| ProgrammaProceduraSGDManuale di utilizzo del portale SGD per la gestione docume | entale |
|---------------------------------------------------------------------------------|--------|
|---------------------------------------------------------------------------------|--------|

#### Copyright © 2016-2017 Filippo Albertini – Cattolica (RN)

Tutti i diritti riservati. Nessuna parte del contenuto di questo documento può essere riprodotto o trasmesso in qualsiasi forma senza il permesso scritto dell'autore o degli eventuali licenziatari dei diritti di utilizzo.

All rights reserved. No part of the contents of this document may be reproduced or transmitted in any form or by any means without the written permission of the publisher.

Ogni cura è stata posta nella raccolta e nella verifica della documentazione contenuta in questo documento. Tuttavia l'autore non può assumersi alcuna responsabilità derivante dall'utilizzo della stessa. Lo stesso dicasi per ogni persona o società coinvolta nella creazione, nella produzione e nella distribuzione di questo documento.

Tutti i nomi dei prodotti citati in questo documento sono marchi registrati appartenenti alle rispettive società. Essi sono usati in questo documento a scopo di documentazione/citazione ed a beneficio delle relative società.

Le informazioni tecniche contenute in questo documento sono soggette a modifica senza preavviso.

Non vi è nessuna garanzia che le funzionalità esposte nel presente documento verranno implementate.

La libera professione oggetto del presente documento viene svolta con riferimento alla Legge n. 4 del 14 Gennaio 2013.

| Manuale SGD | Rev. 1.0m del 09/05/2017 | Autore : Filippo Albertini |
|-------------|--------------------------|----------------------------|
| Manuale SGD | Rev. 1.0m del 09/05/2017 | Autore : Filippo Albertini |

Pagina 1 di 44

## Indice

| Procedura "SGD"                | 4  |
|--------------------------------|----|
| Accesso alla procedura         | 4  |
| Uscita dal portale             | 4  |
| Gestione documentale           | 6  |
| Documenti                      | 6  |
| Invio documento per email      | 8  |
| Spedizione email               | 8  |
| Destinatari/Approvazioni       | 8  |
| Griglia gestione documenti     | 10 |
| Libro firma                    | 11 |
| Firma digitale libro firma     | 11 |
| Anagrafiche                    | 12 |
| Tabelle varie                  | 12 |
| Categorie                      | 12 |
| Categorie pubblicazioni        | 13 |
| Categorie conservazioni        | 13 |
| Responsabili pubblicazioni     | 14 |
| Classifiche                    | 14 |
| Fascicoli                      | 14 |
| Dati                           | 14 |
| Stati                          | 15 |
| Consultazione documenti        | 16 |
| Email                          | 16 |
| Scarica email                  | 16 |
| Elenca email                   | 17 |
| Gestione email                 | 17 |
| Stampa email                   | 18 |
| Elaborazione                   | 18 |
| Inoltro email                  | 20 |
| Operazioni massive sulle email | 21 |

#### Pubblicazione albo

22

| Studio Filippo Albertini<br>Analisi e sviluppo Sistemi Informatici | Manuale procedura "SGD"<br>Gestione documentale |
|--------------------------------------------------------------------|-------------------------------------------------|
| Abilitazione pubblicazione su plugin albo pretorio                 | 22                                              |
| Gestione approvazioni                                              | 23                                              |
| Assegnazione documenti da approvare                                | 23                                              |
| Approvazione documenti                                             | 24                                              |
| Rifiuto approvazione                                               | 26                                              |
| Modelli approvazioni                                               | 27                                              |
| Stampe documenti                                                   | 28                                              |
| Conservazione                                                      | 28                                              |
| Conservazione registro protocollo informatico                      | 28                                              |
| Conservazione pagelle                                              | 29                                              |
| Conservazione valutazione religione cattolica                      | 29                                              |
| Conservazione tabellone scrutini                                   | 30                                              |
| Conservazione registro di classe                                   | 30                                              |
| Conservazione registro docenti                                     | 30                                              |
| Conservazione per lotti                                            | 31                                              |
| Firma file per lotti                                               | 31                                              |
| Importazione fatture elettroniche                                  | 32                                              |
| Moduli (new)                                                       | 33                                              |
| Gestione moduli                                                    | 33                                              |
| Dettaglio moduli (new)                                             | 35                                              |
| Compilazione moduli                                                | 37                                              |
| App SGD Mobile (new)                                               | 39                                              |
| Impostazione iniziale                                              | 39                                              |
| Menu iniziale                                                      | 40                                              |
| Moduli                                                             | 40                                              |
| Posta elettronica                                                  | 41                                              |
| Documenti                                                          | 41                                              |
| Documenti destinati                                                | 42                                              |
| Allegati                                                           | 42                                              |
| Parametri generali procedura                                       | 43                                              |

## Procedura "SGD"

La procedura SGD è il portale utilizzato per la gestione documentale dei dati in azienda.

### Accesso alla procedura

L'accesso al sistema avviene attraverso la necessaria autenticazione tramite il proprio *codice utente* (1) e *password* (2) con la pressione del bottone Ok (3) da :

|               |               | Gestic<br>Porta | ne docur<br>le applica | nenti<br>Itivo |       |
|---------------|---------------|-----------------|------------------------|----------------|-------|
| M **          |               |                 |                        |                |       |
|               |               |                 |                        |                |       |
|               |               |                 |                        |                | Get I |
|               |               |                 |                        |                | Ć A   |
|               |               |                 |                        |                | web   |
|               |               | Acce            | sso al siste           | ema            |       |
|               |               |                 |                        |                |       |
| Uten          | nte:          |                 |                        |                |       |
| Uter.<br>Pass | nte:<br>word: |                 |                        | 2              |       |

Il codice utente da indicare sarà quello indicato nella scheda di accesso consegnata.

### Uscita dal portale

Per uscire dal portale, scaricando le informazioni temporanee (sessioni) salvate sul server occorre cliccare sulla scelta Fine del menù (1) mentre cliccando in (2) si ha invece la possibilità di ri-visualizzare la pagina di accesso del portale con la tabella delle informazioni iniziali :

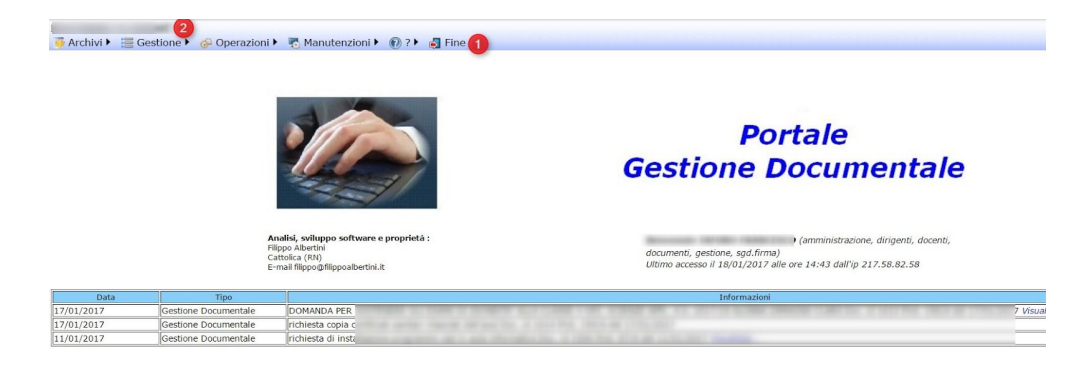

Pagina 4 di 44

Con *Fine* il sistema si ripropone alla pagina di Login e per non permettere che qualcuno possa vedere le pagine consultate nella sessione di lavoro e memorizzate dal browser in cache (history) è necessario chiudere anche completamente la pagina del browser internet.

Pagina 5 di 44

## Gestione documentale

La gestione documentale è l'insieme delle funzionalità presenti nel portale per la corretta gestione, classificazione e conservazione dei documenti inseriti.

### Documenti

Dal menu Gestione documentale  $\rightarrow$  Documenti si gestiscono i documenti.

Per inserire un nuovo documento premere il bottone "Aggiungi" (1) poi per inserire gli allegati andare sul tab "Allegati" (2) e premere il bottone "Nuovo" (3):

| 🖟 Archivi 🕨 🔡 🤇                                                             | Gestione 🕨 🧬      | Operazioni 🕨 🐻 Manutenzi        | Documenti<br>oni 🕨 🔞 ? 🕨 🛃 Fine                    |                        |                  | Utente: Admini     | istrator |
|-----------------------------------------------------------------------------|-------------------|---------------------------------|----------------------------------------------------|------------------------|------------------|--------------------|----------|
| Primo Prec.                                                                 | 1 di 1 Succ.      | Ultimo Aggiungi Modific         | a Elimina Salva Annulla Stampa C                   | erca                   |                  |                    |          |
| ocumento                                                                    |                   | ✓ Numero                        | del 🛛 🖂 Data scadenza                              | ~                      |                  |                    |          |
| 1329                                                                        | Anno 2016         | Categoria                       | ✓ Data 19/11/2016                                  | Tipo Arrivo 🗸 Prote    | tto No 🗸         |                    |          |
| escrizione                                                                  | mento di test     |                                 |                                                    | 1                      | -                |                    |          |
| ot. num 0                                                                   | data              | ora tipo                        | Crea protocollo                                    | ira 😽 Annulla proto    | collo            |                    |          |
| assifica                                                                    | 2                 |                                 | Tag                                                |                        |                  |                    |          |
| Corrispondenti (0)                                                          | Allegati (1)      | Destinatari / approvazioni (0)  | Riferimenti (0) Fascicoli (0) Pubblicazione        | Avanzate (0) Stati (2) | Collegamenti (0) | Documentazione (0) | Anno     |
| Righe: 1   🔎                                                                | Tipo filtro 🖌 🗍 🏹 | 7   🕞 Nuovo   🧐 🛄 🛛             | 💁 • 🗏   🦣   🖻 •                                    |                        |                  |                    |          |
| #                                                                           | Descrizione       | Files 3                         | Impronta                                           | Data agg.              | Oper. agg.       | Data ins.          | Oper. in |
| <u>Modifica Elimina</u><br><u>Files Visualizza</u><br><u>Firma digitale</u> |                   | 1 file: Sono un pdf di test.pdf | 571b669e162666c61c62aa85aee90d72                   | 19/11/2016 13:48       | 01401            | 19/11/2016 13:48   | 01401    |
|                                                                             |                   |                                 |                                                    |                        |                  |                    |          |
|                                                                             |                   | Studio Filippo Alb              | ertini - Cattolica (RN) © 2011-2016 Portale ver. 1 | .0.6179 del 01/12/2016 |                  | 00999 02/12/2      | 016 81   |
| /                                                                           |                   |                                 |                                                    |                        |                  | 60.<br>            |          |

Nel popup che si apre scegliere il file (1), cliccare Aggiungi (2); una volta caricati i file premere il bottone Indietro (3):

| escrizione                | o ar prova         |                  |            |              | F         | ile allegati            |             |              |               |
|---------------------------|--------------------|------------------|------------|--------------|-----------|-------------------------|-------------|--------------|---------------|
| ot. num 2                 | data 15/0          | 5/2016 ora       |            |              |           | File allegati           |             |              |               |
| assifica<br>scicoli       |                    |                  | Operazione | Nome<br>file | Categoria | Dimensione<br>compressa | Annotazioni | Agg.<br>data | Agg.<br>oper. |
| ita scadenza              | V Taj              | g                |            |              | Ne        | ssun file allegato      |             |              |               |
| Corrispondenti            | Allegati (1) Desti | natari / approva | Nuovo do   | cumente      | 0         |                         |             |              |               |
| Righe: 1   🔎              | Tipo filtro 🕞 🏹    |                  | Annotazio  | ni           |           |                         |             |              | -             |
| #                         | Descrizione        | Files            | File       |              |           |                         |             | Sfo          | alia 🚺        |
| Modifica<br>Elimina Files |                    | 1 file: Sono u   | The second |              |           |                         |             | 510          | gila          |
| Lanning Lange             |                    |                  | Againe     |              |           |                         |             |              |               |

Pagina 6 di 44

I corrispondenti si inseriscono dal tab "Corrispondenti" (1); per associare un corrispondente al documento premere il bottone Nuovo (2):

|                                                                                                    |                                   | Documenti           |                          | U                   | tente:   | Albertini | Filippo    |
|----------------------------------------------------------------------------------------------------|-----------------------------------|---------------------|--------------------------|---------------------|----------|-----------|------------|
| 🙈 Studenti 🕨 🦾 Docenti 🕨 🥅 Gestione docu                                                                                                    | imentale 🕨 这 Questionar           | i 🕨 🍯 Archivi 🕨     | Gestione 🕨 👸 Oper        | azioni 🕨 🌄 Manutenz | ioni 🕨   | (?)       | 🛃 Fine     |
| Primo Prec. 1 di 1 Succ. Ultimo Ag                                                                                                    | giungi Modifica Elimina           | Salva Annulla       | Stampa Cerca Dup         | olica               |          |           |            |
| id 1002 Categoria                                                                                                    |                                   | ✓ Data 02/0         | 3/2016 Tipo              | ✓ Protetto ✓        | -        |           |            |
| Descrizione                                                                                                    |                                   |                     |                          | 0                   |          |           |            |
| Prot. num 0 anno 0 tipo                                                                                                    | Crea protocollo                   |                     |                          |                     |          |           |            |
| ascicoli                                                                                                    | Edit Form                         |                     |                          |                     | 7        |           |            |
| Documento num. del                                                                                                    | Corrispondente (da elenco)        |                     |                          | ×                   |          |           |            |
| Corrispondenti Allegati (1) Destinatari / approva                                                                                                    | 12 Cognome                        |                     | Nome                     |                     |          |           |            |
|                                                                                                    | - Indirizzo                       |                     | Civico                   |                     |          |           |            |
| # Corrispondente (da elenco) Cognome No                                                                                                    | Citta                             |                     | Codice Fiscale           |                     | 200      | Data ins  | Oper in    |
| " componacite (as conco) cognonic not                                                                                                    | Partita Iva                       |                     | EMail                    |                     | ugg.     | Duta mo.  | operin     |
|                                                                                                    | Email Pec                         |                     | Annotazioni              |                     | 1        |           |            |
|                                                                                                    |                                   |                     |                          | Salva Annulla       | <u>.</u> |           |            |
|                                                                                                    |                                   |                     |                          |                     |          |           |            |
|                                                                                                    |                                   |                     |                          |                     |          |           |            |
|                                                                                                    |                                   |                     |                          |                     |          |           |            |
| Studio F                                                                                                    | ilippo Albertini - Cattolica (RN) | © 2011-2016 Portale | ver. 1.8.5905 del 02/03, | /2016               | 00002    | 02/03/20  | 16 81      |
| < Comparison of the second second sec |                                   |                     |                          |                     |          | <b>1</b>  | ><br>00% ▼ |
|                                                                                                    |                                   |                     |                          |                     |          |           |            |

E' possibile scegliere il corrispondente dall'elenco o indicare un nuovo corrispondente, mettendo il cognome, nome etc.

Documenti Utente: Albertini Filippo Gestione 🕨 👸 Operazioni 🕨 🖏 Manutenzioni 🕨 🔞 ? 🕨 🛃 Fine 船 Studenti 🕨 🚴 Docenti 🕨 🚟 Gestione documentale 🕨 法 Questionari 🕨 🍜 Archivi 🕨 Prim Ultim \*X Elimina **⊾** Annulla 8 1 di 1 Suco Γ odifica Salva (Å) Sta Duplica ✓ Data 02/03/2016 Id 1002 Categoria ✓ Protetto Tipo V ~ Descrizione Crea protocollo anno 0 tipo 0 Prot num Fascicoli Documento num. del ✓ Data scadenza 🗸 Tag Corrispondenti Allegati (1) Destinatari / approvazioni Dati Annotazioni Righe: 0 | 🔎 Tipo filtro 🖌 🔽 | 🗅 Nuovo | 🍩 💷 🛛 🏹 🛨 🔛 🗸 # Corrispondente (da elenco) Cognome Nome Indirizzo Civico Citta Codice Fiscale Partita Iva EMail Data agg. Email Pec Annotazioni Oper. agg. Da <u>Modifica</u> Elimina <u>Crea anagrafica</u> 02/03/2016 19:45 Mario Via Roma 02 19 Rossi 12 Rimini 00002 Studio Filippo Albertini - Cattolica (RN) © 2011-2016 Portale ver. 1.8.5905 del 02/03/2016 00002 02/03/2016 81 < 100%

E' possibile creare una nuova anagrafica dai dati indicati per il corrispondente cliccando su "Crea anagrafica" (1):

#### Pagina 7 di 44

Studio Filippo Albertini Via Euclide, 7 - 47841 Cattolica (RN) Cell. 347/7163264 Fax 0541/0531186 Web www.filippoalbertini.it E-Mail filippo@filippoalbertini.it PEC filippo.albertini@pec.it Cod. Fisc. LBRFPP68M23C357N P.Iva 01881570400 - Attività svolta ex legge n. 4/2013

### Invio documento per email

Premendo il bottone Email (1) si apre il popup per l'invio del documento per email

| rimo Prec. 1                                                                              | di 13 Succ. Ultimo                                | Aggiungi Modifica Elimina Salva Annulla Stampa Cerca Duplica Email Spedizione                                                                |                                                                                |                                       |                                                                                |                                       |
|-------------------------------------------------------------------------------------------|---------------------------------------------------|----------------------------------------------------------------------------------------------------|--------------------------------------------------------------------------------|---------------------------------------|--------------------------------------------------------------------------------|---------------------------------------|
|                                                                                           | 🥔 Invio email - Internet Expl                     | ree –                                                                                                    | ×                                                                              |                                       |                                                                                |                                       |
| g                                                                                         | 🖂 Invio email                                     |                                                                                                    |                                                                                |                                       |                                                                                |                                       |
| crizione                                                                                  | Destinatari                                       |                                                                                                    |                                                                                |                                       |                                                                                |                                       |
| t num 0                                                                                   | CC                                                |                                                                                                    |                                                                                |                                       |                                                                                |                                       |
| ssifica                                                                                   | Oggetto                                           | Doc. 5                                                                                                    |                                                                                |                                       |                                                                                |                                       |
| cicoli                                                                                    |                                                   | ^                                                                                                    |                                                                                |                                       |                                                                                |                                       |
| umento num.                                                                               |                                                   | Documento :<br>5                                                                                                    |                                                                                |                                       |                                                                                |                                       |
| cumento num.                                                                              | Testo                                             | Documento :<br>5<br>Oggetto :<br>prova                                                                                                    |                                                                                |                                       |                                                                                |                                       |
| umento num.                                                                               | Testo                                             | Documento :<br>5<br>Oggetto :<br>prova                                                                                                    | Data agg.                                                                      | Oper. agg.                            | Data ins.                                                                      | Oper. ins.                            |
| umento num.                                                                               | Testo<br>Aggiungi allegat                         | Documento :<br>5<br>Oggetto :<br>prova<br>9<br>Sfoglia                                                                                       | Data agg.<br>20/05/2016<br>15:36                                               | Oper. agg.<br>00002                   | Data ins.<br>20/05/2016<br>15:06                                               | Oper. ins.<br>00002                   |
| umento num. A<br>rrispondenti A<br>ighe: 4 7<br>Addifica Elimina<br>Addifica Elimina      | Testo<br>Aggiungi allegat<br>File allegati        | Documento :<br>5<br>Oggetto :<br>prova<br>RNTF010004 Sono un pdf di test 00002 20160525163805256.pdf                                         | Data agg.<br>20/05/2016<br>15:36<br>20/05/2016<br>15:23                        | Oper. agg.<br>00002<br>00002          | Data ins.<br>20/05/2016<br>15:06<br>20/05/2016<br>15:23                        | Oper. ins.<br>00002<br>00002          |
| rrispondenti A<br>Ighe: 4 7 :<br>Addifica Elimina<br>Addifica Elimina<br>Addifica Elimina | Testo<br><u>Aggiungi allegat</u><br>File allegati | Documento :<br>5<br>Oggetto :<br>prova<br>3<br>3<br><b>RNTF010004</b> Sono un pdf di test 00002 20160525163805256.pdf<br>Invia email Annulla | Data agg.<br>20/05/2016<br>15:36<br>20/05/2016<br>15:23<br>20/05/2016<br>15:45 | Oper. agg.<br>00002<br>00002<br>00002 | Data ins.<br>20/05/2016<br>15:06<br>20/05/2016<br>15:23<br>20/05/2016<br>15:23 | Oper. ins.<br>00002<br>00002<br>00002 |

### Spedizione email

Premendo il bottone Spedizione, cliccando il bottone con i tre puntini a fianco del Cerca (1) e scegliendo Spedizione (2), è possibile inviare per email il documento; negli allegati viene anche generato in automatico il file segnatura e messo fra gli allegati.

| The second state and second         |                                              |                     |                        | Documen                                                                                                  | ti                                           |                                     |                           | Utente: Administrator   |
|-------------------------------------|----------------------------------------------|---------------------|------------------------|----------------------------------------------------------------------------------------------------|----------------------------------------------|-------------------------------------|---------------------------|-------------------------|
| Archivi ) := 0                      | Gestione 🕨 🍪                                 | Operazioni 🕨 🤻      | 🖥 Manutenzioni 🕨 🔞 ?   | ? 🕨 🋃 Fine                                                                                               |                                              |                                     |                           |                         |
| Primo Prec.                         | 1 di 1 Succ.                                 | Ultimo Aggi         | iungi Modifica Elimina | Salva Annulla                                                                                            | Stampa Cerca                                 | Pubblicazione albo<br>Conservazione |                           |                         |
| ocumento                            |                                              | ∨ Nume              | ero del                | Data                                                                                                    | scadenza                                     | Duplica                             |                           |                         |
| 1329                                | Anno 2016                                    | Categoria           |                        | ∨ Data 1                                                                                                 | 9/11/2016 Tipo Arriv                         | Spedizione PEO Pos                  | ta elettronica ordinaria  | (SGD.SMTP.PEO)          |
| docur                               | mento di test                                |                     |                        |                                                                                                    |                                              | Spedizione PEC Pos                  | ta elettronica certificat | a (SGD.SMTP.PEC)        |
| lescrizione                         |                                              |                     |                        |                                                                                                    |                                              | ~                                   |                           |                         |
| escrizione                          |                                              |                     |                        |                                                                                                    |                                              | ~                                   |                           |                         |
| 0                                   | 1.                                           |                     |                        |                                                                                                    |                                              |                                     |                           |                         |
| rot. num                            | data                                         | ora                 | tipo 🗸                 | Crea protocolio                                                                                          | Segnatura ** A                               | nnulla protocollo                   |                           |                         |
| lassifica                           |                                              |                     |                        | ✓ Tag                                                                                                    |                                              |                                     |                           |                         |
|                                     |                                              | 0. 702 0. 275       |                        | 0) Esocicali (0) Dub                                                                                     | hlicazione Avanzate (0)                      | Stati (2) Collegan                  | nenti (0) Documen         | tazione (0) Annotazioni |
| Corrispondenti (0)                  | Allegati (1)                                 | Destinatari / appro | Riferimenti (0         | 0) Pascicoli (0) Pub                                                                                     | Direazione Avanzace (0)                      |                                     | 15/12                     |                         |
| Corrispondenti (0) Righe: 0         | Allegati (1)<br>Tipo filtro 🗸 🛛 🏹            | Destinatari / appro |                        | 🎲   🛅 🗸 Email                                                                                            | ai destinatari interni                       |                                     |                           |                         |
| Corrispondenti (0) Righe: 0         | Allegati (1)<br>Tipo filtro 🖌 🏹<br>Utente    | Destinatari / appro | Approvazione           | Presa Visione                                                                                            | ai destinatari interni<br>Oper. agg.         | Data ins.                           | Oper. ins.                | Data agg.               |
| Corrispondenti (0) Righe: 0         | Allegati (1)<br>Tipo filtro 🖌 🏹<br>Utente    | Destinatari / appro | Approvazione           | Presa Visione                                                                                            | ai destinatari interni<br>Oper. agg.         | Data ins.                           | Oper. ins.                | Data agg.               |
| Corrispondenti (0) Righe: 0         | Allegati (1)<br>Tipo filtro 🗸 🏹<br>Utente    | Destinatari / appro | Approvazione           | Presa Visione No data to dis                                                                             | ai destinatari interni<br>Oper. agg.         | Data ins.                           | Oper. ins.                | Data agg.               |
| Corrispondenti (0) Righe: 0         | Allegati (1) Tipo filtro • V                 | Destinatari / appro | Approvazione           | Image: Presa Visione   No data to dis                                                                    | ai destinatari interni<br>Oper. agg.         | Data ins.                           | Oper. ins.                | Data agg.               |
| Corrispondenti (0)<br>Righe: 0<br># | Allegati (1)                                 | Destinatari / appro | Approvazione           | Presa Visione<br>No data to dis                                                                          | ai destinatari interni<br>Oper. agg.         | Data ins.                           | Oper. ins.                | Data agg.               |
| Corrispondenti (0)<br>Righe: 0<br># | Allegati (1) Tipo filtro - 7                 | Destinatari / appro | Approvazione           | Presa Visione<br>No data to dis                                                                          | ai destinatari interni<br>Oper. agg.         | Data ins.                           | Oper. ins.                | Data agg.               |
| Corrispondenti (0) Righe: 0         | Allegati (1)       Tipo filtro →       Vente | Destinatari / appro | Approvazione           | O     Pasticial (0)     Pasticial (0)       Image: Presa Visione     No data to dis       No data to dis | ai destinatari interni<br>Oper. agg.<br>play | Data ins.                           | Oper. ins.                | Data agg.               |

Destinatari/Approvazioni

Pagina 8 di 44

Nel tab Destinatari / Approvazioni sono elencati gli utenti a cui il documento è assegnato; è possibile indicare se l'utente deve approvare il documento o se deve impostare la presa visione.

| stione 🕨 🧀 Operazioni 🕨 🌄 Ma             |                                                                                                    |                                                                                                    | Documenti                                                                                                    |                    |                                                                                                    |                                                                                                    | Utente: Administrate                                                                                                    |
|------------------------------------------|----------------------------------------------------------------------------------------------------|----------------------------------------------------------------------------------------------------|----------------------------------------------------------------------------------------------------|--------------------|----------------------------------------------------------------------------------------------------|----------------------------------------------------------------------------------------------------|----------------------------------------------------------------------------------------------------|
|                                          | nutenzioni 🕨                                                                                                    | 🛚 🕜 ? 🕨 🎝 Fine                                                                                                    |                                                                                                    |                    |                                                                                                    |                                                                                                    |                                                                                                    |
| di 3 Succ. Ultimo Aggiungi               | Modifica [                                                                                                    | *X<br>Elimina Salva                                                                                                    | Annulla Stampa                                                                                                    | Cerca              |                                                                                                    |                                                                                                    |                                                                                                    |
| attronica ordinaria 🛛 🗸 Numero           |                                                                                                    | del                                                                                                    | ✓ Data scadenza                                                                                                    | 1                  | ~                                                                                                    |                                                                                                    |                                                                                                    |
| Anno 2016 Categoria                      |                                                                                                    |                                                                                                    | ✓ Data 19/11/201€                                                                                                    | 5 Tipo Arrivo      | ✓ Protetto No ✓                                                                                                    |                                                                                                    |                                                                                                    |
| sericipate Patto Posito                  |                                                                                                    |                                                                                                    |                                                                                                    |                    |                                                                                                    |                                                                                                    |                                                                                                    |
| generate autorized real and              |                                                                                                    |                                                                                                    |                                                                                                    |                    |                                                                                                    |                                                                                                    |                                                                                                    |
|                                          |                                                                                                    |                                                                                                    |                                                                                                    |                    | ~                                                                                                    |                                                                                                    |                                                                                                    |
| data 19/11/2016 ora 10:46 tipo           | Generale (C                                                                                                    | EN) 🗸 🖂 Crea p                                                                                                    | rotocollo C Sec                                                                                                    | inatura 🛛 🗱        | Annulla protocollo                                                                                                    |                                                                                                    |                                                                                                    |
| ner maternit e congedi parentali (3.3.0) | 5)                                                                                                    |                                                                                                    | Tag                                                                                                    |                    |                                                                                                    |                                                                                                    |                                                                                                    |
| Allegati (2) Destinatari / approvazio    | ai (2) Difor                                                                                                    | imanti (0) Econica                                                                                                    |                                                                                                    | Augorate (0)       | Stati (4) Collegament                                                                                                    | i (0) Decum                                                                                                    |                                                                                                    |
| Allegati (3) Destinatari / approvazio    |                                                                                                    | menu (0) Pascicol                                                                                                    | T(0) Pubblicazione                                                                                                    | Avdiizate (0)      | Stati (4) Colleganieni                                                                                                    |                                                                                                    |                                                                                                    |
| oo filtro 🕞 🔽   🕞 <sub>Nuovo</sub>   😾   | 💷 - I 💁                                                                                                    | • 🖩   🎲   🖻                                                                                                    | 🕽 👻 Email ai destinat:                                                                                                    | ari interni        |                                                                                                    |                                                                                                    |                                                                                                    |
| Itente                                   | Gruppo                                                                                                    | Approvazione                                                                                                    | Presa Visione                                                                                                    | Oper. agg.         | Data ins.                                                                                                    | Oper. ins.                                                                                                    | Data agg.                                                                                                    |
| And Address to the                       |                                                                                                    |                                                                                                    |                                                                                                    | 01401              | 19/11/2016 10:47                                                                                                    | 01401                                                                                                    | 19/11/2016 10:47                                                                                                    |
|                                          |                                                                                                    |                                                                                                    |                                                                                                    | 01401              | 10/11/2016 10:47                                                                                                    | 01401                                                                                                    | 10/11/2016 10:47                                                                                                    |
|                                          |                                                                                                    |                                                                                                    |                                                                                                    | 01401              | 19/11/2010 10:4/                                                                                                    | 01401                                                                                                    | 19/11/2010 10:4/                                                                                                    |
|                                          | ttronica ordinaria V Numero<br>Anno 2016 Categoria<br>data 19/11/2016 ora 10:46 tipo<br>rer matemit. e congedi parental (3.3.03<br>Allegati (3) Destinatari / approvazion<br>to filtro - V & Nuovo | ttronica ordinaria V Numero<br>Anno 2016 Categoria<br>data 19/11/2016 ora 10:46 tipo Generale (G<br>rer maternit e congedi parentali (3.3.03)<br>Allegati (3) Destinatari / approvazioni (2) Riferi<br>no filtro • V & Nuovo • • • • • • • • • • • • • • • • • • | ttronica ordinaria ∨ Numero del<br>Anno 2016 Categoria<br>data 19/11/2016 ora 10:46 tipo Generale (GEN) ∨ ⊡ Crea p<br>rer maternit e congedi parental (3.3.03)<br>Allegati (3) Destinatari / approvazioni (2) Riferimenti (0) Fascicol<br>no filtro + マ ≧ Nuovo ♀ = + ☆ + = + ☆ + €<br>tente Gruppo Approvazione | ttronica ordinaria | ttronica ordinaria ✓ Numero del ✓ Data scadenza<br>Anno 2016 Categoria ✓ Data 19/11/2016 Tipo Arrivo<br>data 19/11/2016 ora 10:46 tipo Generale (GEN) ✓  Crea protocollo J Segnatura ↔<br>rer maternit e congedi parental (3.3.03)<br>Allegati (3) Destinatari / approvazioni (2) Riferimenti (0) Fascicoli (0) Pubblicazione Avanzate (0)<br>no filtro + 文 @ Nuovo @ + Email ai destinatari interni<br>tente Gruppo Approvazione Presa Visione Oper. agg.<br>01401 | tronica ordinaria V Numero del Data scadenza<br>Anno 2016 Categoria V Data 19/11/2016 Tipo Arrivo V Protetto No V<br>data 19/11/2016 ora 10:46 tipo Generale (GEN) Crea protocollo Segnatura *X Annulla protocollo<br>rer matemit e congedi parentali (3.3.03) Tag<br>Allegati (3) Destinatari / approvazioni (2) Riferimenti (0) Fascicoli (0) Pubblicazione Avanzate (0) Stati (4) Collegament<br>no filtro + V Nuovo Colle Segnatura interni<br>tente Gruppo Approvazione Presa Visione Oper. agg. Data ins.<br>01401 19/11/2016 10:47 | tronica ordinaria V Numero del Data scadenza<br>Anno 2016 Categoria Data 19/11/2016 Tipo Arrivo V Protetto No V<br>data 19/11/2016 ora 10:46 tipo Generale (GEN) Crea protocollo Segnatura *X Annulla protocollo<br>rer matemit e congedi parentali (3.3.03)<br>Tag<br>Allegati (3) Destinatari / approvazioni (2) Riferimenti (0) Fascicoli (0) Pubblicazione Avanzate (0) Stati (4) Collegamenti (0) Docun<br>no filtro + V Nuovo Collegamenti (2) Riferimenti (0) Fascicoli (0) Pubblicazione Avanzate (0) Stati (4) Collegamenti (0) Docun<br>no filtro + V Nuovo Collegamenti (2) Riferimenti (2) Fascicoli (2) Presa Visione Oper. agg. Data ins. Oper. ins.<br>01401 19/11/2016 10:47 01401 |

Pagina 9 di 44

## Griglia gestione documenti

#### Dal menu Gestione → Gestione Documenti si apre la pagina con i documenti visualizzati in una griglia:

| erca Avan                                                                                                    | zate              |                                        |                                                        |                                                                                                    |                                                                                                    |                |                                                      |          |
|----------------------------------------------------------------------------------------------------|-------------------|----------------------------------------|--------------------------------------------------------|----------------------------------------------------------------------------------------------------|----------------------------------------------------------------------------------------------------|----------------|------------------------------------------------------|----------|
| a doc. >= 🗸                                                                                                    | 16/01/2017        | Descrizio                              | one<br>azione Tut                                      | ti                                                                                                    | Categoria V<br>Dato Valore                                                                                                    |                |                                                      |          |
| . num.                                                                                                    | / anno            | / tipo                                 |                                                        | ✓ Co                                                                                                    | prrispondente Destinatario 2                                                                                                    | Visualizza     |                                                      |          |
| : 49   🔎                                                                                                    | Tipo filtro       | -   🏹   🗔 <sub>Ni</sub>                | Jovo   🦈                                               | •                                                                                                    | 🔉 🔹 🗐   🦪 💌 Firma digitale libro firma 🌌                                                                                                    |                |                                                      |          |
| •                                                                                                    |                   |                                        |                                                        |                                                                                                    |                                                                                                    |                |                                                      |          |
|                                                                                                    |                   | Data 👻                                 | Id 🔻                                                   | Protocollo                                                                                                    | Descrizione                                                                                                    | Corrispondenti | Destinatari                                          | Fascicol |
| ata: 17/01/2                                                                                                    | 017               |                                        |                                                        |                                                                                                    |                                                                                                    |                |                                                      |          |
| Modifica                                                                                                    | As                | 17/01/2017                             | 1615<br>Arrivo                                         | Prot. 196<br>del<br>17/01/2017                                                                                                    | COMPANY AND CONTRACT AN OWNER A DESCRIPTION OF A DESCRIPTION OF A DESCRIPR |                | PARENT I NOA, SKITHER<br>BREAK, SHILL RUPERA, TAFURU |          |
| Destinatari<br>Stati                                                                                                    | 0-44              |                                        |                                                        | 6.1.01                                                                                                    |                                                                                                    |                |                                                      |          |
| Destinatari<br>Stati<br>Modifica<br>Destinatari<br>Stati                                                                         | 2a.               | 17/01/2017                             | 1614<br>Arrivo                                         | 6.1.01<br>Prot. 195<br>del<br>17/01/2017<br>3.1.02                                                                                         | may up other one time after                                                                                                    |                |                                                      |          |
| Destinatari<br>Stati<br>Modifica<br>Destinatari<br>Stati<br>Modifica<br>Destinatari<br>Stati                                     | 244<br>244<br>244 | 17/01/2017<br>17/01/2017               | 1614<br>Arrivo<br>1613<br>Partenza                     | 6.1.01<br>Prot. 195<br>del<br>17/01/2017<br>3.1.02<br>Prot. 194<br>del<br>17/01/2017<br>4.1.11                                             | Allen on other one data the second star                                                                                                    |                |                                                      |          |
| Destinatari<br>Stati<br>Modifica<br>Destinatari<br>Stati<br>Modifica<br>Destinatari<br>Stati<br>Modifica<br>Destinatari<br>Stati | े                 | 17/01/2017<br>17/01/2017<br>17/01/2017 | 1614<br>Arrivo<br>1613<br>Partenza<br>1612<br>Partenza | 6.1.01<br>Prot. 195<br>del<br>17/01/2017<br>3.1.02<br>Prot. 194<br>del<br>17/01/2017<br>4.1.11<br>Prot. 193<br>del<br>17/01/2017<br>4.1.11 | Name and a start party from the start of and a start of the start of the start of t |                |                                                      |          |

Cliccando sulla griglia il bottone Modifica(1) si apre il popup dove è possibile consultare il documento in dettaglio e modificarlo:

| m Statute 'A. B                                    | and the second second se |                                         | Gestione documenti                 |                                    | Utente: Administrator     |
|----------------------------------------------------|----------------------------------------------------------------------------------------------------|-----------------------------------------|------------------------------------|------------------------------------|---------------------------|
| Archivi 🕨 🚞                                        | Gestione 🕨 🄞                                                                                                    | Operazioni 🕨 🐻 Manutenzioni             | 🕨 🕐 ? 🕨 🎝 Fine                     |                                    |                           |
| licerca Avanza                                     | te 🔗 Documen                                                                                                    | ti - Internet Explorer                  |                                    |                                    |                           |
| H                                                  | https://ww                                                                                                    | w.scuolawebrimini.it/scuolawebsod/src/l | FMp81.aspx?Action=U4IIf28cC1WubPL1 | 15flv4vxbKc9ib0/e                  |                           |
| ata doc. 🗦 🗸                                       | 0                                                                                                    |                                         |                                    |                                    |                           |
| rot. num.                                          |                                                                                                    |                                         |                                    |                                    |                           |
| ghe: 3   🔎 1                                       | ip Primo                                                                                                    | Srec. 1 di 1 Succ. Ultimo               | Aggiungi Modifica                  | Salva Annulla Stampa               |                           |
| ata 🔻                                              | Documento                                                                                                    | V N                                     | umero del                          | V Data scadenza                    | ~                         |
| #                                                  | Id                                                                                                    | 1329 Anno 2016 Categor                  | ia                                 | ✓ Data 19/11/2016 Tipo             | Arrivo 🗸 Protetto No '    |
| Data: 19/11/20<br>Modifica<br>Destinatari<br>Stati | 16<br>(Descrizione                                                                                                    | documento di test                       |                                    |                                    | Û                         |
| Modifica<br>Destinatari                            | Prot. num                                                                                                    | 0 data ora                              | tipo 🗸 🔚                           | Crea protocollo 🛄 Segnatura        | *X Annulla protocollo     |
| Stati                                              | Classifica                                                                                                    |                                         |                                    | ✓ Tag                              |                           |
| Modifica<br>Destinatari<br>Stati                   | Corrisponde                                                                                                    | nti (0) Allegati (1) Destinatari / a    | pprovazioni (0) Riferimenti (0)    | Fascicoli (0) Pubblicazione Avanza | te (0) Stati (2) Collegar |
|                                                    | Righe: 0                                                                                                    | 🔎 Tipo filtro 🛛 🛛 🕇 🗔 Nuovo             | ,   🤣 🔲 •   💁 • 🞚   🤅              | n   5 •                            |                           |
|                                                    | -                                                                                                    |                                         |                                    |                                    |                           |

Pagina 10 di 44

E' possibile assegnare i destinatari e gli stati cliccando il bottone Destinatari / stati (1):

| Incom Statute "A. Second                                   | Gestione documenti                              | Utente:               |
|------------------------------------------------------------|-------------------------------------------------|-----------------------|
| 🐺 Archivi 🕨 🔚 Gestione 🕨 🔗 Operazioni 🕨 🖏 Manutenzio       | ni 🕨 🕐 ? 🕨 🛃 Fine                               |                       |
| Ricerca Avanzate                                           |                                                 |                       |
| Id Descrizione Modifica d                                  | stinatari / stati 🗵                             |                       |
| Data doc. >= V 16/01/2017 Visualizzazione Tutti            | Documento id 1615 del 17/01/2017 Prot. 196/2017 |                       |
| Prot. num. / anno / tipo S                                 | Corrispondenti:                                 |                       |
| Righe: 49   🔎 Tipo filtro 🕞 🔽   🐻 Nuovo   🦈                | Curret Council and                              |                       |
| Data + Destinat                                            | igruppi v                                       |                       |
| # Data + Id +                                              | Destinatari                                     | Destinatari Fascicoli |
| * Data: 17/01/2017                                         |                                                 |                       |
| Modifica<br>Destinator<br>Stati                            |                                                 |                       |
| Modifica<br>Destinatari<br>Stati 17/01/2017 1614<br>Arrivo | Ok Annulia                                      |                       |

### Libro firma

E' possibile assegnare un documento su libro firma cliccando con il bottone destro del mouse e scegliendo "Libro firma per ..." (1):

|                                                                                                    | (hergebeer)       |                                                      |                      |             | Gestione documenti         | Utente: Administrator |
|----------------------------------------------------------------------------------------------------|-------------------|------------------------------------------------------|----------------------|-------------|----------------------------|-----------------------|
| Archivi 🕨 📒                                                                                                    | Gestione 🕨        | 🕑 🔗 Operazio                                         | oni 🕨 🐻              | Manutenzior | ni 🕨 🔞 ? 🕨 🛃 Fine          |                       |
| cerca Avanz                                                                                                    | zate              |                                                      |                      |             |                            |                       |
|                                                                                                    |                   | Descrizio                                            | one                  |             | Categoria                  |                       |
| a doc. 🗦 = 🗸                                                                                                    | 01/11/2016        | Visualizz                                            | azione Tut           | ti          | Valore                     |                       |
| . num.                                                                                                    | / anno            | / tipo                                               |                      | ✓ Ci        | orrispondente Destinatario | Visualizza            |
|                                                                                                    |                   |                                                      |                      | D-1         | Language second            |                       |
| <del>#</del>                                                                                                    |                   | Data 🔻                                               | Id 🔻                 | Prot.       | Descrizione                | Corrispondenti        |
| #<br>Data: 19/11/2                                                                                                 | 2016              | Data 🔻                                               | Id 🕈                 | Prot.       | Descrizione                | Corrispondenti        |
| #<br>Data: 19/11/2<br>Modifica<br>Destinatari<br>Stati                                                             | 2016<br>•         | 19/11/2016                                           | 10 +                 | Prot.       | documento di test          | Corrispondenti        |
| #<br>Data: 19/11/2<br>Modifica<br>Destinatari<br>Stati<br>Modifica<br>Destinatari<br>Stati                         | 2016<br>•D        | 19/11/2016<br>19/11/2016                             | 1329<br>1328         | Prot.       | documento di test          | Corrispondenti        |
| #<br>Data: 19/11/2<br>Modifica<br>Destinatari<br>Stati<br>Destinatari<br>Stati<br>Modifica<br>Destinatari<br>Stati | 2016<br>D D D 1 4 | 19/11/2016<br>19/11/2016                             | 1329<br>1328<br>1327 | Prot.       | documento di test          | Corrispondenti        |
| #<br>Data: 19/11/2<br>Modifica<br>Destinatari<br>Stati<br>Modifica<br>Destinatari<br>Stati<br>Destinatari<br>Stati | 2016<br>D         | 19/11/2016<br>19/11/2016<br>19/11/2016<br><i>Stu</i> | 1329<br>1328<br>1327 | Prot.       | documento di test          | Corrispondenti        |

### Firma digitale libro firma

Cliccando il bottone "Firma digitale libro firma" (1) si apre il popup per la firma massiva dei documenti.

Tramite il bottone Scarica i file da firmare digitalmente si scarica uno zip con tutti i file da firmare (con stato libro firma).

Dopo aver firmato i file tramite ad esempio una chiavetta Aruba, caricarli sul sito su un file zip per aggiornare i documenti sostituendoli con quelli firmati.

Pagina 11 di 44

| 🐺 Archivi 🕨 🔡                    | Gestione 🕨    | Ø OF       | Gestione documenti         Utente: /           perazioni ▶ <ul> <li>↑</li> <li>▲</li> <li>↓</li> <li>↓</li></ul> | Administrator |
|----------------------------------|---------------|------------|----------------------------------------------------------------------------------------------------|---------------|
| Ricerca Avan                     | izate         |            |                                                                                                    |               |
| Id Data doc. >= V<br>Prot. num.  | 01/11/2016    | ء<br>\ \ / | Descrizione Categoria Visualizzazione Tutti Dato Visualizzazione Tutti Dato Visualizzazione Tutti Destinatario E Visualizza                                                                                                    |               |
| Righe: 3 🛛 🔎                     | Tipo filtro 👻 |            | 🕼 Nuovo   🗇 🔲 🔹 🔛   🖓 🗧 🗒 🐐 Firma digitale libro firma 🌌                                                                                                    |               |
| Data •<br>#<br>• Data: 19/11/2   | 2016          | Data       | Firma digitale documenti  Scarica i file da firmare digitalmente  Orrispondenti                                                                                                    |               |
| Destinatari<br>Stati             | O             | 19/11/     | Trascinare i file da inviare qui Sfoglia                                                                                                    |               |
| Modifica<br>Destinatari<br>Stati | Ø             | 19/11/     | Per effettuare la firma digitale scaricare in locale i file, scompattare lo zip, apporre la firma digitale sui file, creare<br>uno zip e caricarlo con il bottone Sfoglia.<br>Completare l'operazione premendo il bottone Ok.                                                                                                    |               |
| Modifica<br>Destinatari<br>Stati | 012           | 19/11/     | NB: è possibile caricare solo file scaricati e poi firmati da questo popup.           Ok         Annulla                                                                                                    |               |
|                                  |               |            | Studio Filippo Albertini - Cattolica (RN) © 2011-2016 Portale ver. 1.0.6179 del 01/12/2016 00999 07                                                                                                    | 2/12/2016 92  |

# Anagrafiche

Dal menu Gestione documentale → Anagrafiche è possibile caricare l'elenco delle anagrafiche da usare come corrispondenti:

|                     |        |             |          |            |           |        |         | A         | nagraf | iche     |     |        |         |          |       |           | Uten     | te: Albertin | i Filippo  |
|---------------------|--------|-------------|----------|------------|-----------|--------|---------|-----------|--------|----------|-----|--------|---------|----------|-------|-----------|----------|--------------|------------|
| 船 Stude             | enti 🕨 | 🚴 Docer     | nti 🕨 🐻  | Gestione o | locument  | ale 🕨  | 🛃 Ques  | tionari 🕨 | 🤴 A    | rchivi 🕨 | G   | estion | e 🕨 📸 ( | perazion | i 🕨 💐 | Manute    | nzioni I | • 🔞 ? •      | 🛃 Fine     |
| Cognome             | •      |             |          | Nome       |           |        |         | Visualiz  | za     |          |     |        |         |          |       |           |          |              |            |
| Righe: 4            | 1      | Tipo filtro | -   V    |            | 131       | •      | sh - 1  | 1   🖓     | 19     | -        |     |        |         |          |       |           |          |              |            |
| #                   | Cod    | Cognome     | Nome     | Toponimo   | Indirizzo | Civico | Suf Civ | Int Civ   | Citta  | Localita | Cap | Prov   | Nazione | Telefono | Fax   | Cellulare | EMail    | Email Pec    | Codice Fis |
| Modifica<br>Elimina | 2      | Bianchi     | Luca     |            |           |        |         |           |        |          |     |        |         |          |       |           |          |              |            |
| Modifica<br>Elimina | 4      | Rossi       | Giovanni | Via        | Roma      | 12     |         |           | Rimini |          |     |        |         |          |       |           |          |              | PNDFNC8    |
| Modifica<br>Elimina | 1      | Rossi       | Mario    |            |           |        |         |           |        |          |     |        |         |          |       |           |          |              |            |

|   | Studio Filippo Albertini - Cattolica (RN) © 2011-2016 | Portale ver. 1.8.5905 del 02/03/2016 | 00002 02/03/2016 84 |
|---|-------------------------------------------------------|--------------------------------------|---------------------|
| < |                                                       |                                      | >                   |
|   |                                                       |                                      | 🔍 100% 🔻 🔐          |

# Tabelle varie

Dal menu Gestione documentale  $\rightarrow$  Tabelle Varie è possibile gestire le categorie, responsabili,...

### Categorie

Scegliendo "Categorie":

Pagina 12 di 44

|                                   | Tabelle varie Utente: Albertini Filippo |                   |             |                  |                |               |                  |              |  |  |  |
|-----------------------------------|-----------------------------------------|-------------------|-------------|------------------|----------------|---------------|------------------|--------------|--|--|--|
| 船 Studenti 🕨                      | 🚴 Docenti 🕨                             | ≷ Questionari 🕨 🦉 | 🖡 Archivi 🕨 | 🍪 Gestione 🕨     | 🧬 Operazioni 🕨 | 🥮 Documenti 🕨 | 🖏 Manutenzioni 🕨 | 🔞 ? 🕨 🋃 Fine |  |  |  |
| Tabella Categorie Visualizza      |                                         |                   |             |                  |                |               |                  |              |  |  |  |
| Righe: 3 🛛 🔎                      | Tipo filtro 👻 🔤                         | 🏹   🗅 Nuovo   🦈   | - 💷 🔹 🔤     | a • 🖩   🎲        | 🗐 🔸            |               |                  |              |  |  |  |
| #                                 | Cod                                     | Descrizione       | Files       | Data agg.        | Ope            | r. agg. Da    | ita ins.         | Oper. ins.   |  |  |  |
| <u>Modifica</u><br><u>Elimina</u> | C1                                      | Categoria 1       |             | 29/02/2016 10:09 | 9 0000         | 02 29         | /02/2016 10:09   | 00002        |  |  |  |
| Modifica<br>Elimina               | C2                                      | Categoria 2       |             | 29/02/2016 10:09 | 9 000          | 02 29         | /02/2016 10:09   | 00002        |  |  |  |
| <u>Modifica</u><br><u>Elimina</u> | PAGELLE                                 | Pagelle           |             |                  |                |               |                  |              |  |  |  |

|   | Studio Filippo Albertini - Cattolica (RN) © 2011-2016 Portale ver. 1.8.6005 del 10/06/2016 00002 10/06/2016 | 8 | 3 |
|---|----------------------------------------------------------------------------------------------------|---|---|
| < |                                                                                                    | > |   |
|   | 🕄 100%                                                                                                    | • |   |
|   |                                                                                                    |   |   |

### Categorie pubblicazioni

Scegliendo "Categorie pubblicazioni":

|                                   | Ut                                         | Utente: Albertini Filippo |                  |                |               |                  |              |  |  |  |
|-----------------------------------|--------------------------------------------|---------------------------|------------------|----------------|---------------|------------------|--------------|--|--|--|
| 🚷 Studenti 🕨                      | 👆 Docenti 🕨 🔁 Que                          | stionari 🕨 🍯 Archivi      | 🕨 🎲 Gestione 🕨   | 🧬 Operazioni 🕨 | 🥰 Documenti 🕨 | 🌄 Manutenzioni 🕨 | 🕜 ? 🕨 🋃 Fine |  |  |  |
| Tabella Categori                  | Tabella Categorie pubblicazioni Visualizza |                           |                  |                |               |                  |              |  |  |  |
| Righe: 1   🔎                      | Tipo filtro 🕞 🏹 📔 🗋                        | ) Nuovo   🦈 🔲 🕇           | 💁 • 🗏   🦣        | 🗐 🔸            |               |                  |              |  |  |  |
| #                                 | Cod                                        | Descrizione               | Data agg.        | Oper.          | agg. Data     | a ins.           | Oper. ins.   |  |  |  |
| <u>Modifica</u><br><u>Elimina</u> | BANDI.GARE                                 | Bandi e gare              | 10/06/2016 15:14 | 00002          | 10/0          | 06/2016 15:14    | 00002        |  |  |  |

|   | Studio Filippo Albertini - Cattolica (RN) © 2011-2016 | Portale ver. 1.8.6005 del 10/06/2016 | 00002 | 10/06/2016 | 5 83 | 3 |
|---|-------------------------------------------------------|--------------------------------------|-------|------------|------|---|
| < |                                                       |                                      |       |            | >    |   |
|   |                                                       |                                      |       | 🔍 100%     | •    |   |
|   |                                                       |                                      |       |            |      |   |

### Categorie conservazioni

Scegliendo "Categorie conservazioni":

| n Student           | Tabelle varie     Utente: Albertini Filippo       tudenti ) <sup>1</sup> Docenti ) <sup>2</sup> Questionari ) |                                 |                     |            |                  |            |  |  |  |  |
|---------------------|----------------------------------------------------------------------------------------------------|---------------------------------|---------------------|------------|------------------|------------|--|--|--|--|
|                     |                                                                                                    | Archivir & Gestioner            | G Operazioni V S Do |            |                  | rine 📃     |  |  |  |  |
| Righe: 4            | Fabella Categorie conservazioni ✓ Visualizza                                                                  |                                 |                     |            |                  |            |  |  |  |  |
| #                   | Cod                                                                                                    | Descrizione                     | Data agg.           | Oper. agg. | Data ins.        | Oper. ins. |  |  |  |  |
| Modifica<br>Elimina | DOCUMENTO.PROTOCOLLATO                                                                                        | Documento protocollato          | 10/06/2016 17:49    | 00999      | 10/06/2016 17:49 | 00999      |  |  |  |  |
| Modifica<br>Elimina | PAGELLE                                                                                                    | Pagelle                         | 10/06/2016 17:42    | 00999      | 10/06/2016 17:42 | 00999      |  |  |  |  |
| Modifica<br>Elimina | REGISTRO.PROTOCOLLO                                                                                           | Registro protocollo informatico | 10/06/2016 17:42    | 00999      | 10/06/2016 17:42 | 00999      |  |  |  |  |

|   | Studio Filippo Albertini - Cattolica (RN) © 2011-2016 | Portale ver. 1.8.6005 del 10/06/2016 | 00002 10/06/20 | 6 83 |
|---|-------------------------------------------------------|--------------------------------------|----------------|------|
| < |                                                       |                                      |                | >    |
|   |                                                       |                                      | 🔍 100%         | •    |
|   |                                                       |                                      |                |      |

Pagina 13 di 44

Studio Filippo Albertini Via Euclide, 7 - 47841 Cattolica (RN) Cell. 347/7163264 Fax 0541/0531186 Web <u>www.filippoalbertini.it</u> E-Mail <u>filippo@filippoalbertini.it</u> PEC <u>filippo.albertini@pec.it</u> Cod. Fisc. LBRFPP68M23C357N P.Iva 01881570400 - Attività svolta ex legge n. 4/2013

> € 100% →

### Responsabili pubblicazioni

Scegliendo "Responsabili pubblicazioni":

|                     |               |                         | 11 1 X X X X X X            | Tabelle varie                 |                     | l                | Itente: Albertini Filipp |
|---------------------|---------------|-------------------------|-----------------------------|-------------------------------|---------------------|------------------|--------------------------|
| Studenti            | 🕨 🦂 Doc       | centi 🕨 😢 Questionai    | ri 🕨 🍯 Archivi 🕨 🍕          | 🛛 Gestione 🕨 🧬 Operazioni 🕨   | 🧐 Documenti 🕨       | 💀 Manutenzioni 🕨 | 🔞 ? 🕨 🍕 Fine             |
| bella Res           | ponsabili pu  | ubblicazioni 🗸 Visualiz | zza                         |                               |                     |                  |                          |
| ghe: 1   🍃          | 🔎 🛛 Tipo fili | tro 🖌 🔽   🗋 Nuovo       | 🤣 🔲 📲                       | • 🖩   🦣   🖻 •                 |                     |                  |                          |
|                     | Cod           | Cognome                 | Nome                        | Data agg.                     | Oper. agg.          | Data ins.        | Oper. ins.               |
| Modifica<br>Elimina | TEST          | Cognome di test         | Nome di test                | 10/06/2016 15:15              | 00002               | 10/06/2016 15:15 | 00002                    |
|                     |               |                         |                             |                               |                     |                  | I                        |
|                     |               |                         |                             |                               |                     |                  |                          |
|                     |               |                         |                             |                               |                     |                  |                          |
|                     |               |                         |                             |                               |                     |                  |                          |
|                     |               |                         |                             |                               |                     |                  |                          |
|                     |               |                         |                             |                               |                     |                  |                          |
|                     |               |                         |                             |                               |                     |                  |                          |
|                     |               | Studio                  | Filinno Albertini - Cattoli | ca (RN) @ 2011-2016 Portale v | r 1 8 6005 dal 10/0 | 6/2016           | 00002 10/06/2016         |

# Classifiche

<

Dal menù Archivi  $\rightarrow$  Classifiche si gestiscono le classifiche:

| con Hatale 'A                     | Seraieri' |                                          | CI                   | assifiche       |                           |            | Utente           | Administrator |
|-----------------------------------|-----------|------------------------------------------|----------------------|-----------------|---------------------------|------------|------------------|---------------|
| 🦸 Archivi 🕨 📑                     | Gestion   | e 🕨 🔗 Operazioni 🕨 🎨 Manutenzioni 🕨      | 🕐 ? 🕨 🎒 Fine         | 9               |                           |            |                  |               |
| escrizione                        |           | Visualizza                               |                      |                 |                           |            |                  |               |
| Righe: 207 🛛 🍃                    | Tipo fil  | tro 🖌   🏹   🗔 Nuovo   🦈 💷 🕇 💁            | - 🖩   🦣              | j •             |                           |            |                  |               |
| ŧ                                 | Cod       | Descrizione                              | Data apertura        | Data chiusura   | Data agg.                 | Oper. agg. | Data ins.        | Oper. ins.    |
| Modifica<br>Elimina               | 3.1.02    | A.T.A. Fascicoli personali               |                      |                 | 18/07/2016 16:17          | 00999      | 18/07/2016 16:17 | 00999         |
| Modifica<br>Elimina               | 1.0.00    | AFFARI GENERALI                          |                      |                 | 18/07/2016 16:17          | 00999      | 18/07/2016 16:17 | 00999         |
| Modifica<br>Elimina               | 1.3.05    | Affari legali                            |                      |                 | 18/07/2016 16:17          | 00999      | 18/07/2016 16:17 | 00999         |
| Modifica<br>Elimina               | 6.7.02    | Agenzie accreditate                      |                      |                 | 18/07/2016 16:17          | 00999      | 18/07/2016 16:17 | 00999         |
| <u>Modifica</u><br><u>Elimina</u> | 6.2.13    | Agitazioni studentesche                  |                      |                 | 18/07/2016 16:17          | 00999      | 18/07/2016 16:17 | 00999         |
| Modifica<br>Elimina               | 6.4.07    | alternanza scuola lavoro                 |                      |                 | 18/07/2016 16:17          | 00999      | 18/07/2016 16:17 | 00999         |
| <u>Modifica</u><br><u>Elimina</u> | 4.1.05    | Altre entrate                            |                      |                 | 18/07/2016 16:17          | 00999      | 18/07/2016 16:17 | 00999         |
| Modifica<br>Elimina               | 6.2.06    | Alunni con handicap                      |                      |                 | 18/07/2016 16:17          | 00999      | 18/07/2016 16:17 | 00999         |
| Modifica<br>Elimina               | 6.0.00    | ALUNNI E GESTIONE DIDATTICA              |                      |                 | 18/07/2016 16:17          | 00999      | 18/07/2016 16:17 | 00999         |
| Modifica                          | 5.1.06    | Archivi (corrente, di deposito, storico) | - Cattalica (BN) @ 2 | 011-2016 Portal | 18/07/2016 16:17          | 00999      | 18/07/2016 16:17 | 00999         |
| <                                 |           | Studio Filippo Albertini                 | - Cattolica (RN) © 2 | oii-zoio Portan | e ver. 1.0.0179 dei 01/12 | /2010      | 00999            | >             |
|                                   |           |                                          |                      |                 |                           |            |                  | 🔍 100% 🛛 👻    |

# Fascicoli

Dal menu Archivi  $\rightarrow$  Fascicoli è possibile caricare l'elenco dei fascicoli:

Pagina 14 di 44

|                                   |                 |              |                          | Fascicoli              |                      |                  | Utente           | : Albertini Filippo |
|-----------------------------------|-----------------|--------------|--------------------------|------------------------|----------------------|------------------|------------------|---------------------|
| 🤮 Studenti 🕨                      | 👌 Docenti 🕨 📱   | Gestione doc | umentale 🕨 没 Qu          | estionari 🕨 🤴 Archi    | ivi 🕨 Gestione 🕨     | 🚯 Operazioni 🕨   | 🐁 Manutenzioni 🕨 | 🔞 ? 🕨 🚽 Fin         |
| escrizione                        |                 | Visualizza   |                          |                        |                      |                  |                  |                     |
| Righe: 2   🔎                      | Tipo filtro 🛛 🖓 | Nuovo        | 🤣 🔲 • 🔄 •                | 🗏   🦣   🖻 -            |                      |                  |                  |                     |
| ŧ                                 | Cod             | Descrizione  | Data apertura            | Data chiusura          | Data agg.            | Oper. agg.       | Data ins.        | Oper. ins.          |
| <u>Modifica</u><br><u>Elimina</u> | FASCICOL01      | Fascicolo 1  |                          |                        | 29/02/2016 10:07     | 00002            | 29/02/2016 10:07 | 00002               |
| Modifica<br>Elimina               | FASCICOLO2      | Fascicolo 2  |                          |                        | 29/02/2016 10:07     | 00002            | 29/02/2016 10:07 | 00002               |
| Elimína                           |                 |              |                          |                        |                      |                  |                  |                     |
|                                   |                 |              |                          |                        |                      |                  |                  |                     |
|                                   |                 |              |                          |                        |                      |                  |                  |                     |
|                                   |                 | Studio       | Filippo Albertini - Catt | olica (RN) © 2011-2016 | Portale ver. 1.8.590 | 5 del 02/03/2016 | 0000             | 2 02/03/2016 8      |
| <                                 |                 |              |                          |                        |                      |                  |                  | >                   |
|                                   |                 |              |                          |                        |                      |                  |                  | 🔍 100% 🔻            |

## Dati

Dal menù Archivi  $\rightarrow$  Dati è possibile caricare un elenco di dati da associare ai documenti; per ogni dato è possibile indicare il tipo (data, stringa, numero), un elenco di valori ammissibili, ...

| 船 Studenti 🕨        | A Do    | centi 🕨 🕅 G | Sestione do | cumentale 🕨  | 2 Question  | Dati<br>Dari 🕨 🤴 Archivi I | Gestior     | ne 🕨 🚯 Operazio  | ni 🕨 🌄 Mai | Utente: Albe<br>? @ ? | rtini Filippo<br>🕨 🋃 Fino |
|---------------------|---------|-------------|-------------|--------------|-------------|----------------------------|-------------|------------------|------------|-----------------------|---------------------------|
| Descrizione         |         |             | Visualizz   | a            |             |                            |             |                  |            |                       |                           |
| Righe: 2   🔎        | Tipo fi | ltro -   🏹  | D Nuovo     | 🤹 🔳 •        | 💁 - 🎚       | 0.0                        |             |                  |            |                       |                           |
| #                   | Cod     | Descrizione | Categoria   | Obbligatorio | Tipo valore | Valori ammissibili         | Annotazioni | Data agg.        | Oper. agg. | Data ins.             | Oper. ins.                |
| Modifica<br>Elimina | D1      | Dato 1      | Generale    |              |             |                            |             | 02/03/2016 19:52 | 00002      | 29/02/2016 10:06      | 00002                     |
| Modifica<br>Elimina | D2      | Dato 2      | Generale    |              |             |                            |             | 02/03/2016 19:52 | 00002      | 29/02/2016 10:06      | 00002                     |

| Studio Filippo Albertini - Cattolica (RN) © 2011-2016 | Portale ver. 1.8.5905 del 02/03/2016                  | 00002 02/03/2016 85                                                                        |
|-------------------------------------------------------|-------------------------------------------------------|--------------------------------------------------------------------------------------------|
|                                                       |                                                       | >                                                                                          |
|                                                       |                                                       | 🔍 100% 🔻 🔡                                                                                 |
|                                                       | Studio Filippo Albertini - Cattolica (RN) © 2011-2016 | Studio Filippo Albertini - Cattolica (RN) © 2011-2016 Portale ver. 1.8.5905 del 02/03/2016 |

# Stati

Dal menù Archivi → Stati si apre la pagina per la gestione degli stati assegnabili ai documenti

| escrizione                        | Visualiz                    | zza                          |               |              |           |         |         |                     |            |                     |           |
|-----------------------------------|-----------------------------|------------------------------|---------------|--------------|-----------|---------|---------|---------------------|------------|---------------------|-----------|
| tighe: 5   🔎                      | Tipo filtro 🖌   🔽   🗔 Nuovo | 🛸 💷 •   💁                    | • 🖩   🧦       | <b>9</b> •   |           |         |         |                     |            |                     |           |
|                                   | Cod                         | Descrizione                  | Colore sfondo | Colore testo | Grassetto | Corsivo | Barrato | Data agg.           | Oper. agg. | Data ins.           | Oper. ins |
| <u>Modifica</u><br><u>Elimina</u> | CONSERVAZIONE.SOSTITUTIVA   | Conservazione<br>sostitutiva |               |              |           |         |         | 21/10/2016<br>17:50 | 00999      | 21/10/2016<br>17:50 | 00999     |
| <u>Modifica</u><br><u>Elimina</u> | FILE.FIRMA.DIGITALE         | File con firma digitale      |               |              |           |         |         | 29/07/2016<br>13:29 | 00999      | 29/07/2016<br>13:29 | 00999     |
| <u>Modifica</u><br><u>Elimina</u> | FIRMO                       | Firmo                        |               |              |           |         |         | 29/07/2016<br>13:29 | 00999      | 29/07/2016<br>13:29 | 00999     |
| <u>Modifica</u><br><u>Elimina</u> | LIBRO.FIRMA                 | Libro firma                  |               |              |           |         |         | 29/07/2016<br>13:29 | 00999      | 29/07/2016<br>13:29 | 00999     |
| Modifica                          | PUBBLICAZIONE.ALBO          | Pubblicazione albo           |               |              |           |         |         | 21/10/2016<br>17:50 | 00999      | 21/10/2016<br>17:50 | 00999     |

Pagina 15 di 44

## Consultazione documenti

Dal menu Operazioni  $\rightarrow$  Consultazione documenti si apre la pagina per la sola consultazione dei documenti caricati; ogni utente vede i documenti che gli sono stati assegnati e che hanno fascicolo personale.

| 🖗 Archivi 🕨 🔚 G   | estione 🕨 🤣 Operazioni 🕨 🌄 Manutenzioni 🕨 🔞 ? 🕨 縃 I  | Consultazione docum<br>Fine | enti        | Utente: The second second second second second second second second second second second second second second s |
|-------------------|------------------------------------------------------|-----------------------------|-------------|----------------------------------------------------------------------------------------------------|
| Tipo documento Fa | ascicolo personale 💙 Da data 01/01/2016 🛛 Visualizza |                             |             |                                                                                                    |
| Righe: 0   🔎 Tij  | 20 filtro 🔹   🏹   🤹 🔲 🍬   🌺 🔹 📗   🎲   🗐 👻            |                             |             |                                                                                                    |
| #                 | Documento                                            | Data                        | Descrizione | Stato                                                                                                    |
|                   |                                                      | No data to display          |             |                                                                                                    |

## Email

Dal menu Gestione Documentale → Email è possibile creare i documenti dalle email presenti sul server di posta.

Per configurare le caselle di posta da controllare va valorizzato il parametro generali PARAMETRI.POP3; il programma legge i parametri che iniziano per PARAMETRI.POP3, è possibile indicare più di una casella di posta (ad es PARAMETRI.POP3.TEST, etc).

### Scarica email

Dopo aver scelto l'account email da utilizzare (1) premere il bottone Scarica email (2) per scaricare dal server di posta i nuovi messaggi:

| interiments in       | and the second  |              |                  |             |                        | Email   |         |                           | Utente: | and a state of the state of the |
|----------------------|-----------------|--------------|------------------|-------------|------------------------|---------|---------|---------------------------|---------|----------------------------------------------------------------------------------------------------|
| 🐺 Archivi 🕨 🚦        | 🗏 Gestione 🕨 🔗  | Operazioni ) | 😽 Manute         | nzioni 🕨 🔞  | ? 🕨 🋃 Fine             |         |         |                           |         |                                                                                                    |
| Dati Avanza<br>Email | ate             | V Data >=    | ✔ 10/01/201      | ' V Tipo: 1 | Non gestite 🗸 🔠 Elenca | 2       | Elabora | Casella di posta: Nessuna | ~       |                                                                                                    |
| Righe: 0   🔎         | Tipo filtro 🛛 🖓 | 13 🗖         | • 📓 • \llbracket | 🗱   🖻       | -                      |         |         |                           |         |                                                                                                    |
| Data 🔻               |                 |              |                  |             |                        |         |         |                           |         |                                                                                                    |
| #                    | Id              | Operazioni   | Data             | Documento   | Da                     | Oggetto |         | Testo                     |         | Destinatari                                                                                                    |
|                      |                 |              |                  |             |                        |         |         | No data to display        |         |                                                                                                    |

Dopo aver premuto Scarica email i messaggi vengono salvati in una tabella nel database su SGD e visualizzati nella griglia:

| Lions Matale      | "A. Serptort"   |             |              |                     |            | Em                                                           | ail                                                                                                    |                           | Utente: /   |
|-------------------|-----------------|-------------|--------------|---------------------|------------|--------------------------------------------------------------|----------------------------------------------------------------------------------------------------|---------------------------|-------------|
| 🍯 Archivi 🕨       | := Gestione     | • 🔗 O       | perazioni 🕨  | 🛛 🐻 Manuter         | nzioni 🕨 🔞 | ? 🕨 🋃 Fine                                                   |                                                                                                    |                           |             |
| Dati Ava          | inzate          |             |              |                     |            |                                                              |                                                                                                    |                           |             |
| Email             | دى مەللەر 1000  | na it       | V Data >=    | ₩ 10/01/2017        | V Tipo:    | Non gestite 💙 📗 Elenca                                       | Scarica e-mail 📄 Elabora                                                                                   | Casella di posta: Nessuna | ~           |
| Righe: 394        | 🔎 Tipo filtr    | • •   7     | 13           | • 🝙 •               | 🖩   🎲      | 9 •                                                          |                                                                                                    |                           |             |
| Data 🔻            |                 |             |              |                     |            |                                                              |                                                                                                    |                           |             |
| #                 |                 | Id          | Operazioni   | Data 🔻              | Documento  | Da                                                           | Oggetto                                                                                                    | Testo                     | Destinatari |
| - Data: 17/       | 01/2017 (Contir | nued on the | e next page) |                     |            |                                                              |                                                                                                    |                           |             |
| Gestis<br>Inoltra | ci<br>a         | 5187        |              | 17/01/2017<br>17:51 |            | "Lifficia Starrga latituto Carol"<br>-starrga@atitutoarvi.8> | Carongros no Hudesupears > 27 germais<br>2017                                                              |                           |             |
| Gestis<br>Inoltra | i Ø             | 5186        |              | 17/01/2017<br>16:53 |            | taranticol@gmail.com                                         | Henza a dispositione SLIPPLINES:<br>a.o. 2016/2017                                                         |                           |             |
| Gestis<br>Inoltra | d Ø             | 5185        |              | 17/01/2017<br>16:52 |            | "Fallanini Logina"<br>-Solgina fallanini, redjiatruzione it- | Permani Sindacali Comparto Sinola a<br>Anas V defa Drigenza Scolastica Periodo<br>01.08.2018 - 21.08.2017. |                           |             |
| Gestis<br>Inoltra | ci<br>a         | 5184        |              | 17/01/2017<br>16:29 |            | "Respective of All ADM/"                                     | Raccontare la Stuale Frequilit per il<br>Giorno dalla Manoria                                              |                           |             |
| Gestis<br>Inoltra | i Ø             | 5183        |              | 17/01/2017<br>16:06 |            | "NARDA CARLA HORFT"                                          | Gerra della Mamaria 2017                                                                                   |                           |             |

Studio Filippo Albertini Via Euclide, 7 - 47841 Cattolica (RN) Cell. 347/7163264 Fax 0541/0531186
 Web www.filippoalbertini.it E-Mail filippo@filippoalbertini.it PEC filippo.albertini@pec.it
 Cod. Fisc. LBRFPP68M23C357N P.Iva 01881570400 - Attività svolta ex legge n. 4/2013

Per le email appena scaricate nella griglia non viene visualizzato il testo ma solo l'oggetto; successivamente quando vengono visualizzate in dettaglio o viene creato il documento vengono scaricate dal server di posta in maniera completa, con il testo e gli allegati.

### Elenca email

E' possibile anche solo visualizzare nella griglia le email precedentemente salvate sul database premendo il bottone "Elenca" (1).

| 🖗 Archivi 🕨  | 🗏 Gestione 🕨 🧀 🤃 | Operazioni 🕨 | 😽 Manuter    | nzioni 🕨 🔞 | ? 🕨 🛃 Fine             | Email          |           |                           | Utente:      |
|--------------|------------------|--------------|--------------|------------|------------------------|----------------|-----------|---------------------------|--------------|
| Dati Avanz   | ate              |              |              |            |                        |                |           |                           |              |
| Email        | E analyzinig in  | ♥ Data >=    | ✔ 10/01/2017 | V Tipo:    | Non gestite 🗸 📗 Elenca | Scarica e-mail | 🖻 Elabora | Casella di posta: Nessuna | $\checkmark$ |
| Righe: 0   🔎 | Tipo filtro 🕞 🏹  | 5 🔳          | • 🛐 • 📗      | 0  5       | •                      |                |           |                           |              |
| Data 🔻       |                  |              |              |            |                        |                |           |                           |              |
| #            | Id               | Operazioni   | Data 👻       | Documento  | Da                     | Oggetto        |           | Testo                     | Destinat     |
|              |                  |              |              |            |                        |                |           | No data to display        |              |

### Gestione email

Cliccando nel bottone Gestisci (1) o sulla riga nella griglia (2) si apre un popup con il dettaglio dell'email:

| Arc    | hivi 🕨 😂            | Gestion    | e           | nerazion   | 🍯 Email - Intern       | et Explorer                                                                                                    |                                         |                                             |                                                        | - 🗆         | × | · Administratur | ^ |
|--------|---------------------|------------|-------------|------------|------------------------|----------------------------------------------------------------------------------------------------|-----------------------------------------|---------------------------------------------|--------------------------------------------------------|-------------|---|-----------------|---|
|        |                     | , ococioni |             | perdelon   | <u>ð</u>               | adapterio de la composición de la composición de la composicinde la composición de la composición de la composición de l |                                         | the Automatic Ca                            | i                                                      |             | 2 |                 | - |
| Dati   | Avanzat             | e          |             |            |                        |                                                                                                    |                                         |                                             |                                                        |             |   |                 |   |
| Email  | inguil 6000         | i gun un   | ora il      | ✔ Data >   |                        | Me                                                                                                    | essaggio di posta elett<br>Oggetto: Con | ronica id 5187 da ''<br>vegno su Shakespear | Ufficio Stampa Istituto Cervi"<br>re > 27 gennaio 2017 |             | Î |                 |   |
| Diahau | 204 0               | Tine filt  |             |            | Operazioni             |                                                                                                    | ✓ 🗹 Segnatu                             | ra                                          |                                                        |             |   | -               | - |
| Data   |                     | / Tipo Tii | 10 +   Y    | 12         | Destinatari<br>interni | Gruppo destinatari (<br>Destinatari                                                                                                    | Gruppi                                  | ~                                           | 2                                                      |             |   |                 | - |
| #      |                     |            | Id          | Operazio   | Fascicoli              |                                                                                                    |                                         |                                             |                                                        |             |   | Destinatari     | i |
| ⊤ Da   | ta: 17/01/0         | 017 (Conti | inued on th | e next pag | Classifica             |                                                                                                    |                                         |                                             |                                                        |             |   |                 |   |
|        | Gestisci<br>Inoltra | -          | 5187        | 2          |                        | Da elenco                                                                                                    | [                                       |                                             | Importa                                                |             |   |                 |   |
|        | Gestisci<br>Inoltra | 0          | 5186        |            |                        | Bucheneo                                                                                                    |                                         | opp                                         | ure                                                    |             |   |                 |   |
|        | Gestisci            | A          | 5185        |            | Mittente               | Cognome/Rag. soc.                                                                                                    | Ufficio Stampa Istituto                 | ] Nome/Rag. soc. 2                          | Crea l'anagrafic                                       | a           |   |                 |   |
|        | Inoltra             | 0          |             |            |                        | Indirizzo                                                                                                    |                                         | Città                                       | Prov. Cap                                              |             |   |                 |   |
|        | Gestisci<br>Inoltra |            | 5184        |            |                        | Codice fiscale                                                                                                    |                                         | Partita iva                                 | Email stampa@istit                                     | utocervi.it |   |                 |   |
|        | Gestisci            | Ø          | 5183        |            |                        | Email PEC                                                                                                    |                                         | Telefono                                    | Cellulare                                              |             |   |                 |   |
|        | Gestisci<br>Inoltra | 0          | 5182        |            | Annotazioni            |                                                                                                    |                                         |                                             |                                                        | 0           |   |                 |   |
|        | Gestisci<br>Inoltra |            | 5181        |            |                        |                                                                                                    | 🛩 Salva                                 | 🔊 Annulla                                   | 🖨 Stampa                                               |             |   |                 |   |
|        | Gestisci<br>Inoltra |            | 5180        |            |                        |                                                                                                    |                                         |                                             |                                                        |             |   |                 |   |
| Dane 1 | of 14 (400          | itome)     | 1 2 2       | 1 5 6      | Convegno su Si         | nakespeare > 27 gennaio 2                                                                                                    | 2017                                    |                                             |                                                        |             |   |                 | ~ |
| <      |                     |            |             | -          | Da: "Ufficio<br>A:     | Stampa Istituto Cervi"                                                                                                    |                                         |                                             |                                                        |             | ~ | * 100% *        |   |

Nel popup che si apre è possibile indicare l'operazione da effettuare (Archivia e protocolla, Archivia, Elimina); scegliere i destinatari del documento; indicare il fascicolo, la classifica.

Il mittente può essere scelto dall'elenco oppure premendo il bottone Importa per sceglierlo da un popup dettagliato dove è possibile filtrare per cognome, nome, etc e visualizzare i dati presenti:

Pagina 17 di 44

| Dati Avanz          | rate           |             | 8           | <b>é</b> 1 |                | - mathematics at      | contracting of the PA                      | lgth) age betweek d  | and the second |         |                 |                   |           |        |          | <b>a</b>      |
|---------------------|----------------|-------------|-------------|------------|----------------|-----------------------|--------------------------------------------|----------------------|----------------|---------|-----------------|-------------------|-----------|--------|----------|---------------|
| Email               | ann agus ai    | lona II     | ✔ Data >    | C          | orrispo        | ondenti               | Messaggio di                               | posta elettronica id | 5187 da '''    | Ufficio | Stampa Istitute | o Cervi"          |           |        | ×        |               |
| Righe: 394          | 🎾 Tipo fil     | tro -   7   | 3           |            | ipo D<br>Righe | locenti 🗸 🔪 🚺         | /isualizza<br>o filtro  →    <b>▽</b>    4 | 💈 🔲 • 🔛 •            | II   🎝         | 9.      |                 |                   |           |        | <u>^</u> |               |
| #                   |                | Id          | Operazio    |            | Cod            | Cognome/Rag. soc.     | Nome/Rag. soc. 2                           | Codice Fiscale       | Partita Iva    | Sesso   | Comune Nascita  | Provincia Nascita | Indirizzo | Civico |          | Destinatari   |
| - Data: 17/01       | 1/2017 (Cont   | inued on th | e next nad  | E.         |                | BIANCH ×              |                                            |                      |                |         |                 |                   |           |        |          |               |
| Gestisci            | L, LOI / (0011 |             | ie nexe pag | C          | 650            | BIANCHI               | ADMEDE                                     | BRC DREAMBERS (200)  |                |         |                 |                   |           |        |          |               |
| Inoltra             |                | 5187        |             |            | 1134           | BIANCHI               | 10000                                      | BIOMACCONCERN.       |                |         |                 |                   |           |        | 1.88     |               |
| Gestisci            | Ø              | 5186        |             |            | 438            | BIANCHI               | GRADA                                      | BACOLOWICSHICSHI     |                |         |                 |                   |           |        | 1.88     |               |
| indici d            |                |             |             |            | 8              | BIANCHI               | MARCO                                      | 8109803750342948     |                |         |                 |                   |           |        | 1.00     |               |
| Inoltra             | 0              | 5185        |             | M          | 1198           | BIANCHI               | 155                                        | BICHGAGOAGH/CH4D     |                |         |                 |                   |           |        | 1.88     |               |
| Gestisci            |                |             |             |            | 783            | BIANCHI               | SINCHE                                     | BCORD DOM: N         |                |         |                 |                   |           |        | 1.88     |               |
| Inoltra             |                | 5184        |             |            | 1287           | Bianchi               | Stafare                                    | BUSTREE MARK         |                |         |                 |                   |           |        | 1.88     |               |
| Gestisci<br>Inoltra | Ø              | 5183        |             | -          |                |                       |                                            |                      |                |         |                 |                   |           | 1      | ~        |               |
| Gestisci<br>Inoltra | Ø              | 5182        |             | A          | <              |                       |                                            |                      |                |         |                 |                   |           | >      | 0        |               |
| Gestisci<br>Inoltra |                | 5181        |             |            |                |                       | 🛩 S                                        | alva 🖍 A             | nnulla         |         | 🗃 Stampa        |                   |           |        |          |               |
| Gestisci<br>Inoltra |                | 5180        |             |            |                |                       |                                            |                      |                |         |                 |                   |           |        |          |               |
| Dane 1 of 14 (40    | 17 iteme1      | 1 2 3       | 1 5 6       | Conve      | gno su         | a Shakespeare > 27 ge | nnaio 2017                                 |                      |                |         |                 |                   |           |        |          | 17/01/2017 00 |
| <                   |                |             |             |            |                |                       |                                            |                      |                |         |                 |                   |           |        |          | >             |
|                     |                |             |             |            |                |                       |                                            |                      |                |         |                 |                   |           |        |          | 🔍 100% 🔻      |

### Stampa email

Dal popup con il dettaglio dell'email è anche possibile creare un pdf premendo il bottone "Stampa":

| _                   |                         |        | 7 5      |                        | Me                                | ssaggio di posta eletti   | ronica id 5187 da '' | Ufficio Stampa Istituto Cervi'' |            | ^ |            |   |
|---------------------|-------------------------|--------|----------|------------------------|-----------------------------------|---------------------------|----------------------|---------------------------------|------------|---|------------|---|
| mail                | California (California) | ,      | Data 2   |                        | ·                                 | Oggetto: Com              | egno su Shakespear   | re > 27 gennaio 2017            |            |   |            |   |
| ghe: 394   🔎        | ) Tipo filtro 🗸         |        | 3        | Operazioni             |                                   | V Segnatur                | a                    |                                 |            |   |            | - |
| ata 🔻               |                         |        | 1        | Destinatari<br>interni | Gruppo destinatari<br>Destinatari | Gruppi                    | <b>Y</b>             | 2                               |            |   |            |   |
| #                   | I                       | d      | Operazio | Fascicoli              |                                   |                           |                      |                                 |            |   | Destinatar | i |
| Data: 17/01/2       | 2017 (Continued         | on the | next pag | Classifica             |                                   |                           |                      |                                 |            |   |            |   |
| Gestisci<br>Inoltra |                         | 5187   |          |                        | Da elenco                         |                           |                      | [∨] Importa                     |            |   |            |   |
| Gestisci<br>Inoltra | 0                       | 5186   |          |                        |                                   |                           | opp                  | pure                            |            |   |            |   |
| Gestisci<br>Inoltra | Ø                       | 5185   |          | Mittente               | Cognome/Rag. soc.                 | Ufficio Stampa Istituto ( | Nome/Rag. soc. 2     | Crea l'anagrafica               |            |   |            |   |
| Gestisci<br>Inoltra |                         | 5184   |          |                        | Codice fiscale                    |                           | Partita iva          | Email stampa@istitutocervi.it   |            |   |            |   |
| Gestisci            | Ø                       | 5183   |          |                        | Email PEC                         |                           | Telefono             | Cellulare                       |            |   |            |   |
| Gestisci<br>Inoltra | 0                       | 5182   |          | Annotazioni            |                                   |                           |                      |                                 | $\bigcirc$ |   |            |   |
| Gestisci<br>Inoltra |                         | 5181   |          |                        |                                   | 🛹 Salva                   | 🕫 Annulla            | 🚭 Stampa 🦊                      |            |   |            |   |
| Gestisci            |                         | 5180   |          |                        |                                   |                           |                      |                                 |            |   |            |   |

### Elaborazione

Premendo il bottone Elabora (1) vengono creati i documenti dalle email indicate come da elaborare:

|     | Banks Th.           | Reader!     |            |              | -                   |            | Em                                                           | ail                                                                                                    |                           | Utente: / |
|-----|---------------------|-------------|------------|--------------|---------------------|------------|--------------------------------------------------------------|----------------------------------------------------------------------------------------------------|---------------------------|-----------|
| A 1 | rchivi 🕨 :=         | Gestione    | • @ 0      | perazioni 🕨  | S Manuter           | izioni 🕨 👘 | ? 🕨 🏹 Fine                                                   |                                                                                                    |                           |           |
| Da  | ti Avanzat          | e           |            |              |                     |            |                                                              |                                                                                                    |                           |           |
| Emi | ail (               | i gurai     | me it      | ✔ Data >=    | ✔ 10/01/2017        | V Tipo:    | Non gestite 🗸 📗 Elenca                                       | Scarica e-mail 📄 Elabora 🚺                                                                                | Casella di posta: Nessuna | ~         |
| igh | e: 394   🔎          | Tipo filt   | 0 - 7      | 6            | - 💼 -               | ■   🎝      | a .                                                          |                                                                                                    |                           |           |
| Dat | a •                 |             |            |              |                     |            |                                                              |                                                                                                    |                           |           |
|     | #                   |             | Id         | Operazioni   | Data 🔹              | Documento  | Da                                                           | Oggetto                                                                                                   | Testo                     | Destinata |
|     | Data: 17/01/2       | 2017 (Conti | nued on th | e next page) |                     |            |                                                              |                                                                                                    |                           |           |
|     | Gestisci<br>Inoltra |             | 5187       |              | 17/01/2017<br>17:51 |            | "Ufficie Stanga Idélute Caro?"<br>«stanga@stitutecaro.it»    | Convegeu su Hubespeare + 27 germain 2017                                                                  |                           |           |
|     | Gestisci<br>Inoltra | Ø           | 5186       |              | 17/01/2017<br>16:53 |            | taranticol@gmail.com                                         | Henza a disposizione 51,099,29622<br>a.o. 2016/2017                                                       |                           |           |
|     | Gestisci<br>Inoltra | Ø           | 5185       |              | 17/01/2017<br>16:52 |            | "Faltarini Logens"<br>«Solgina faltarini, reĝistruzione di   | Perroma Sodacal Comparts Studie e<br>Area V della Drigerza Scolastica Periodo<br>01.08.0718 - 31.08.0017. |                           |           |
|     | Gestisci<br>Inoltra |             | 5184       |              | 17/01/2017<br>16:29 |            | "Progetill acci. NO 4590.0"<br>conceptoprogetil Barrail. Its | Raccordare la Stuale Propolit per il<br>Giorne dalla Marcoria                                             |                           |           |
|     | Gestisci            | A           | E102       |              | 17/01/2017          |            | "MARKER COMPLE MONET?"                                       | Course date Manual 2017                                                                                   |                           |           |

Nella griglia vengono visualizzati i documenti creati con il riferimento all'id per ogni documento creato (1):

| Det   Dati     Preduitivity     Dati     Preduitivity     Dati     Preduitivity     Dati     Preduitivity     Dati     Preduitivity     Preduitivity                                                                                                    <                                                                                                    | Are    | chivi N 18                       | Costiono    |       | porazioni I              | Manuto              |                                                    | En En                                | nail                                                                                                    | Utente:                                                                                                    | insistation . |
|----------------------------------------------------------------------------------------------------|--------|----------------------------------|-------------|-------|--------------------------|---------------------|----------------------------------------------------|--------------------------------------|----------------------------------------------------------------------------------------------------|----------------------------------------------------------------------------------------------------|---------------|
| Email       V       Deta       V       Tipo filmo       V       V                                                                                                    | Dati   | Avanzate                         |             |       | peruzionn                | - 45 Hundre         |                                                    | , inc                                |                                                                                                    |                                                                                                    |               |
| Riphe: 405       Topo filtro       Topo filtro <thtopo filtro<="" th=""> <thtopo filtro<="" th=""></thtopo></thtopo>                                                                                                    | Email  | republished                      | - gint who  | na R  | ✔ Data >=                | ✔ 10/01/2017        | V Tipo: 1                                          | Tutte 💙 🗏 Elenca 🤱                   | Scarica e-mail 📄 Elabora                                                                                                    | Casella di posta: Nessuna 🗸                                                                                                    |               |
| Date         #       Id       Operation       Deta<       Documento       Ds       Oggetio       Testo       Destination         B       Centricio       Janobra       Janobra       Janobra       Janobra       Destination       Destination       Destination       Destination       Destination         E       Centricio       Janobra       Janobra       Janobr                                                                                                    | Righe: | 405   🔎                          | Tipo filtro | -   7 | 1 🛸 🛛                    | 🗉 🔹 💽 🔹             | II   🎲                                             | g •                                  |                                                                                                    |                                                                                                    |               |
| #       Id       Operation       Data       Documento       Da       Oggetto       Testo       Destinatori         #       Gestisci       Documento       Id       Id       Id       Id       Id       Id       Id       Id       Id       Destinatori         Inoltra       Documento       Id       Id </th <th>Data</th> <th>-</th> <th></th> <th></th> <th></th> <th></th> <th></th> <th></th> <th></th> <th></th> <th></th>                                                                                                    | Data   | -                                |             |       |                          |                     |                                                    |                                      |                                                                                                    |                                                                                                    |               |
| Fe       Section       Archivia e reproduced la full di Berrol (C) 1 2 3 8 0 11 11 22 12 14 4 (C) Estoles (RN) § 2011-2017 Portale ver. 1.0.6226 del 1/01/2017       Bordel contention (C) 2 2 3 8 0 11 11 12 12 12 14 (C) 2011-2017 Portale ver. 1.0.6226 del 1/01/2017       Bordel contention (C) 2 12 2 3 8 0 11 11 12 12 12 14 (C) 2011-2017 Portale ver. 1.0.6226 del 1/01/2017       Bordel contention (C) 2 12 2 3 8 0 11 12 12 12 14 (C) 2011-2017 Portale ver. 1.0.6226 del 1/01/2017       Bordel contention (C) 2 12 2 3 8 0 11 12 12 12 14 (C) 2011-2017 Portale ver. 1.0.6226 del 1/01/2017       Bordel contention (C) 2 12 2 3 8 0 11 12 12 12 14 (C) 2 11 2 12 14 (C) 2 11 2 12 14 (C) 2 11 2 12 14 (C) 2 11 2 12 14 (C) 2 11 2 12 14 (C) 2 11 2 12 14 (C) 2 11 2 12 14 (C) 2 11 2 12 14 (C) 2 11 2 12 14 (C) 2 11 2 12 14 (C) 2 11 2 12 14 (C) 2 11 2 12 14 (C) 2 11 2 14 (C) 2 11 2 14                                                                                                | #      |                                  |             | Id    | Operazioni               | Data 🔹              | Documento                                          | Da                                   | Oggetto                                                                                                    | Testo                                                                                                    | Destinatari   |
| Gestici         0         4915         12/01/2017           Inoltra         4925         12/01/2017           Inoltra         4925         12/01/2017           Studio Filippo Albertini - Cattolica (RN) © 2012-2017         Portale ver. 10.6226 del 17/01/2017         00999 12/01/2017                                                                                                    | 'it D  | Gestisci<br>Jocumento<br>Inoltra | 2n.         | 4916  | Archivia e<br>protocolla | 12/01/2017<br>11:36 | Doc. 1542<br>Prot. 123 del<br>13/01/2017<br>4.1.11 | No. of Concession, Name              | 1.10000.0000                                                                                                    | Annuersen<br>- Annuersen<br>- Annue | 0<br>16<br>2  |
| Gestion<br>Inolitica         4925         12/01/2017<br>11:14           Gestioni         A)         12/01/2017           Bane 0 of 14 (A13 iteme)         A)         2           Studio Filippo Albertini - Cattolica (RM)         2011-2017           Portale ver. 10.6226 del 17/01/2017         00999 17/01/2017                                                                                                    |        | Gestisci<br>Inoltra              | 0           | 4915  |                          | 12/01/2017<br>11:33 |                                                    | State Second Second                  | 1. Different proceeding, "Intelligence<br>Marchine Col.                                                                                                    |                                                                                                    |               |
| Gaediori & 12/01/2017<br>Dane © of 14 / 413 demer) () 1 2 3 8 0 10 11 12 13 14 ()<br>Studio Filippo Albertini - Cattolica (RN) © 2011-2017 Portale ver. 1.0.6226 del 17/01/2017 00999 12/01/2017 89                                                                                                    |        | Gestisci<br>Inoltra              |             | 4925  |                          | 12/01/2017<br>11:14 |                                                    | Tran Liferant                        | And a second state of the second state of the |                                                                                                    |               |
| Under der feinschaft in der Einschaft in der Einschaft in |        | Gestieri                         |             |       |                          | 12/01/2017          |                                                    | "Passadi antisti Rosa Salasa"        | definition and sharp in the party                                                                                                    |                                                                                                    |               |
|                                                                                                    | <      | or 14 /413 i                     | romes (4)   | 1 / 2 | * 0                      | 10 11 12 1          | Studio Filip                                       | po Albertini - Cattolica (RN) © 2011 | 1-2017 Portale ver. 1.0.6226 del 17/01/2                                                                                                    | 2017 00999 17/                                                                                                    | 01/2017 89    |

Per le email di posta elettronica certificata (PEC) la procedura gestisce la lettura dei messaggi di accettazione e consegna:

|    |                   | _            |                           |                        | Doc                             | cumenti da email                                       | Utente: Albertini Filippo                                                       |
|----|-------------------|--------------|---------------------------|------------------------|---------------------------------|--------------------------------------------------------|---------------------------------------------------------------------------------|
| 4  | Studenti 🕨 者      | Docent       | Question:                 | ari 🕨 🎯 Archiv         | 👔 🕻 🎯 Gestione 🕨 🧽 Operazioni 🕨 | 😴 Documenti 🕨 🀔 Manutenzioni 🕨 🕲 ? 🕨 🏹 Fine            |                                                                                 |
| En | nail Pop3 PEC     | <b>∨</b> ∎ I | Elenca email              | 🛐 Protocolla en        | ail Casella di posta: Nessuna   | ~                                                      |                                                                                 |
| R  | ighe: 2   🔎 🛛 Tij | po filtro    | -   🏹   🤹 📘               | I • 💁 • 🗄              | 0  9 -                          |                                                        |                                                                                 |
| C  | Data 🔻            |              |                           |                        |                                 |                                                        |                                                                                 |
|    | Operazioni        |              | Stato                     | Data 🔻                 | Da                              | Oggetto                                                | Testo                                                                           |
| ×  | Data: 12/07/201   | .6           |                           |                        |                                 |                                                        |                                                                                 |
|    | Archivia          | Ø            | OK:2115<br>(Consegna)     | 12/07/2016<br>18:51:58 | posta-certificata@pec.aruba.it  | CONSEGNA: Prot. 33/2016/GEN Doc. 2115 PROVA PEC        | Ricevuta di avvenuta consegna del messaggio<br>indirizzato a posta certificata" |
|    | Archivia          | Ø            | OK:2115<br>(Accettazione) | 12/07/2016<br>18:51:58 | posta-certificata@pec.aruba.it  | ACCETTAZIONE: Prot. 33/2016/GEN Doc. 2115 PROVA<br>PEC | Ricevuta di accettazione del messaggio indirizzato a<br>("posta certificata")   |

Le email con l'accettazione e la consegna vengono salvate negli allegati (1) del documento di riferimento:

Pagina 19 di 44

| 船 Studenti 🕨                           | 🚴 Docenti 🕨 泫 Questio                        | onari 🕨 🍯 Archivi 🕨 🌼 Gestio        | ne 🕨 🧀 Operazioni 🕨 🧐 Documenti 🕨 🌄 Ma | inutenzioni 🕨 🔞 ? 🕨 🛃 | Fine  |
|----------------------------------------|----------------------------------------------|-------------------------------------|----------------------------------------|-----------------------|-------|
| Primo Pre                              | ec. 1 di 18 Succ. Ulti                       | Modifica *X                         | Annulla Stampa Cerca                   |                       |       |
| Documento                              |                                              | ∨ Numero de                         | 1                                      |                       |       |
| Id                                     | 2120 Anno 2015 O                             | Categoria                           | V Data 13/07/2016 Tipo Arrivo          | V Protetto No V       |       |
| Descrizione                            | POSTA CERTIFICATA: Te<br>Questo è un Messagg | st PEC 2<br>io di Posta Certificata |                                        | 0                     |       |
| Prot. num                              | 0 data                                       | ora tipo                            | Crea protocollo Segnatura              | i l                   |       |
| Classifica                             |                                              |                                     |                                        | ~                     |       |
| Fascicoli                              |                                              |                                     |                                        |                       |       |
| Data scadenza                          | Tag                                          |                                     |                                        |                       |       |
| Corrispondenti                         | i Allegati (4) Destinatari /                 | approvazioni Dati Pubblicazion      | e Conservazione Stati Annotazioni      |                       |       |
| Righe: 4                               | 🔎 Tipo filtro 🖌 🔽 📋 🗋                        | Nuovo   🤣 🛄 🔹 🔛                     | 🚯   🖻 🔸                                |                       |       |
| #                                      | Descrizione                                  | Files                               | Impronta                               | Data agg.             | Oper. |
| <u>Modifica</u><br><u>Elimina</u> File | File allegato email                          | 1 file: daticert.xml                | 1e2f54998773c37095fc67f4b8e30b10       | 13/07/2016 10:16      | 0000: |
| Modifica<br>Elimina File               | Email originale                              | 1 file: EmailOriginale.eml          | 5c0b0d7600f184f8a81bfb28e763ba00       | 13/07/2016 10:16      | 0000: |
| Modifica<br>Elimina File               | Consegna                                     | 1 file: Email.eml                   | aa95eac0d599815d3d4cba63c13a80fd       | 13/07/2016 10:30      | 0000: |
| Modifica<br>Elimina File               | Accettazione                                 | 1 file: Email.eml                   | 348e6fc50992ee0ec38b020587cdf465       | 13/07/2016 10:30      | 0000: |

Se la casella di posta è di tipo IMAP i messaggi non vengono mai eliminati sul server di posta; se invece è in modalità POP3 è possibile indicare se eliminare i messaggi sul server di posta al momento dell'elaborazione dal combo "Casella di posta" (1), che è attivo solo se l'email è in modalità POP3:

| icon Statule 'A.    | Serginer(     |            |              |                     |            | Em                                                                                                    | nail                                                                                                    |                           | Utente: /   |
|---------------------|---------------|------------|--------------|---------------------|------------|----------------------------------------------------------------------------------------------------|----------------------------------------------------------------------------------------------------|---------------------------|-------------|
| 📑 Archivi 🕨 🚦       | Gestione      | 0          | perazioni 🕨  | Manuter             | nzioni 🕨 🔞 | ? 🕨 🋃 Fine                                                                                                    |                                                                                                    |                           |             |
| Dati Avanzat        | te            | er H       | ✔ Data >=    | ♥ 10/01/2017        | тіро: М    | lon gestite ❤ I Elenca                                                                                                    | Scarica e-mail 📄 Elabora                                                                                                    | Casella di posta: Nessuna | ~           |
| Data •              |               | •   Y      |              |                     |            | 9.•                                                                                                    |                                                                                                    |                           |             |
| #                   |               | Id         | Operazioni   | Data 🔻              | Documento  | Da                                                                                                    | Oggetto                                                                                                    | Testo                     | Destinatari |
| - Data: 17/01/2     | 2017 (Continu | ued on the | e next page) |                     |            |                                                                                                    |                                                                                                    |                           |             |
| Gestisci<br>Inoltra |               | 5187       |              | 17/01/2017<br>17:51 |            | The Second State Land                                                                                                    | Conveges to Halospears > 27 germain 3817                                                                                                    |                           |             |
| Gestisci<br>Inoltra | Ø             | 5186       |              | 17/01/2017<br>16:53 |            | section Report on the                                                                                                    | Resp Respires University                                                                                                    |                           |             |
| Gestisci<br>Inoltra | Ø             | 5185       |              | 17/01/2017<br>16:52 |            | The second second secon | Contract of the second states where the second states and second states and second s |                           |             |
| Gestisci<br>Inoltra |               | 5184       |              | 17/01/2017<br>16:29 |            | Stand of Bridger                                                                                                    | Records to State August and August States                                                                                                    |                           |             |
| Gestisci<br>Inoltra | Ø             | 5183       |              | 17/01/2017<br>16:06 |            | TABLE CALL MARY                                                                                                    | Server and Persons 2017                                                                                                    |                           |             |

#### Inoltro email

E' possibile inoltrare un email cliccando il bottone "Inoltra" (1) sulla griglia:

| 1<br>77 - | Archivi 🕨 🔚         | Gestione    | • @ 0     | perazioni 🕨  | 🐻 Manuter           | nzioni 🕨 🔞 | Em<br>? 🕨 🎝 Fine              | ail                                                                                                    |                           | Utente: /   |
|-----------|---------------------|-------------|-----------|--------------|---------------------|------------|-------------------------------|----------------------------------------------------------------------------------------------------|---------------------------|-------------|
| D         | ati Avanzate        | 9           |           |              |                     |            |                               |                                                                                                    |                           |             |
| En        | ail I               | garate      | na II     | V Data >=    | ✔ 10/01/2017        | V Tipo: 1  | Non gestite 💙 📗 Elenca 🛛 🍕    | 🕽 Scarica e-mail 📄 Elabora                                                                                                    | Casella di posta: Nessuna | ~           |
| Rig       | he: 394   🔎         | Tipo filtr  | • •   7   | 13 [         | • 🔬 •               | 🗄   🎲      | g •                           |                                                                                                    |                           |             |
| Da        | ta 🔻                |             |           |              |                     |            |                               |                                                                                                    |                           |             |
|           | #                   |             | Id        | Operazioni   | Data 🔻              | Documento  | Da                            | Oggetto                                                                                                    | Testo                     | Destinatari |
| -         | Data: 17/01/2       | 017 (Contir | ued on th | e next page) |                     |            |                               |                                                                                                    |                           |             |
|           | Gestisci<br>Inoltra |             | 5187      |              | 17/01/2017<br>17:51 |            | White Springs Stilling Spring | Consequences in Tradingueses - 71 generates                                                                                                    |                           |             |
|           | Gestisci<br>Inoltra | Ø           | 5186      |              | 17/01/2017<br>16:53 |            | and the Report of the         | Name of Street, or other states, or other states, or othe |                           |             |
|           | Gestisci<br>Inoltra | Ø           | 5185      |              | 17/01/2017<br>16:52 |            |                               | NAME AND ADDRESS OF TAXABLE PARTY.                                                                                                    |                           |             |
|           | Gestisci<br>Inoltra |             | 5184      |              | 17/01/2017<br>16:29 |            | had a later.                  | Recordson & Real Property and it                                                                                                    |                           |             |
|           | Gestisci<br>Inoltra | Ø           | 5183      |              | 17/01/2017<br>16:06 |            | TABLE LALL MART               | NAME AND POST OFFICE                                                                                                    |                           |             |

Pagina 20 di 44

Studio Filippo Albertini Via Euclide, 7 - 47841 Cattolica (RN) Cell. 347/7163264 Fax 0541/0531186 Web www.filippoalbertini.it E-Mail filippo@filippoalbertini.it PEC filippo.albertini@pec.it Cod. Fisc. LBRFPP68M23C357N P.Iva 01881570400 - Attività svolta ex legge n. 4/2013

### Operazioni massive sulle email

Cliccando sulla griglia con il bottone destro del mouse si apre un menu dove è possibile segnare tutti i messaggi come da archiviare, come da archiviare e protocollare oppure come non elaborati; l'operazione si applica su tutte le righe visualizzate nella griglia, per il filtro corrente

| 100 | a Statute 'A.       | hergine?  |          |             |                     |            |                                                                                                    | Em                                   | ail                                              | Utente:                                                                                                    | alastatic attac |
|-----|---------------------|-----------|----------|-------------|---------------------|------------|----------------------------------------------------------------------------------------------------|--------------------------------------|--------------------------------------------------|----------------------------------------------------------------------------------------------------|-----------------|
| -   | Archivi 🕨 🔚         | Gestione  | e) 🌮 O   | perazioni 🕨 | 🛛 🐻 Manuter         | nzioni 🕨 🔞 | ? 🕨 🋃 Fine                                                                                                    |                                      |                                                  |                                                                                                    |                 |
|     | ati Avanzat         | в         |          |             |                     |            |                                                                                                    |                                      |                                                  |                                                                                                    |                 |
| Er  | nail                | i gini ch | ing it   | ✔ Data >=   | ✔ 10/01/2017        | V Tipo:    | lon gestite 🗸                                                                                                    | Elenca                               | Scarica e-mail 🔄 Elabora                         | Casella di posta: Nessuna 🗸 🗸                                                                                                    |                 |
| Riç | lhe: 394   🔎        | Tipo filt | ro -   🏹 | 13 0        | - 😰 - E             | II   🎲     | <b>j</b> •                                                                                                    |                                      |                                                  |                                                                                                    |                 |
| D   | ata 🔻               |           |          |             |                     |            |                                                                                                    |                                      |                                                  |                                                                                                    |                 |
|     | #                   |           | Id       | Operazioni  | Data 🔻              | Documento  | Da                                                                                                    |                                      | Oggetto                                          | Testo                                                                                                    | Destinatari     |
|     |                     |           |          | · ©         | -                   |            | uffi                                                                                                    |                                      |                                                  |                                                                                                    |                 |
| -   | Data: 17/01/2       | 017       |          |             |                     |            |                                                                                                    |                                      |                                                  |                                                                                                    |                 |
|     | Gestisci<br>Inoltra | ۲         | 5187     |             | 17/01/2017<br>17:51 |            | "Ufficio s                                                                                                    | Segna tutti come                     | da Archiviare                                    | Convergence as dividing many + 37 generatio 2017<br>Reddiness of visualizations? Press a visualization in<br>press/other will be forements (<br>Reg. (Visualization) (2)) |                 |
|     |                     |           |          |             |                     |            |                                                                                                    | Segna tutti come<br>Segna tutti come | da Archiviare e Protocollare<br>non elaborati    | ergel, dr. W. Barrell, and M. V. Barlanseet. W22220.00000000<br>20% Discord offer - Catalognitics - analyzatheyeija<br>pages Theoretiga - under options                   |                 |
| *   | Data: 14/01/2       | 017       |          |             |                     |            |                                                                                                    | Funzioni di ragoru                   | ppamento                                         |                                                                                                    |                 |
|     | Gestisci<br>Inoltra |           | 5057     |             | 14/01/2017<br>01:54 |            | "Ufficio Stampa<br>Edizioni"<br><ufficiostampa< td=""><td>@aamterranuova.it</td><td>Mappa della scuola che cambia, l'e<br/>aggiornata</td><td></td><td></td></ufficiostampa<> | @aamterranuova.it                    | Mappa della scuola che cambia, l'e<br>aggiornata |                                                                                                    |                 |
| *   | Data: 12/01/2       | 017       |          |             |                     |            |                                                                                                    |                                      |                                                  |                                                                                                    |                 |

Pagina 21 di 44

## Pubblicazione albo

La pubblicazione documenti all'albo avviene tramite un web service in php su WordPress. Per la pubblicazione è necessario aver valorizzato il parametro generale SGD.PUBBLICAZIONE.ALBO.

Per la pubblicazione albo è necessario indicare i parametri nel tab "Pubblicazione" (1); per l'invio cliccare il bottone delle funzioni avanzate con i tre puntini (2) e cliccare su Pubblicazione albo (3):

| 🙈 Studenti 🕨                     | Docenti 🕨 🏷 Questionari 🕨 🍜 Archivi 🕨 🎲 Gestione 🕨 🧀 Operazioni 🕨 🤗 Documenti 🕨 🐺 M                                                                                                    | Utente: Albertini Filippo                                                                                                    |
|----------------------------------|----------------------------------------------------------------------------------------------------|----------------------------------------------------------------------------------------------------|
| Primo Prec.<br>Id<br>Descrizione | 1 di 74 Succ. Ultimo Aggiungi Modifica Elimina Salva Annulla Stampa Cerca<br>5 Anno 2015 Categoria V Data 29/02/2016 Tipo prova                                                               | Pubblicazione albo<br>Conservazione<br>Duplica<br>Spedizione Email (SGD.SMTP.MAIL)<br>Spedizione Pec (SGD.SMTP.PEC)<br>Spedizione Test (SGD.SMTP.TEST) |
| Prot. num                        | 1 data 25/05/2016 ora tipo GEN Crea protocollo                                                                                                    |                                                                                                    |
| Classifica                       | Classifica AB.5.2 (AB.5.2)                                                                                                    |                                                                                                    |
| Fascicoli                        |                                                                                                    |                                                                                                    |
| Documento num                    | del 🔍 Data scadenza 🖂 Tag                                                                                                    |                                                                                                    |
| Corrispondenti<br>Categoria Band | Allegati (1)     Destinatari / approvazioni     Dati     Pubblicazione     Conservazione     Stati     Annotazioni       e gare     V     Responsabile     Cognome di test Nome di test     V |                                                                                                    |
| Data inizio 09/06                | /2016 V Data fine 11/06/2016 V Data oblio 07/07/2026 V                                                                                                    |                                                                                                    |
| Riferimento PRO                  | /A Id pubblicazione 14                                                                                                    |                                                                                                    |
|                                  | Studio Filippo Albertini - Cattolica (RN) © 2011-2016 Portale ver. 1.8.6005 del 10/06                                                                                                    | 5/2016 00002 10/06/2016 81                                                                                                    |
|                                  |                                                                                                    | 🔍 100% 🔻 🔐                                                                                                    |

### Abilitazione pubblicazione su plugin albo pretorio

Per abilitare la pubblicazione sul plugin Albo Pretorio On line per wordpress

(https://wordpress.org/plugins/albo-pretorio-on-line/) è necessario utilizzare i web service esposti dalla pagina specificia di SGD per il plugin albowp\_ws.php

Pagina 22 di 44

## Gestione approvazioni

### Assegnazione documenti da approvare

Dalla pagina dei documenti nella griglia degli utenti è possibile indicare se per il documento è necessaria l'approvazione.

Se per il documento è necessaria l'approvazione dell'utente valorizzare il campo "Approvazione" a S:

| Documenti                                                                                                    | ente: Administrator |
|----------------------------------------------------------------------------------------------------|---------------------|
| 📴 Archivi > 🔚 Gestione > 🕐 Approvazioni > 🤣 Operazioni > 📆 Manutenzioni > 🛞 ? > 🎝 Fine                                                                                                    |                     |
| Primo Prec. 2 di 69 Succ. Ultimo Aggiungi Modifica Elimina Salva Annulla Stampa Cerca                                                                                                    |                     |
| Documento Vinnero del Vinta scadenza Vi                                                                                                    |                     |
| Id 7392 Anno 2017 Categoria Fature (FATTURE) V Data 25/01/2017 Tipo V Protetto No V                                                                                                    |                     |
| PROVA 2                                                                                                    |                     |
| Descrizione                                                                                                    |                     |
| ×                                                                                                    |                     |
| Prot. num 0 data ora tipo 🖌 E Crea protocollo 🔄 Segnatura +X Annulla protocollo                                                                                                    |                     |
| Classifica 🗸 Tag                                                                                                    |                     |
| Corrispondenti (0) Allegati (1) Destinatari / approvazioni (3) Riferimenti (0) Fascicoli (0) Pubblicazione Avanzate (0) Stati (4) Collegamenti (0) Documentazione (0) Annotazioni                                                                                                    |                     |
|                                                                                                    |                     |
| Righe: 3 🤛 Tipo hitro - V 🕼 Nuovo 🐾 💷 - 🌚 - 🎚 🦣 🚽 - Email ai destinatari interni 🛛 Destinatari singoli da gruppi Modelli approvazioni                                                                                                    |                     |
| # Utente Gruppo Approvazione Presa Visione Fascicolo personale Approvazioni preventive Rulo Approvazione posizione Oper. agg. Data agg. Data                                                                                                    | s. Oper. ins.       |
| Modifica<br>Elimina Files<br>Approvazioni preventive         CECCHINI MARIO (01878)         S         I         26/01/2017         26/07         19:24         19:24         19:24         19:24         19:24         19:24         19:24         19:24         19:24         19:24         19:24         19:24         19:24         19:24         19:24         19:24         19:24         19:24         19:24         19:24         19:24         19:24         19:24         19:24         19:24         19:24         19:24         19:24         19:24         19:24         19:24         19:24         19:24         19:24         19:24         19:24         19:24         19:24         19:24         19:24         19:24         19:24         19:24         19:24         19:24         19:24         19:24         19:24         19:24         19:24         19:24         19:24         19:24         19:24         19:24         19:24         19:24         19:24         19:24         19:24         19:24         19:24         19:24         19:24         19:24         19:24         19:24         19:24         19:24         19:24         19:24         19:24         19:24         19:24         19:24         19:24         19:24         19:24         19:24         19:24 | 017 00999           |
| Modifica<br>Elimina Files<br>Approvazioni preventive<br>Approvazioni preventive         BACCHINI LUCA (02255)         S         CECCHINI MARIO<br>(01878)         00999         26/01/2017<br>19:24         26/01<br>19:24                                                                                                    | 017 00999           |
| Modifica<br>Elimina Files<br>Approvazioni preventive<br>Approvazioni preventive                                                                                                    | 017 00999           |
|                                                                                                    |                     |
|                                                                                                    |                     |

In alcuni casi per l'approvazione sono necessarie prima le approvazioni di altri utenti, in tal caso va compilato il campo "Approvazioni preventive"; è possibile caricare le approvazioni preventive cliccando sulla griglia "Approvazioni preventive" (1), scegliendo gli utenti (2) e premendo Ok (3):

| Archivi 🕨 🔚 Gesti                                    | one 🕨 💽 Approvazioni                 | 🕨 🧀 Operazio     | oni 🕨 🛒 Manut            | Do<br>enzioni 🕨 🔞 ? 🕨 🛃 I    | ocumenti<br>Fine          | -        | _                      |            | -                   | Utent               | e: Administrator |
|------------------------------------------------------|--------------------------------------|------------------|--------------------------|------------------------------|---------------------------|----------|------------------------|------------|---------------------|---------------------|------------------|
| Primo Prec. 2 di                                     | 69 Succ. Ultimo                      | Aggiungi Modif   | ica Elimina              | Salva Annulia Stam           | pa Cerca                  |          |                        |            |                     |                     |                  |
| Documento                                            | ∨ Nu                                 | mero             | del                      | Data scade                   | nza                       |          |                        |            |                     |                     |                  |
| Id 7392 A                                            | Anno 2017 Categoria                  | a Fatture (FATTU |                          | ✓ Data 25/01/2               | 17 Tipo 🗸 🗸               | Protette | No V                   |            |                     |                     |                  |
|                                                      |                                      |                  |                          |                              |                           |          |                        |            |                     |                     |                  |
| Descrizione                                          |                                      |                  |                          |                              |                           |          |                        |            |                     |                     |                  |
|                                                      |                                      | Approvaz         | ioni preventive          |                              |                           |          |                        | 0          |                     |                     |                  |
| n                                                    | leas I and                           |                  | 1                        | r                            |                           |          |                        |            |                     |                     |                  |
| Prot. num 0 d                                        | ora                                  | Approv           | azioni <sup>Gruppi</sup> | Gestione / Dirigenti / Ata   | ~                         |          |                        |            |                     |                     |                  |
| Classifica                                           |                                      | preven           | Destinatari              | CECCHINI MARIO 01878 S       |                           |          |                        |            |                     |                     |                  |
| Corrispondenti (0) All                               | legati (1) Destinatari / ap          | provazi          |                          |                              |                           | 10       |                        | mentazion  | e (0) Annotaz       | zioni               |                  |
| Righe: 3   🔎 Tipo                                    | filtro 🖌 🔽   🐻 Nuovo                 | 13               |                          |                              | [                         | Ok       | Annulla                | ioni       |                     |                     |                  |
| #                                                    | Utente                               | Gruppo Approv    | azione Presa Visi        | one Fascicolo personale      | Approvazioni preventive   | Ruolo    | Approvazione posizione | Oper. agg. | Data agg.           | Data ins.           | Oper. ins.       |
| Modifica<br>Elimina Files<br>Approvazioni preventive | CECCHINI MARIO (01878)<br>STU        | S                |                          |                              |                           |          | 0                      | 00999      | 26/01/2017<br>19:24 | 26/01/2017<br>19:24 | 00999            |
| Modifica<br>Elimina Files<br>Approvazioni preventive | BACCHINI LUCA (02255)<br>STU         | S                |                          |                              | CECCHINI MARIO<br>(01878) |          | 0                      | 00999      | 26/01/2017<br>19:24 | 26/01/2017<br>19:24 | 00999            |
| Modifica<br>Elimina Files<br>Approvazioni preventive | Albertini Filippo (00002)<br>DOC GES | S                |                          |                              | BACCHINI LUCA (02255)     |          | 0                      | 00999      | 26/01/2017<br>19:24 | 26/01/2017<br>19:24 | 00999            |
|                                                      |                                      |                  |                          |                              |                           |          |                        |            |                     |                     |                  |
|                                                      |                                      |                  | Studio Filippo Al        | bertini - Cattolica (RN) © 2 | 011-2017 Portale ver.     | 1.0.6235 | del 26/01/2017         |            |                     | 00999               | 26/01/2017 81    |
|                                                      |                                      |                  |                          |                              |                           |          |                        |            |                     |                     | € 100% -         |

Pagina 23 di 44

Studio Filippo Albertini Via Euclide, 7 - 47841 Cattolica (RN) Cell. 347/7163264 Fax 0541/0531186 Web www.filippoalbertini.it E-Mail filippo@filippoalbertini.it PEC filippo.albertini@pec.it Cod. Fisc. LBRFPP68M23C357N P.Iva 01881570400 - Attività svolta ex legge n. 4/2013 I documenti che necessitano di autorizzazioni preventive, sono autorizzabili solo dopo che le autorizzazioni preventive sono state assegnate.

Nell'esempio dell'immagine sopra il documento è autorizzabile da Bacchini solo dopo che Cecchini l'ha autorizzato, ed è autorizzabile da Albertini solo dopo che Bacchini l'ha autorizzato..

### Approvazione documenti

Dal menu Approvazioni → Consultazione / Approvazione documenti si apre la pagina per la consultazione e approvazione dei documenti.

I documenti che necessitano di un'approvazione sono visualizzati solo agli utenti che li devono approvare. Per approvare un documento cliccare sul bottone "Approva" nella griglia; il bottone è attivo solo nelle righe dei documenti assegnati all'utente corrente.

Nella colonna Stato sono visualizzate le informazioni sullo stato dell'approvazione: chi l'ha approvato e le approvazioni mancanti.

| 😽 Archivi 🕨                                | i Ge      | stione 🕨 🍷     | ) Approva: | Approvazione documenti<br>ioni                                                                                                    |             |     |      |       | Utente: Alberti                                                                                   | ini Filippo         |
|--------------------------------------------|-----------|----------------|------------|----------------------------------------------------------------------------------------------------|-------------|-----|------|-------|---------------------------------------------------------------------------------------------------|---------------------|
| Id                                         | Catego    | ria            |            | ♥ Da data Vag Visualizza                                                                                                    |             |     |      |       |                                                                                                   |                     |
| Righe: 8                                   | P Tip     | o filtro 🛛 🛉 🦷 | 7 🛸        | 🗈 +   🎭 + 🎚   🦣   🖻 +                                                                                                    | 14          |     |      |       |                                                                                                   |                     |
| #                                          | Id        | Data           | Categoria  | Descrizione                                                                                                    | Annotazioni | Tag | Dati | Ruolo | Stato                                                                                             | Data agg.           |
| <u>Visualizza</u><br><u>Certificato</u>    | 7392      | 25/01/2017     | Fatture    | PROVA 2                                                                                                    |             |     |      |       | Rifiutato da<br>Albertini<br>Filippo<br>(26/01/2017<br>17:55)                                     | 26/01/2017<br>09:47 |
| Visualizza<br>Certificato                  | 5311      | 23/12/2016     |            | Angeri da Lana Yanvina 2018 (positio e-mail confisme remegini, se von to visualizado, Chica pp.)<br>(http://www.lacaemics.dl/wide.php?splice-cont_exchanged_ctri-artikeedicado-invokinado'-774kav-Vryoc994/Ykaudoi-3134-<br>NoTME/202003/Advigit-contposed 1, Augustante a tulk BUDB NaTALE + HELICE 448801 MUDIO Cogliante Torcasione per recordante<br>die responses dans 1 contemposite (). 4 dal 30 Dicaettina. Se van van trassess più lo scalto Banco, - Cancellat<br>VMD-21246aption-com_exchanged_ctri-aantikado-cubicadita-278aav-HELIME/202022. |             |     |      |       | Approvato da<br>Albertini<br>Filippo<br>(25/01/2017<br>12:12) Manca<br>l'approvazione<br>di<br>Ma | 23/12/201€<br>09:40 |
| <u>Visualizza</u><br><u>Certificato</u>    | 5309      | 20/12/2016     |            |                                                                                                    |             |     |      |       | Approvato da<br>Albertini<br>Filippo<br>(25/01/2017<br>12:13)                                     | 20/12/2016<br>17:39 |
| Visualizza<br>Certificato<br>Approva Rifiu | 5280<br>a | 30/11/2016     |            | Prova                                                                                                    |             |     |      |       |                                                                                                   | 30/11/201€<br>10:22 |
| Visualizza<br>Certificato                  | 5274      | 20/11/2016     | Categoria  | DRAWA<br>Studio Filippo Albertini - Cattolica (RN) © 2011-2017 Portale ver. 1.0.6235 del 26/01/2017                                                                                                    | DROWA       |     |      |       | 00002 26/01                                                                                       | 29/11/2016          |
| <                                          |           |                |            |                                                                                                    |             |     |      |       |                                                                                                   | >                   |
|                                            |           |                |            |                                                                                                    |             |     |      |       | ,                                                                                                 | 100% 🔹 .:           |

Premendo "Approva" viene approvato il documento da parte dell'utente.

Se il bottone approva ha l'asterisco davanti (\* Approva) vuol dire che mancano ancora le approvazioni dei livelli sotto; l'utente può comunque approvare il documento.

Premendo il bottone "Approva" (1) si apre un popup dove è possibile indicare delle note all'approvazione:

| Itiq Rimini                                |           |                |                |                        |                        | Approvazione de             | ocumenti          |                   |                                 |             |     |      |       | Utente: Alb | ertini Filippo      |  |
|--------------------------------------------|-----------|----------------|----------------|------------------------|------------------------|-----------------------------|-------------------|-------------------|---------------------------------|-------------|-----|------|-------|-------------|---------------------|--|
| 🐺 Archivi 🕨                                | Ge Ge     | stione 🕨 🏻     | ) Approva      | zioni 🕨 🧀 Operazioni I | Manutenzior            | ni 🕨 🔞 ? 🕨 🍶 Fine           |                   |                   |                                 |             |     |      |       |             |                     |  |
| Id                                         | Catego    | ria            |                | ✓ Da data              | V Tag                  | 👻 Tipo Tutti                | ~                 | Visualizza        |                                 |             |     |      |       |             |                     |  |
| Righe: 8                                   | 🔎 Тір     | o filtro 👻 🔤 🦷 | 7 3            | 💷 •   💁 • 🏢   🗸        | 1 I ·                  |                             |                   |                   |                                 |             |     |      |       |             |                     |  |
| #                                          | Id        | Data           | Categoria      | Descrizione            |                        |                             |                   |                   |                                 | Annotazioni | Tag | Dati | Ruolo | Stato       | Data agg.           |  |
| <u>Visualizza</u><br><u>Certificato</u>    |           |                | Fatture        | PROVA 2                | _                      |                             |                   |                   |                                 |             |     |      |       |             | 26/01/2017<br>09:47 |  |
| <u>Visualizza</u><br><u>Certificato</u>    | 5311      | 23/12/2016     |                |                        | Approvazione docu      | Annulla                     |                   | ×                 | antario 12300<br>per tecentario |             |     |      |       |             | 23/12/2016<br>09:40 |  |
| <u>Visualizza</u><br><u>Certificato</u>    | 5309      |                |                |                        |                        | Zimulia                     |                   |                   | 150-                            |             |     |      |       |             | 20/12/2016<br>17:39 |  |
| Visualizza<br>Certificato<br>Approva Rifiu | 5280      | 30/11/2016     |                | Prova                  |                        |                             |                   |                   |                                 |             |     |      |       |             | 30/11/2016<br>10:22 |  |
| Visualizza<br>Certificato<br>Approva Rifiu | 5274<br>a | 29/11/2016     | Categoria<br>1 | PROVA                  |                        |                             |                   |                   |                                 | PROVA       |     |      |       |             | 29/11/2016<br>18:06 |  |
|                                            |           |                |                | St                     | udio Filippo Albertini | - Cattolica (RN) © 2011-203 | 17 Portale ver. 1 | L.0.6235 del 26/0 | 1/2017                          |             |     |      |       | 00002 26    | /01/2017 02         |  |
|                                            |           |                |                |                        |                        |                             |                   |                   |                                 |             |     |      |       |             | 100 /6              |  |

E' possibile stampare un certificato del documento premendo il bottone Certificato:

| Id Categoria Da data Tag Tipo Tutti Visualizza          Righe: 8       Tipo filtro       Id Data       Categoria       S00p02_Cettificato_off-Adobe Acrobat Reader DC       -       ×       Annotazioni       Tag Dati       Ruolo Stato       Data         Visualizza       7392       25/01/2017       Fature       File Modifica Vista Finestra ?       Annotazioni       Tag Dati       Ruolo Stato       Data         Visualizza       7392       25/01/2017       Fature       File Modifica Vista Finestra ?       Annotazioni       Tag Dati       Ruolo Stato       Data         Visualizza       7392       25/01/2017       Fature       File Modifica Vista Finestra ?       CERTIFICATO       Annotazioni       20/02/01         Visualizza       5311       23/12/2016       File Modifica Vista Finestra ?       CERTIFICATO       Accedi       23/1         Visualizza       5311       23/12/2016       File Modifica Vista Finestra ?       CERTIFICATO       Accedi       23/1         Visualizza       5309       20/12/2016       File Modifica Vista Finestra ?       Accedi       20/02         Visualizza       5300       20/12/2016       File Modifica Vista Finestra ?       Accedition Concertification Patients       20/02         Visualizza       5309       20/12/2016       File Modifica Vista Finestra ?<                                                                                                    | Archivi 🕨                        | 🔚 Ge   | stione 🕨 💽     | ) Approva: | zior            | ni 🕨 🧀 O | )perazioni 🕨 🌄                                                                            | Manutenzior           | Approvazion              | e documenti<br>e        |                  |          |             |     |      |       | Utente: Albert                                                                   | ini Filippo         |
|----------------------------------------------------------------------------------------------------|----------------------------------|--------|----------------|------------|-----------------|----------|-------------------------------------------------------------------------------------------|-----------------------|--------------------------|-------------------------|------------------|----------|-------------|-----|------|-------|----------------------------------------------------------------------------------|---------------------|
| Righe: 8       Tipo filtro       Image: 8       Tipo filtro       Image: 8       Image: 8                                                                                                    | Id                               | Catego | ria            |            | ~               | Da da    | ta                                                                                        | √ Tag                 | 🔽 Tipo Tu                | tti 🗸                   | Visualizza       |          |             |     |      |       |                                                                                  |                     |
| #       Id       Data       Categoria       D       \$ \$50Dp02_Certificato.pdf - Adobe Acrobat Reader DC       —       —       Annotazioni       Tag       Dati       Ruolo       Stato       Data         Misualizza       7392       25/01/2017       Fature       P       Home       Strumenti       SGDp02_Certificato ×       ?       Accedi       Image: Catificato       26/0         Misualizza       7392       25/01/2017       Fature       P       Home       Strumenti       SGDp02_Certificato       ?       Accedi       Image: Catificato       26/0         Misualizza       5311       23/12/2016       Image: Catificato       ?       Certificato       ?       Certificato       ?       Image: Catificato       ?       Image: Catificato       ?       Image: Catificato       ?       Image: Catificato       ?       Image: Catificato       ?       Image: Catificato       ?       Image: Catificato       ?       Image: Catificato       ?       Image: Catificato       ?       Image: Catificato       ?       Image: Catificato       ?       ?       Image: Catificato       ?       ?       ?       Image: Catificato       ?       ?       ?       ?       ?       ?       ?       ?       ?       ? <td< th=""><th>Righe: 8   🍃</th><th>) Tipo</th><th>o filtro 🖌 🛉 🍯</th><th>7 🛸</th><th></th><th>- 4</th><th>- 🔳   🎥   🖻</th><th>1.</th><th></th><th></th><th></th><th></th><th></th><th></th><th></th><th></th><th></th><th></th></td<>                                                                                                    | Righe: 8   🍃                     | ) Tipo | o filtro 🖌 🛉 🍯 | 7 🛸        |                 | - 4      | - 🔳   🎥   🖻                                                                               | 1.                    |                          |                         |                  |          |             |     |      |       |                                                                                  |                     |
| Misualizza<br>Certificato       7392       25/01/2017       Fature       File       Modifica       Visualizza       Cartificato       X       Cartificato       X       Cartificato       Cartificato       X       Cartificato       Cartificato       X       Cartificato       Cartificato       X       Cartificato       Cartificato       X       Cartificato       Cartificato       X       Cartificato       Cartificato       X       Cartificato       Cartificato       X       Cartificato       Cartificato       X       Cartificato       Cartificato       X       Cartificato       Cartificato       X       Cartificato       Cartificato       X       Cartificato       X       Cartificato       X       Cartificato       X       Cartificato       X       Cartificato       X       Cartificato       X       Cartificato       X       Cartificato       X       Cartificato       X       Cartificato       X       Cartificato       X       Cartificato       Y       Cartificato       Y       Cartificato       Y       Y       Cartificato       Y       Y       Y       Y       Z       Z       Z       Z       Z       Z       Z       Z       Z       Z       Z       Z       Z       Z       Z <td>#</td> <td>Id</td> <td>Data</td> <td>Categoria</td> <td>D</td> <td>党 SGDp0</td> <td>2_Certificato.pdf - Ac</td> <td>lobe Acrobat Re</td> <td>ader DC</td> <td></td> <td></td> <td></td> <td>Annotazioni</td> <td>Tag</td> <td>Dati</td> <td>Ruolo</td> <td>Stato</td> <td>Data agg.</td>                                                                                                    | #                                | Id     | Data           | Categoria  | D               | 党 SGDp0  | 2_Certificato.pdf - Ac                                                                    | lobe Acrobat Re       | ader DC                  |                         |                  |          | Annotazioni | Tag | Dati | Ruolo | Stato                                                                            | Data agg.           |
| Misualizza<br>Certificato       7392       25/01/2017       Fature       P       Home Strumenti       SGDp02_Certificato ×                                                                                                    |                                  |        |                |            |                 | File Mod | ifica Vista Finestr                                                                       | a ?                   |                          |                         |                  |          |             |     |      |       | Report to                                                                        |                     |
| Visualizza<br>Certificato       5311       23/12/2016       Image: Certificato       5311       23/12/2016       Image: Certificato       1       1       Image: Certificato       1       1       Image: Certificato       1       1       Image: Certificato       1       1       Image: Certificato       1       1       Image: Certificato       1       1       Image: Certificato       1       1       Image: Certificato       1       1       1       Image: Certificato       1       1       Image: Certificato       1       1       1       1       1       1       1       1       1       1       1       1       1       1       1       1       1       1       1       1       1       1       1       1       1       1       1       1       1       1       1       1       1       1       1       1       1       1       1       1       1       1       1       1       1       1       1       1       1       1       1       1       1       1       1       1       1       1       1       1       1       1       1       1       1       1       1       1       1       1                                                                                                    | Visualizza<br>Certificato        | 7392   | 25/01/2017     | Fatture    | P               | Home     | Strumenti                                                                                 | SGDpC                 | 2_Certificato ×          |                         | ?                | ) Accedi |             |     |      |       | <u> </u>                                                                         | 26/01/2017<br>09:47 |
| Visualizza<br>Certificato       5311       23/12/2016       E       CERTIFICATO         Visualizza<br>Certificato       5309       20/12/2016       E       Id ocumento: 7392         Data:       25/01/2017       Categoria:       Fature         Descrizione:       PROVA 2         Amontazione:       Visualizza<br>Certificato       5260       30/11/2016       P         Visualizza<br>Certificato       5280       30/11/2016       P       Eato       Approvazioni preventive richieste<br>CECCININ MARIO (0)       CECCININ MARIO (0)         Visualizza<br>Certificato       5280       30/11/2016       P       Eato       Approvazioni preventive richieste<br>CECCININ MARIO (0)       CECCININ MARIO (0)         Visualizza<br>Certificato       5274       20/11/2016       P       Eato       Approvazioni preventive richieste<br>CECCININ MARIO (0)       CECCININ MARIO (0)         Visualizza<br>Certificato       5274       20/11/2016       P       20/2       20/2                                                                                                    |                                  |        |                |            |                 | ₿ 6      | ጉ 🖶 🖾                                                                                     | Q                     | 1/1                      | k (m)                   | 65,7% 🔹 🔹        |          |             |     |      |       | 1.1.11                                                                           |                     |
| Misualizza<br>Certificato     Solution     Solution       Misualizza<br>Certificato     5309     20/12/2016     20/2       Misualizza<br>Certificato     5309     20/12/2016       Misualizza<br>Certificato     5280     30/11/2016       Misualizza<br>Certificato     5280     30/11/2016       Misualizza<br>Certificato     9       Misualizza<br>Certificato     5280       Misualizza<br>Cer                                                                                                    | <u>Visualizza</u><br>Certificato | 5311   | 23/12/2016     |            | A<br>(V<br>d    | C        |                                                                                           | far starting          | Tantan Tang St. 7        | 12) Reason              |                  | ^        | ń           |     |      |       | Approvatio da<br>Albertes<br>Eligges<br>(25/81/2011 <sup>7</sup><br>12:12] Manua | 23/12/201€<br>09:40 |
| Visualizza<br>Certificato     5309     20/12/2016     P     Data:     25/01/2017       Visualizza<br>Certificato     5309     20/12/2016     P     Data:     25/01/2017       Visualizza<br>Certificato     5280     30/11/2016     P     Estato     Approvazioni preventive richieste       Visualizza<br>Certificato     5280     30/11/2016     P     Estato     Approvazioni preventive richieste       Visualizza<br>Certificato     5280     30/11/2016     P     Estato     Approvazioni preventive richieste       Visualizza<br>Certificato     5270     30/11/2016     P     Estato     Approvazioni preventive richieste       Visualizza<br>Certificato     5772     30/11/2016     P     Estato     Approvazioni preventive richieste                                                                                                    |                                  |        |                |            | (<br>si         |          |                                                                                           |                       | CERTIFICA                | 10                      |                  |          |             |     |      |       | é Berlinger<br>Ratio                                                             |                     |
| Visualizza<br>Certificato<br>Autorosa Nituda         Sato         Approvazioni preventive richieste         Sato         Approvazioni preventive richieste           Certificato<br>Certificato<br>Certificato<br>Certificato         5280         30/11/2016         P         Uteate         Stato         Approvazioni preventive richieste         30/1<br>(2000)         30/1<br>(10:2)           Misualizza<br>Certificato<br>Certificato         5724         20/11/2016         Categoria         P         Albertini Filippo 0         Enfinato il 26/01/2017 17:55         BACCENNI LUCA (02255)         V         DPC/VA         29/1                                                                                                    | Visualizza<br>Certificato        | 5309   | 20/12/2016     |            | F 8 pah q 2 2 p | 。<br>品   | Id documento: 7392<br>Data: 25/01<br>Categoria: Fattu<br>Descrizione: PRO<br>Annotazioni: | 1/2017<br>Ire<br>VA 2 |                          |                         |                  | 4        | D<br>er     |     |      |       | Approvalle dia<br>Alberton<br>Progen<br>CSU(1) (2007)<br>Sci 10)                 | 20/12/201é<br>17:39 |
| Certificato       5280       30/11/2016       P       CECCHINI MARIO ()       CECCHINI MARIO ()       30/1         Misualizza       S724       20/11/2016       Categoria       CECCHINI MARIO ()       CECCHINI MARIO (0)878)         Albertuin Filippo ()       Rifutato il 26/01/2017 17:55       BACCHINI LUCA (0)       CECCHINI MARIO (0)878)                                                                                                    | Visualizza                       |        |                |            |                 |          | Utente                                                                                    | Stat                  | 0                        | Approvazioni preventive | richieste        |          |             |     |      |       |                                                                                  | 20144/2014          |
| ADDEVIXA NITURA VIENA VIENA VI | Certificato                      | 5280   | 30/11/2016     |            | Р               |          | CECCHINI MARI                                                                             | 00                    |                          |                         |                  |          |             |     |      |       |                                                                                  | 30/11/201t<br>10:22 |
| Visionizza<br>Cartificata 5274 20/11/2016 Categoria p                                                                                                    | Approva Killuta                  |        |                |            |                 |          | BACCHINI LUCA                                                                             | 0                     |                          | CECCHINI MARIO (018)    | 78)              | _        |             |     |      |       |                                                                                  | - Sources           |
|                                                                                                    | Certificato                      | 5774   | 20/11/2016     | Categoria  | D               |          | Albertini Filippo ()                                                                      | Kim                   | tato 11 26/01/2017 17:55 | BACCHINI LUCA (0225:    | )                | ~        | DROVA       |     |      |       |                                                                                  | 29/11/2016          |
| Studio Filippo Albertini - Cattolica (RN) © 2011-2017 Portale ver. 1.0.6235 del 26/01/2017 00002 26/01/2012                                                                                                    | /                                |        |                |            |                 |          | Studio Filip                                                                              | opo Albertini -       | Cattolica (RN) © 2011    | -2017 Portale ver. 1    | .0.6235 del 26/0 | 01/2017  |             |     | -    |       | 00002 26/01                                                                      | /2017 02            |
| * 100                                                                                                    |                                  |        |                |            |                 |          |                                                                                           |                       |                          |                         |                  |          |             |     |      |       |                                                                                  | € 100% ▼            |

Dopo la prima approvazione il documento non è più modificabile:

| 🥝 Allegati - Internet Explorer                                  |                             |                 |                               |          |  |  |  |  |  |  |
|-----------------------------------------------------------------|-----------------------------|-----------------|-------------------------------|----------|--|--|--|--|--|--|
| File allegati                                                   |                             |                 |                               |          |  |  |  |  |  |  |
| File allegati                                                   |                             |                 |                               |          |  |  |  |  |  |  |
| Operazione Nome file Categoria Dimensione compressa Annotazioni |                             |                 |                               |          |  |  |  |  |  |  |
| Visualizza Sono un pdf di test.pdf 83 KB                        |                             |                 |                               |          |  |  |  |  |  |  |
|                                                                 | l fi.                       | le allegati (8. | 3 KB)                         |          |  |  |  |  |  |  |
|                                                                 |                             |                 |                               |          |  |  |  |  |  |  |
|                                                                 |                             | <b>T F C</b>    |                               |          |  |  |  |  |  |  |
|                                                                 |                             | Indietro        |                               |          |  |  |  |  |  |  |
| Non è                                                           | possibile modificare il doc | umento perch    | iè sono già state apposte del | le firme |  |  |  |  |  |  |
|                                                                 |                             |                 |                               |          |  |  |  |  |  |  |
|                                                                 |                             |                 |                               |          |  |  |  |  |  |  |
|                                                                 |                             |                 |                               |          |  |  |  |  |  |  |
|                                                                 |                             |                 |                               |          |  |  |  |  |  |  |
|                                                                 |                             |                 |                               |          |  |  |  |  |  |  |
|                                                                 |                             |                 |                               |          |  |  |  |  |  |  |
|                                                                 |                             |                 |                               |          |  |  |  |  |  |  |
|                                                                 |                             |                 |                               |          |  |  |  |  |  |  |

### Rifiuto approvazione

E' possibile rifiutare il documento premendo il bottone "Rifiuta" nella griglia; Quando il bottone rifiuta ha l'asterisco davanti (\* Rifiuta) vuol dire che mancano ancora le approvazioni dei livelli sotto; l'utente può comunque rifiutare il documento.

Premendo il bottone "Rifiuta" si apre un popup dove andare ad inserire il motivo del rifiuto.

| i<br>🐠 Archivi                                          | Ge           | stione 🕨 🎯     | ) Approva      | zioni 🕨 🧀 Operazioni 🕨                                                                                                    | 🛛 🕂 Manutenzioni I          | Approvazione do               | cumenti              |                     |       |             |     |      |       | Utente: Albo                                                                          | ertini Filippo      |
|---------------------------------------------------------|--------------|----------------|----------------|----------------------------------------------------------------------------------------------------|-----------------------------|-------------------------------|----------------------|---------------------|-------|-------------|-----|------|-------|---------------------------------------------------------------------------------------|---------------------|
| Id                                                      | Catego       | ria            |                | ✓ Da data                                                                                                    | ✓ Tag                       | V Tipo Tutti                  | ~                    | Visualizza          |       |             |     |      |       |                                                                                       |                     |
| Righe: 8                                                | P Tip        | o filtro →   万 | 7 8            | 💷 •   💁 • 🎚   🖑                                                                                                    | 1 I I -                     |                               |                      |                     |       |             |     |      |       |                                                                                       |                     |
| #                                                       | Id           | Data           | Categoria      | Descrizione                                                                                                    |                             |                               |                      |                     |       | Annotazioni | Tag | Dati | Ruolo | Stato                                                                                 | Data agg.           |
| <u>Visualizza</u><br>Certificato                        |              |                | Fatture        | PROVA 2                                                                                                    |                             |                               |                      |                     |       |             |     |      |       | Rifiutato da<br>Albertini<br>Filippo<br>(26/01/2017<br>17:55)                         | 26/01/2017<br>09:47 |
| <u>Visualizza</u><br><u>Certificato</u>                 | 5311         | 23/12/2016     |                | Auger & Lee Device The<br>Difference Internet and<br>Statistics of the Augest<br>Statistics of the Augest<br>Statistics of the Augest<br>Difference Internet and<br>Augest Difference August<br>Statistics of The<br>Augest Difference August<br>Statistics of The<br>Augest Difference August<br>Statistics of The<br>Augest Difference August<br>Statistics of The<br>Augest Difference August<br>Statistics of The<br>Augest Difference August<br>Statistics of The<br>Augest Difference August<br>Statistics of The<br>Augest Difference August<br>Statistics of The<br>Augest Difference August<br>Statistics of The<br>Augest Difference August<br>Statistics of The<br>Augest Difference August<br>August Difference August<br>August Difference Au | Annotazioni                 | Annulla                       |                      | × ×                 |       |             |     |      |       | Approvato da<br>Albertini<br>Filippo<br>(25/01/2017<br>12:12) Manca<br>l'approvazione | 23/12/2016<br>09:40 |
| <u>Visualizza</u><br><u>Certificato</u>                 | 5309         | 20/12/2016     |                |                                                                                                    | contila tornitora "zhru col | Investor a Incortor Education | at cui noctro nortal | o jiho konikod ji k |       |             |     |      |       | Approvato da<br>Albertini<br>Filippo<br>(25/01/2017<br>12:13)                         | 20/12/2016<br>17:39 |
| <u>Visualizza</u><br><u>Certificato</u><br>Approva Rifi | 5280<br>ta 1 | 30/11/2016     |                | Prova                                                                                                    |                             |                               |                      |                     |       |             |     |      |       |                                                                                       | 30/11/2016<br>10:22 |
| Visualizza<br>Certificato<br>Aporova Rifi               | 5274<br>ita  | 29/11/2016     | Categoria<br>1 | PROVA                                                                                                    |                             |                               |                      |                     |       | PROVA       |     |      |       |                                                                                       | 29/11/2016<br>18:06 |
|                                                         |              |                |                | Stu                                                                                                    | udio Filippo Albertini - C  | Cattolica (RN) © 2011-201.    | 7 Portale ver. 1     | 1.0.6235 del 26/01  | /2017 |             |     |      |       | 00002 26/                                                                             | 01/2017 02          |

I documenti rifiutati vengono visualizzati in rosso nelle griglia, in blu le righe da firmare e in verde i documenti approvati.

Un documento rifiutato non è più approvabile; per approvarlo è necessario duplicarlo e ricominciare l'iter.

Pagina 26 di 44

### Modelli approvazioni

Dal menu Approvazioni → Modelli approvazioni si apre la pagina per la gestione dei modelli di approvazione:

| Real Honorest                               |                 |                        |          |             |                  | Мо        | delli approvazioni        |                  |                 |           | Uten       | te: Administrator |
|---------------------------------------------|-----------------|------------------------|----------|-------------|------------------|-----------|---------------------------|------------------|-----------------|-----------|------------|-------------------|
| 🤞 Archivi 🕨 🚦                               | Gestione 🕨      | 🖻 Approvazioni I       | 🔸 🧀 Oper | razioni 🕨 🎚 | 👌 Manutenzioni 🕨 | (?)       | 🛃 Fine                    |                  |                 |           |            |                   |
| Descrizione                                 |                 | Visualizza             |          |             |                  |           |                           |                  |                 |           |            |                   |
| Righe: 2   🔎                                | Tipo filtro 🕞   | 🏹   🗔 <sub>Nuovo</sub> | s 🗉 ·    | · 🙀 • 🛛     | 🗏   🚯   🗐 🔹      |           |                           |                  |                 |           |            |                   |
| #                                           | Id              | Descrizione            |          | Data agg.   |                  |           | Oper. agg.                | Data ins.        |                 |           | Oper. ins. |                   |
| <u>Modifica</u><br><u>Elimina Dettaglio</u> | 1               | TEST                   |          | 25/01/201   | 17 18:53         |           | 00999                     | 25/01/2017 18:53 | 5/01/2017 18:53 |           |            |                   |
| <u>Modifica</u><br><u>Elimina Dettaglio</u> | 2               | TEST 2                 |          | 25/01/201   | 17 18:53         |           | 00999                     | 25/01/2017 18:53 | 01/2017 18:53   |           |            |                   |
|                                             |                 |                        |          |             | Det              | tagli mod | ello approvazione: TEST 2 |                  |                 |           |            |                   |
| Righe: 3   🔎                                | Tipo filtro 🛛   | 🏹   🗔 <sub>Nuovo</sub> | 🤹 🔟 ·    | ·   💁 •     | I   🕅   🖻 •      |           |                           |                  |                 |           |            |                   |
| #                                           | Utente          |                        | Ruolo    | Gruppo      | Approvazione     | Pos.      | Approvazioni preventive   | Data agg.        | Oper. agg.      | Data ins. |            | Oper. ins.        |
| <u>Modifica</u><br><u>Elimina</u>           | CECCHINI M      | IARIO (01878)          |          |             | S                | 0         |                           | 26/01/2017 09:17 | 00999           | 26/01/201 | 7 09:17    | 00999             |
| Modifica<br>Elimina                         | BACCHINI L      | UCA (02255)            |          |             | S                | 0         | CECCHINI MARIO (01878)    | 26/01/2017 09:18 | 00999           | 26/01/201 | 7 09:18    | 00999             |
| <u>Modifica</u><br><u>Elimina</u>           | Albertini Filij | opo (00002)            |          |             | s                | 0         | BACCHINI LUCA (02255)     | 26/01/2017 09:18 | 00999           | 26/01/201 | 7 09:18    | 00999             |
|                                             |                 |                        |          |             |                  |           |                           |                  |                 |           |            |                   |

I modelli di approvazione sono poi caricabili dalla pagina di gestione dei documenti, per impostare le autorizzazioni richieste, cliccando il bottone "Modelli approvazioni" (1), scegliendo il modello (2) e premendo il bottone Salva (3)::

| Documenti                                                                                                    | Utente: Administrator |
|----------------------------------------------------------------------------------------------------|-----------------------|
| 🐺 Archivi 🕨 🔚 Gestione 🕨 🔄 Approvazioni 🕨 🧀 Operazioni 🕨 📆 Manutenzioni 🕨 🛞 ? 🕨 🎆 Fine                                                                                                    |                       |
| Primo Prec. 2 di 69 Ducc. Ultimo Agglungi Modifica Elimina Salva Annulla Stampa Cerca                                                                                                    |                       |
| Documento Vinnero del Vinta scadenza Vi                                                                                                    |                       |
| Id 7392 Anno 2017 Categoria Fatture (FATTURE) V Data 25/01/2017 Tipo V Protetto No V                                                                                                    |                       |
| PROVA 2                                                                                                    |                       |
| Descrizione                                                                                                    |                       |
|                                                                                                    |                       |
| Prot. num 0 data ora tipo Carica da modello (documento id 7392)                                                                                                    |                       |
| Classifica Modello 2                                                                                                    |                       |
| Corrispondenti (0) Allegati (1) Destinatari / approvazioni (0) Riferime Salva Annulla amenti (0) Documentazione (0) Annotaz                                                                                                    | ioni                  |
|                                                                                                    |                       |
| z Iltente Grunno Annovazione Press Visione Escricolo nersonale Annovazioni preventive Runio Annovazione Diesa Visione Diesa Visione Escricolo nersonale Annovazioni preventive Runio Annovazione Diesa Visione Diesa Visione Escricolo nersonale Annovazione Press Visione Escricolo nersonale Annovazione Press Visione Escricolo nersonale Annovazione Press Visione Escricolo nersonale Annovazione Press Visione Press Visione Press Visione Escricolo nersonale Annovazione Press Visione Press Visione | Data ins Oner ins     |
| F Otence druppo Approvazione Frese visione in aductio personale Approvazioni preventive ruoro Approvazione posizione oper, agg. Data agg.                                                                                                    | Data ina. Oper. ina.  |
| No data to display                                                                                                    |                       |
|                                                                                                    |                       |
|                                                                                                    |                       |
|                                                                                                    |                       |
|                                                                                                    |                       |
| Studio Ellino Albartini - Cattolica (PN) © 2011-2017 Destala user 1.0.6225 dal 26/01/2017                                                                                                    | 00000 26/01/2017 81   |
|                                                                                                    |                       |

Studio Filippo Albertini Via Euclide, 7 - 47841 Cattolica (RN) Cell. 347/7163264 Fax 0541/0531186 Web www.filippoalbertini.it E-Mail filippo@filippoalbertini.it PEC filippo.albertini@pec.it Cod. Fisc. LBRFPP68M23C357N P.Iva 01881570400 - Attività svolta ex legge n. 4/2013

## Stampe documenti

Dal menu Documenti  $\rightarrow$  Stampe documenti si apre la pagina per la stampa dei documenti; nella pagina scegliere il tipo di stampa (1), i parametri (2) e premere il bottone per la stampa (3):

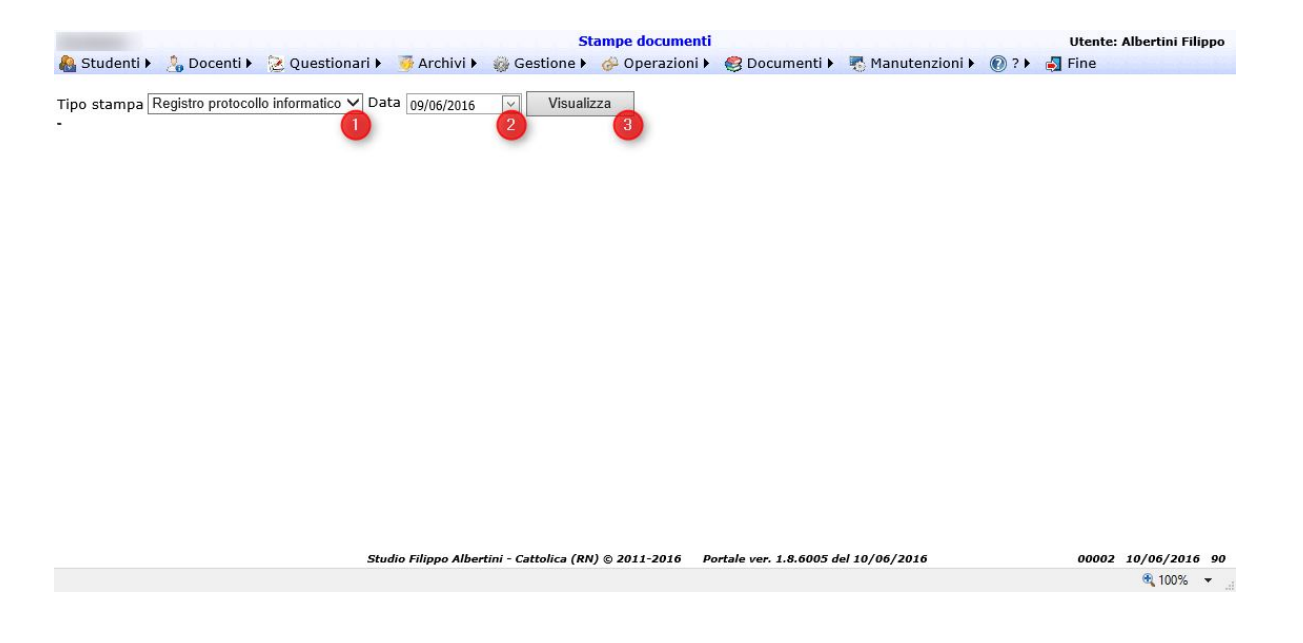

## Conservazione

Dal menù Operazioni → Elaborazioni è possibile inviare i documenti in conservazione sostitutiva:

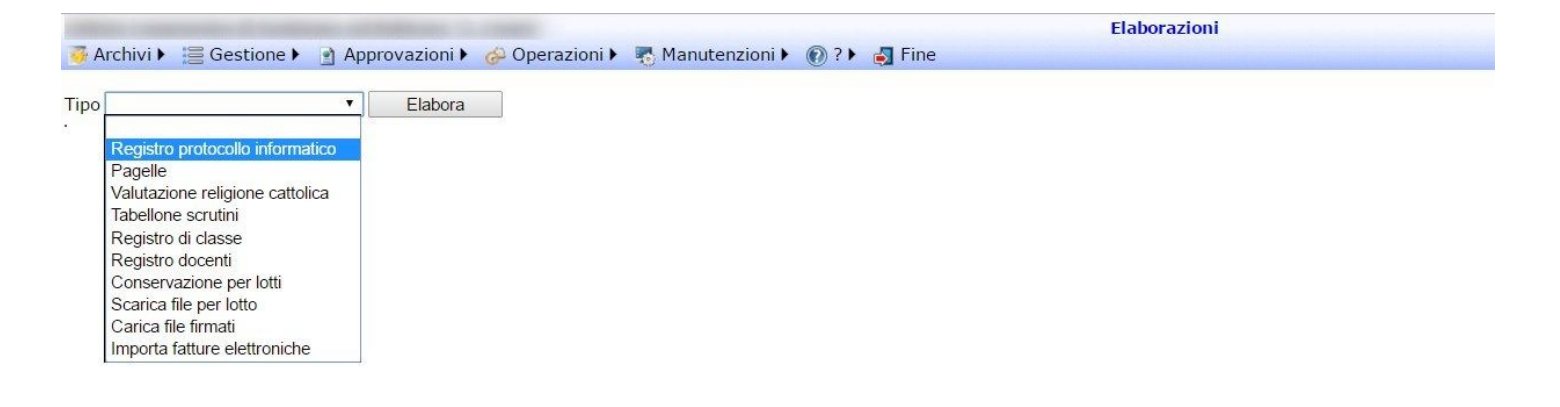

### Conservazione registro protocollo informatico

Pagina 28 di 44

Scegliendo Registro protocollo informatico si apre un popup dove viene richiesta la data del registro giornaliero da inviare in conservazione:

|                                                                                                | Conservazione                                       | Utente: Albertini Filippo                            |
|------------------------------------------------------------------------------------------------|-----------------------------------------------------|------------------------------------------------------|
| a Studenti ► So Docenti ► 2 Questionari ► A<br>Tipo Registro protocollo informatico Visualizza | chivi > @ Gestione > @ Operazioni > @               | Documenti 🕨 🐺 Manutenzioni 🕨 🔞 ? 🕨 🛃 Fine            |
| Studio Filippo Albe                                                                            | rtini - Cattolica (RN) © 2011-2016 Portale ver. 1.8 | .6005 del 10/06/2016 00002 10/06/2016 91<br>€ 100% ▼ |

### Conservazione pagelle

Scegliendo pagelle è possibile inviare in conservazione sostitutiva le pagelle scolastiche impostando i parametri come richiesto :

| and the second second se | Conservazione                                                             | Utente: Albertini Filippo                |
|----------------------------------------------------------------------------------------------------|---------------------------------------------------------------------------|------------------------------------------|
| 🟭 Studenti 🕨 🔔 Docenti 🕨 法 Qu                                                                                                    | uestionari 🕨 📑 Archivi 🕨 🎲 Gestione 🕨 🥔 Operazioni 🕨 🥴 Do                 | ocumenti 🕨 🌄 Manutenzioni 🕨 🔞 ? 🕨 🏭 Fine |
| Tipo Pagelle V                                                                                                    | Visualizza                                                                |                                          |
|                                                                                                    | Pagelle                                                                   | ×                                        |
|                                                                                                    | Anno 2015 V                                                               |                                          |
|                                                                                                    | Periodo Primo periodo                                                     |                                          |
|                                                                                                    | Studente                                                                  |                                          |
|                                                                                                    | Conservazione sostitutiva                                                 | _                                        |
|                                                                                                    | Ok Annulla                                                                |                                          |
|                                                                                                    |                                                                           |                                          |
|                                                                                                    |                                                                           |                                          |
|                                                                                                    |                                                                           |                                          |
|                                                                                                    | Studio Filippo Albertini - Cattolica (RN) © 2011-2016 Portale ver. 1.8.60 | 05 del 10/06/2016 00002 10/06/2016 91    |
|                                                                                                    |                                                                           | 🔍 100% 🔻 🔄                               |

### Conservazione valutazione religione cattolica

Scegliendo Valutazione religione cattolica:

| Local Matale 'A. Separat'                      | Elaborazioni                                                                                                    | Utente: Administrator |
|------------------------------------------------|----------------------------------------------------------------------------------------------------|-----------------------|
| 🐺 Archivi 🕨 🔚 Gestione 🕨 🔗 Operazioni 🕨 📆 Mar  | iutenzioni 🕨 🔞 ? 🕨 🛃 Fine                                                                                                    |                       |
| Tipo Valutazione religione cattolica 🗸 Elabora | Valutazione religione cattolica                                                                                                    | ×                     |
|                                                | Anno 2015  Periodo Primo periodo  Scrutinio Data:19/12/2015 Classe:1A Artistico Aula :123 (311)  Studente  Protocollo n. del  (Prot. non obbligatoria Conservazione sostitutiva Ok Annulla | a)                    |

### Conservazione tabellone scrutini

Scegliendo tabellone scrutini:

| taxes Matala '8. Sequent'                 | Elaborazioni                                                                                                    | Utente: Administrator |
|-------------------------------------------|----------------------------------------------------------------------------------------------------|-----------------------|
| 🐺 Archivi 🕨 🧮 Gestione 🕨 🧀 Operazioni 🕨 🌄 | Manutenzioni 🕨 🔞 ? 🕨 🎝 Fine                                                                                                    |                       |
| Tipo Tabellone scrutini V Elabora         | 1                                                                                                    |                       |
|                                           | Tabellone scrutini                                                                                                    |                       |
|                                           | Tipo stampa Tabellone scrutini  Anno 2015  Periodo  Primo periodo  Scrutini Scrutini anno 2015 periodo Primo periodo  Protocolo n. del  V (Prot. non obbligatorio, Conservazione sostitutiva Ok Annulia |                       |

### Conservazione registro di classe

#### Scegliendo registro di classe:

|                            | Elaborazioni                                                                    | Utente:             |
|----------------------------|---------------------------------------------------------------------------------|---------------------|
| 🍯 Archivi 🕨 🧱 Gestione 🕨 🍯 | 🛛 Operazioni 🕨 🌄 Manutenzioni 🕨 🔞 ? 🕨 🌏 Fine                                    |                     |
| Tipo Registro di classe    | ✓ Elabora                                                                       |                     |
|                            | Registro di classe                                                              |                     |
|                            | Anno 2015 🗸                                                                     |                     |
|                            | Classe 1AS                                                                      |                     |
|                            | Da data 15/07/2016                                                              |                     |
|                            | A data 15/07/2016 💟                                                             |                     |
|                            | Ok Annulla                                                                      |                     |
|                            |                                                                                 |                     |
|                            |                                                                                 |                     |
|                            |                                                                                 |                     |
|                            |                                                                                 |                     |
|                            | Studio Filippo Albertini - Cattolica (RN) © 2011-2016 Portale ver. 1.8.6040 del | 00999 15/07/2016 91 |
|                            |                                                                                 | 🔍 100% 👻            |

## Conservazione registro docenti

Scegliendo registro docenti:

Pagina 30 di 44

| 🐳 Archivi 🕨 📷 Gestione 🕨 🥔 Ope | Elaborazioni<br>razioni 🕨 📆 Manutenzioni 🕨 🔞 ? 🕨 🍓 Fine                                                                                                | Utente:                         |
|--------------------------------|----------------------------------------------------------------------------------------------------|---------------------------------|
| Tipo Registro docenti 💙        | Elabora                                                                                                    |                                 |
|                                | Registro docenti     X       Anno     2015     V       Docente     V       Classe     3BS     V       Materia     Geografia     V       Ok     Annulla |                                 |
|                                | Studio Filippo Albertini - Cattolica (RN) © 2011-2016 Portale ver. 1.8.6040 del                                                                        |                                 |
|                                | Stand Finppy Aber and Cattorice [147] 2 \$317-2010 Portale ver. 140,0040 del                                                                           | 00999 15/07/2016 91<br>• 100% • |

### Conservazione per lotti

Scegliendo Conservazione per lotti:

|                                |                                                      | Conservazione                          |                                | L                | Itente: Albertini Filippo |
|--------------------------------|------------------------------------------------------|----------------------------------------|--------------------------------|------------------|---------------------------|
| 🦓 Studenti 🕨 💪 Docenti 🕨 🎅 🕻   | Questionari 🕨 🍯 Archivi 🕨                            | 🎲 Gestione 🕨 🥔 Ope                     | erazioni 🕨 🥰 Documenti 🕨       | 🕂 Manutenzioni 🕨 | 🕜 ? 🕨 🋃 Fine              |
| Tipo Conservazione per lotti 💦 | Visualizza<br>Conservazione                          |                                        | X                              |                  |                           |
|                                | Tipo Pagelle<br>Lotto <mark>Pagelle ann</mark><br>Ok | no 2014 scrutinio id 352 pe<br>Annulla | riodo 1 classe 21 💌            |                  |                           |
|                                | Studio Filippo Albertini - Ca                        | ttolica (RN) © 2011-2016               | Portale ver. 1.8.6005 del 10/0 | 6/2016           | 00002 10/06/2016 91       |
|                                |                                                      |                                        |                                |                  | <b>@ 100%</b> 👻 🚽         |

### Firma file per lotti

Dal menù Operazioni → Elaborazioni è possibile scaricare un file per lotto scegliendo "Scarica file per lotto":

| Licen Statule 'B. Sergerer'           | Elaborazioni                                                                               | Utente: Administrator  |
|---------------------------------------|--------------------------------------------------------------------------------------------|------------------------|
| 🐺 Archivi 🕨 🔚 Gestione 🕨 🧀 Operazioni | 🕨 👼 Manutenzioni 🕨 🔞 ? 🕨 🌄 Fine                                                            |                        |
| Tipo Scarica file per lotto           | Scarica file per lotto                                                                     |                        |
|                                       | Studio Filippo Albertini - Cattolica (RN) © 2011-2016 Portale ver. 1.0.6179 del 01/12/2016 | 00999 02/12/2016 91    |
|                                       |                                                                                            | 🔍 100% 👻 <sub>ai</sub> |

Pagina 31 di 44

Studio Filippo Albertini Via Euclide, 7 - 47841 Cattolica (RN) Cell. 347/7163264 Fax 0541/0531186 Web <u>www.filippoalbertini.it</u> E-Mail <u>filippo@filippoalbertini.it</u> PEC <u>filippo.albertini@pec.it</u> Cod. Fisc. LBRFPP68M23C357N P.Iva 01881570400 - Attività svolta ex legge n. 4/2013 Scegliendo la voce Carica file firmati è possibile caricare un file zip con i documenti precedentemente scaricati e firmati:

| con Matale 'A. Second'         | Elaborazioni                                          |                                      | Utente: Administrator |
|--------------------------------|-------------------------------------------------------|--------------------------------------|-----------------------|
| 🖣 Archivi 🕨 🚝 Gestione 🕨 🧀 Ope | erazioni 🕨 👼 Manutenzioni 🕨 🔞 ? 🕨 🎝 Fine              |                                      |                       |
| Codes file formation and       | Fishers                                               |                                      |                       |
|                                | CIADOTA                                               |                                      |                       |
|                                |                                                       |                                      |                       |
|                                |                                                       |                                      |                       |
|                                | Carica file per lotto                                 | ×                                    |                       |
|                                | Zin con i file firmati                                | Sforlia                              |                       |
|                                |                                                       | oroginu                              |                       |
|                                | Ok Annulia                                            |                                      |                       |
|                                |                                                       |                                      |                       |
|                                |                                                       |                                      |                       |
|                                |                                                       |                                      |                       |
|                                |                                                       |                                      |                       |
|                                |                                                       |                                      |                       |
|                                | Studio Filippo Albertini - Cattolica (RN) © 2011-2016 | Portale ver. 1.0.6179 del 01/12/2016 | 00999 02/12/2016 9    |
|                                |                                                       |                                      | 🔍 100% 🔻              |

## Importazione fatture elettroniche

Dal menù Operazioni  $\rightarrow$  Elaborazioni scegliendo Importa fatture elettroniche si apre il popup dove è possibile importare uno o più fatture elettroniche:

| 🖉 Archivi 🕨 🔚 Gestione 🕨 🔗 Operazioni 🕨 🎚   | Elaborazioni<br>Manutenzioni 🕨 🔞 ? 🕨 🎝 Fine                                                                           |   | Utente: Administrator |
|---------------------------------------------|----------------------------------------------------------------------------------------------------|---|-----------------------|
| Tipo Importa fatture elettroniche 🗸 Elabora |                                                                                                    |   |                       |
|                                             | Importa fatture elettroniche                                                                                          | × |                       |
|                                             | Importa fatture elettroniche Trascinare i file da inviare qui Sfoolia                                                 |   |                       |
|                                             | Carica uno o più file zip delle fatture elettroniche (file zip contenenti file .xml.p7m)           Ok         Annulla |   |                       |

Pagina 32 di 44

## Moduli (new)

### Gestione moduli

#

Da data

A data

 Modifica Elimina
 01/01/2017 00:00
 31/12/2017 00:00
 GRUPPO:EVERYONE
 Gruppo EVERYONE

Assegnazioni

Dal menu Moduli  $\rightarrow$  Gestione moduli si creano i moduli, che saranno poi compilabili e assegnabili.

| eera<br>des Oesertroom Visualizza<br>des Oesertroom Visualizza<br>des Oesertroom Visualizza<br>des Oesertroom Visualizza<br>des Sectors ferie ferie<br>gati Nessun file presente<br>dedita Binina 1 Tpo S Stringa View Valor annussitä<br>dedita Binina 1 Tpo S Stringa View Valor annussitä<br>dedita Binina 2 Destratori Obbipatorio Tpo valore Valor annussitä<br>dedita Binina 2 Destratori Obbipatorio Tpo valore Valor annussitä<br>dedita Binina 2 Destratori Obbipatorio Tpo valore Valor annussitä<br>dedita Binina 3 Da data S Data Data Data Dis Stringa View Valor annussitä<br>dedita Binina 3 Da data S Data Data Dis Stringa View Valor annussitä<br>dedita Binina 3 Da data S Data Data Dis Stringa View Valor annussitä<br>dedita Binina 4 A data S Data Data Dis View Valor annussitä<br>to fileppe Albertini - Cattolica (RM) © 2011-2017 Portele ver. 1.0.8299 dd 31/03/2017 00999<br>31/03/2017 00999<br>31/03/2017 00999 | icerca                 |                                 |                 |                                                     |                     |                     |            |                     |               |
|----------------------------------------------------------------------------------------------------|------------------------|---------------------------------|-----------------|-----------------------------------------------------|---------------------|---------------------|------------|---------------------|---------------|
| lee © eversions Visualizza<br>ho Proc 1 di 1 Succ Ultino Aggiung Modifica Elimina Salva Annulia Stampa<br>ice 1                                                                                                    | lice Descrizione       |                                 |                 |                                                     |                     |                     |            |                     |               |
| mo       Prec       1 di 1       Succ       Ultimo       Agglung       Modifica       Elimina       Salva       Amulla       Stampa         ice       1       Schlesta       ferile       Prod       Percente       Percente                                                                                                    |                        |                                 | Vis             | ualizza                                             |                     |                     |            |                     |               |
| the price 1 di 1 Succ. Ulimo Aggiung Medifica Elimina Sava Annula Stampa<br>ice 1<br>trizione Richiastrator                                                                                                    | 1 1                    |                                 |                 |                                                     |                     |                     |            |                     |               |
| ice 1<br>principal definition of the second of the second o                                                                                                    | mo Prec. 1 di 1 S      | Succ. Ultimo Agg                | iungi Modifi    | ca Elimina Salva An                                 | nulla Stampa        |                     |            |                     |               |
| initario e Administrator                                                                                                    | ice 1                  |                                 |                 |                                                     |                     |                     |            |                     |               |
| rittario Administrator                                                                                                    | crizione               | .1e                             |                 |                                                     |                     |                     |            | $\sim$              |               |
| ati Nessun file presente<br>tagli Assegnazioni Destinatari / approvazioni<br>del: 4                                                                                                    | rietario Administrator |                                 |                 | 00999                                               |                     |                     |            |                     |               |
| ttadi<br>Assegnazioni Destinatari / approvazioni<br>ghe: 4   Tipo filtro +                                                                                                    | gati Nessun file prese | ente                            |                 |                                                     |                     |                     |            |                     |               |
| ighe: 4                                                                                                    | ttagli Assegnazioni D  | estinatari / approvazioni       |                 |                                                     |                     |                     |            |                     |               |
| Prog.       Descrizione       Obbligatorio       Tipo valor       Valori ammissibili       Opzioni       Data agg.       Oper. agg.       Data ins.       Oper. ins.         todifica Elimina       1       Tipo       S       Stringa       Ferie/Permesso /Permesso       31/03/2017       00999       31/03/2017       00999       31/03/2017       00999       31/03/2017       00999       31/03/2017       00999       31/03/2017       00999       31/03/2017       00999       31/03/2017       00999       31/03/2017       00999       31/03/2017       00999       31/03/2017       00999       31/03/2017       00999       31/03/2017       00999       31/03/2017       00999       31/03/2017       00999       31/03/2017       00999       31/03/2017       00999       31/03/2017       00999       31/03/2017       00999       31/03/2017       00999       31/03/2017       00999       31/03/2017       00999       31/03/2017       00999       31/03/2017       00999       31/03/2017       00999       31/03/2017       00999       31/03/2017       00999       31/03/2017       00999       31/03/2017       00999       31/03/2017       00999       31/03/2017       00999       31/03/2017       00999       31/03/2017       00999       31/03/2017       00999 <td>ghe: 4   🔎 Tipo filtro</td> <td>- 🛛 🗸 🛛 🕞 Nuovo</td> <td>🤧 🔟 •</td> <td>  💁 • 🖩   🦓   🖻 •</td> <td></td> <td></td> <td></td> <td></td> <td></td>                                                                                                    | ghe: 4   🔎 Tipo filtro | - 🛛 🗸 🛛 🕞 Nuovo                 | 🤧 🔟 •           | 💁 • 🖩   🦓   🖻 •                                     |                     |                     |            |                     |               |
| todfiča Elimina         1         Tipo         S         Stringa         Ferie;Permesso;Permesso;         31/03/2017         00999         31/03/2017         00999           todfiča Elimina         2         Descrizione         S         Stringa         MULTILINE-3         31/03/2017         00999         31/03/2017         00999           todfiča Elimina         3         Da data         S         Data         MULTILINE-3         31/03/2017         00999         31/03/2017         00999           todfiča Elimina         4         A data         S         Data         MULTILINE-3         31/03/2017         00999         31/03/2017         00999           Studio Filippo Albertini - Cattolica (RN) © 2011-2017         Portale ver. 1.0.6229 del 31/03/2017         00999         31/03/2017         00999           Studio Filippo Albertini - Cattolica (RN) © 2011-2017         Portale ver. 1.0.6229 del 31/03/2017         00999         31/03/2017         00999           Studio Filippo Albertini - Cattolica (RN) © 2011-2017         Portale ver. 1.0.6229 del 31/03/2017         00999         31/03/2017           Studio Filippo Albertini - Cattolica (RN) © 2011-2017         Portale ver. 1.0.6229 del 31/03/2017         00999         31/03/2017         00999         31/03/2017         00999         31                                                                                                    | Prog. De               | escrizione Obbligatorio         | Tipo valore     | Valori ammissibili                                  | Opzioni             | Data agg.           | Oper. agg. | Data ins.           | Oper. ins     |
| todifica Elimina       2       Descrizione       S       Stringa       MULTILINE-3       31/03/2017<br>18:48       00999       31/03/2017<br>18:48       00999         todifica Elimina       3       Da data       S       Data       Image: Signa Signa Sign                                                                                                    | todifica Elimina 1 Tij | po S                            | Stringa         | Ferie;Permesso;Permesso<br>breve;Malattia;Infortuni |                     | 31/03/2017<br>18:46 | 00999      | 31/03/2017<br>18:43 | 00999         |
| dodifica Elimina       3       Da data       S       Data       31/03/2017       00999       31/03/2017       00999         dodifica Elimina       4       A data       S       Data       31/03/2017       00999       31/03/2017       00999         Studio Filippo Albertini - Cattolica (RN) © 2011-2017       Portale ver. 1.0.62299 del 31/03/2017       00999       31/03/2017       00999       31/03/2017       00999         Studio Filippo Albertini - Cattolica (RN) © 2011-2017       Portale ver. 1.0.62299 del 31/03/2017       00999       31/03/2017       00999       31/03/2017       00999         Officia Elimina       Gestione moduli       Utente: Administrator         Ce 1         Idi 1       Succ.       Utimo       Aggiungi       Modifica       Elimina       Salva       Annulla       Stampa         Ce 1         Itica ferie       Itica ferie                                                                                                    | lodifica Elimina 2 De  | escrizione S                    | Stringa         |                                                     | MULTILINE=3         | 31/03/2017<br>18:48 | 00999      | 31/03/2017<br>18:43 | 00999         |
| todifica Elimina 4 A data S Data 31/03/2017 00999 31/03/2017 00999   Studio Filippo Albertini - Cattolica (RN) © 2011-2017 Portale ver. 1.0.6299 del 31/03/2017 00999 31/03/2017 00999   Studio Filippo Albertini - Cattolica (RN) © 2011-2017 Portale ver. 1.0.6299 del 31/03/2017 00999 31/03/2017 00999   Studio Filippo Albertini - Cattolica (RN) © 2011-2017 Portale ver. 1.0.6299 del 31/03/2017 00999 31/03/2017 00999   Studio Filippo Albertini Gestione moduli Utente: Administra   International Moduli N   Manutenzioni N © ? N   Frie                                                                                                    | lodifica Elimina 3 Da  | a data S                        | Data            |                                                     |                     | 31/03/2017<br>18:47 | 00999      | 31/03/2017<br>18:44 | 00999         |
| Studio Filippo Albertini - Cattolica (RN) © 2011-2017 Portale ver. 1.0.6299 del 31/03/2017     © 100%     Ino     Prec     1 di 1     Succ.     Utimo   Aggiungi   Modifica   Elimina   Salva   Annulla   Stampa     ricica   1   Succ.   Utimo   Aggiungi   Modifica   Elimina   Salva   Annulla   Stampa     ricicai   1   Succ.   Utimo   Aggiungi   Modifica   Elimina   Salva   Annulla   Stampa     ricicai   1   Succ.   Utimo   Aggiungi   Modifica   Elimina   Salva   Annulla   Stampa                                                                                                    | 1odifica Elimina 4 A   | data S                          | Data            |                                                     |                     | 31/03/2017<br>18:47 | 00999      | 31/03/2017<br>18:45 | 00999         |
| Ion       Cestione       Cestione       Ces                                                                                                    |                        | Studio Filippo                  | Albertini - Cat | tolica (RN) © 2011-2017 Po                          | rtale ver. 1.0.6299 | del 31/03/201       | 7          | 00999 31,           | 03/2017       |
| io Filippo Albertini Cestione moduli Utente: Administrator   archivi ▶ : Gestione ▶  Operazioni ▶ <a> Moduli ▶ <a> Manutenzioni ▶ <a> ? ▶ <a> Fine</a>     arca     bice Descrizione     Visualizza     no Prec.     1 di 1 Succ.     Ultimo Aggiungi   Modifica Elimina   Salva Annulla   Stampa     rietario   Administrator   gati   Nessun file presente       ttagli   Assegnazioni   Destinatari / approvazioni</a></a></a>                                                                                                    |                        |                                 |                 |                                                     |                     |                     |            |                     | <b>a</b> 100% |
| io Filippo Albertini Cestione moduli Utente: Administrator   Archivi > Image: Cestione > Operazioni > Image: Additional > Image: Additional > I                                                                                                    |                        |                                 |                 |                                                     |                     |                     |            |                     |               |
| Archivi I 🔚 Gestione Verazioni Moduli Moduli Manutenzioni Ne ? Manutenzioni Fine<br>terca<br>tice Descrizione Visualizza<br>tice 1 di 1 Succ. Ultimo Aggiungi Modifica Elimina Salva Annulla Stampa<br>tice 1<br>trizione Richiesta ferie<br>rietario Administrator<br>gati Nessun file presente<br>ttagli Assegnazioni Destinatari / approvazioni                                                                                                    | io Filippo Albertini   |                                 |                 | Gestione moduli                                     |                     |                     |            | Utente: /           | Administra    |
| terca<br>lice Descrizione Visualizza<br>no Prec. 1 di 1 Succ. Ultimo Aggiungi Modifica Elimina Salva Annulla Stampa<br>lice 1<br>trizione Richiesta ferie<br>rritario Administrator<br>gati Nessun file presente<br>ttagli Assegnazioni Destinatari / approvazioni                                                                                                    | rchivi 🕨 🔚 Gestione 🕨  | 🔗 Operazioni 🕨                  | 🔊 Moduli 🕨      | Nanutenzioni 🕨 🔞 ?                                  | 🕨 🋃 Fine            |                     |            |                     |               |
| tice Descrizione Visualizza                                                                                                    | :erca                  |                                 |                 |                                                     |                     |                     |            |                     |               |
| no Prec. 1 di 1 Succ. Ultimo Aggiungi Modifica Elimina Salva Annulla Stampa<br>ice 1 crizione Richiesta ferie crizione Administrator gati Nessun file presente ttagli Assegnazioni Destinatari / approvazioni                                                                                                    | dice Descrizione       |                                 | Vis             | ualizza                                             |                     |                     |            |                     |               |
| mo Prec. 1 di 1 Succ. Ultimo Aggiungi Modifica Elimina Salva Annulla Stampa<br>ice 1<br>srizione Richiesta ferie<br>srietario Administrator<br>gati Nessun file presente<br>ttagli Assegnazioni Destinatari / approvazioni                                                                                                    |                        |                                 |                 |                                                     |                     |                     |            |                     |               |
| mo Prec. I di I Succ. Ultimo Aggiungi Modifica Elimina Salva Annulla Stampa<br>ice 1<br>rrizione Richiesta ferie<br>vrietario Administrator<br>gati Nessun file presente<br>ttagli Assegnazioni Destinatari / approvazioni                                                                                                    |                        | •   . H   .                     | 0   🖻           |                                                     | N 3                 |                     |            |                     |               |
| rrizione Richiesta ferie 00999 rritario Administrator 00999 gati Nessun file presente ttagli Assegnazioni Destinatari / approvazioni                                                                                                    | mo Prec. I ul 1        | Succ. Ultimo Ag                 | giungi Modif    | ica Elimina Salva A                                 | nnulla Stampa       |                     |            |                     |               |
| rriztane                                                                                                    | Richiesta fer          | rie                             |                 |                                                     |                     |                     |            | ^                   |               |
| vrietario Administrator 00999<br>gati Nessun file presente<br>ttagli Assegnazioni Destinatari / approvazioni                                                                                                    | crizione               |                                 |                 | 22                                                  |                     |                     |            | $\sim$              |               |
| gati     Nessun file presente        ttagli     Assegnazioni     Destinatari / approvazioni                                                                                                    | rietario Administrator |                                 |                 | 00999                                               |                     |                     |            |                     |               |
| ttagli Assegnazioni Destinatari / approvazioni                                                                                                    | gati Nessun file prese | ente                            |                 |                                                     |                     |                     |            |                     |               |
|                                                                                                    | ettagli Assegnazioni C | )<br>Destinatari / approvazioni |                 |                                                     |                     |                     |            |                     |               |

Data agg.

31/03/2017 18:49 00999

Oper. agg.

Data ins.

31/03/2017 18:49

Oper. ins.

00999

00999 31/03/2017 70

🔍 100% 🛛 🕶

Des. assegnazione

Studio Filippo Albertini - Cattolica (RN) © 2011-2017 Portale ver. 1.0.6299 del 31/03/2017

Studio Filippo Albertini Via Euclide, 7 - 47841 Cattolica (RN) Cell. 347/7163264 Fax 0541/0531186 Web www.filippoalbertini.it E-Mail filippo@filippoalbertini.it PEC filippo.albertini@pec.it Cod. Fisc. LBRFPP68M23C357N P.Iva 01881570400 - Attività svolta ex legge n. 4/2013 E' possibile visualizzare i dati in formato tabella indicando nelle opzioni COLONNA=1, COLONNA=2, etc :

| Archivi 🕨 🚍 🤇                                                                                                    | Gestione                                                                          | e 🕨 🖻 Approvazioni                                                                                                    | Moduli                                        | 🕨 🧀 Oper                                                                                                    | Gestione moduli<br>azioni 🕨 📆 Man | utenzioni 🕨                                                                                        | 🕜 ? 🕨 🎝 Fine                                                                                                    |                                                                           | Utente:                                                                                                    | dimension of                                                             |
|----------------------------------------------------------------------------------------------------|-----------------------------------------------------------------------------------|----------------------------------------------------------------------------------------------------|-----------------------------------------------|----------------------------------------------------------------------------------------------------|-----------------------------------|----------------------------------------------------------------------------------------------------|----------------------------------------------------------------------------------------------------|---------------------------------------------------------------------------|----------------------------------------------------------------------------------------------------|--------------------------------------------------------------------------|
| cerca                                                                                                    |                                                                                   |                                                                                                    |                                               |                                                                                                    |                                   |                                                                                                    |                                                                                                    |                                                                           |                                                                                                    |                                                                          |
| lice Des                                                                                                    | crizione                                                                          |                                                                                                    | Vis                                           | sualizza                                                                                                    |                                   |                                                                                                    |                                                                                                    |                                                                           |                                                                                                    |                                                                          |
| no Prec.                                                                                                    | 2 di 2                                                                            | Succ. Ultimo A                                                                                                    | ggiungi Modit                                 | fica Elimina                                                                                                    | Salva Anni                        | ulla Stampa                                                                                        | Duplica                                                                                                    |                                                                           |                                                                                                    |                                                                          |
| rizione Modul                                                                                                    | lo rich                                                                           | niesta di emission                                                                                                    | e conferma                                    | d'ordine                                                                                                    |                                   |                                                                                                    |                                                                                                    |                                                                           | 0                                                                                                    |                                                                          |
| rietario Admi                                                                                                    | nistrator                                                                         |                                                                                                    |                                               |                                                                                                    | 00999                             |                                                                                                    |                                                                                                    |                                                                           |                                                                                                    |                                                                          |
| 11010110                                                                                                    |                                                                                   |                                                                                                    |                                               |                                                                                                    |                                   |                                                                                                    |                                                                                                    |                                                                           |                                                                                                    |                                                                          |
|                                                                                                    |                                                                                   |                                                                                                    |                                               |                                                                                                    |                                   |                                                                                                    |                                                                                                    |                                                                           |                                                                                                    |                                                                          |
| gati Nessu                                                                                                    | ın file pre                                                                       | esente                                                                                                    |                                               |                                                                                                    |                                   |                                                                                                    |                                                                                                    |                                                                           |                                                                                                    |                                                                          |
| gati Nessu<br>Ittagli Assegn                                                                                                    | un file pre<br>Nazioni                                                            | esente<br>Destinatari / approvazior                                                                                                    | i                                             |                                                                                                    |                                   |                                                                                                    |                                                                                                    |                                                                           |                                                                                                    |                                                                          |
| egati Nessu<br>ettagli Assegn<br>ighe: 34                                                                                                    | un file pre<br>nazioni<br>Tipo filt                                               | esente<br>Destinatari / approvazior<br>tro -   V   🕞 Nuovo                                                                                                    | i 🔁 💷                                         | •                                                                                                    | ■   ♪   両・                        |                                                                                                    |                                                                                                    |                                                                           |                                                                                                    |                                                                          |
| gati Nessu<br>ttagli Assegr<br>ghe: 34   P                                                                                                    | un file pre<br>nazioni<br>Tipo filt<br>Prog.                                      | esente<br>Destinatari / approvazior<br>tro - 7 I J Nuovo<br>Descrizione                                                                                                    | ii<br>  🤣 🏢<br>Obbligatorio                   | <br>•   💁 • [<br>Tipo valore                                                                                                    | Valori ammissibili                | Opzioni                                                                                            | Data agg.                                                                                                    | Oper. agg.                                                                | Data ins.                                                                                                    | Oper. ins                                                                |
| gati Nessu<br>ttagli Assegr<br>phe: 34 )                                                                                                    | un file pre<br>nazioni<br>Tipo filt<br>Prog.<br>55                                | esente<br>Destinatari / approvazior<br>tro •   77   🕞 Nuovo<br>Descrizione<br>Descrizione                                                                                   | ii<br>Sold States (States)<br>Obbligatorio    | Tipo valore Stringa                                                                                                    | Valori ammissibili                | Opzioni<br>COLONNA=1                                                                               | Data agg.<br>06/04/2017 13:20                                                                                                    | Oper. agg.<br>00999                                                       | Data ins.<br>06/04/2017 12:52                                                                                                    | Oper. ins.<br>00999                                                      |
| gati Nessi<br>ttagli Assegr<br>ghe: 34<br>odifica Elimina<br>odifica Elimina                                                                                     | Tipo filt<br>Prog.<br>55<br>60                                                    | Destinatari / approvazion<br>tro -   V   @ Nuovo<br>Descrizione<br>Quantità preventivata                                                                                    | ii<br>Solo Solo Solo Solo Solo Solo Solo Solo | <ul> <li>Tipo valore</li> <li>Stringa</li> <li>Numero</li> </ul>                                                                                                    | Valori ammissibili                | Opzioni<br>COLONNA=1<br>COLONNA=2                                                                  | Data agg.<br>06/04/2017 13:20<br>06/04/2017 13:20                                                                                 | Oper. agg.<br>00999<br>00999                                              | Data ins.<br>06/04/2017 12:52<br>06/04/2017 12:52                                                                                 | Oper. ins<br>00999<br>00999                                              |
| gati Nessi<br>ttagli Assegr<br>ghe: 34 )<br>lodifica Elimina<br>lodifica Elimina<br>lodifica Elimina                                                             | Tipo filt<br>Prog.<br>55<br>60<br>65                                              | Destinatari / approvazior<br>tro •   7   @ Nuovo<br>Descrizione<br>Descrizione<br>Quantità preventivata<br>Importo unitario                                                 | ii<br>Sobbligatorio                           | ··· Qara v Contraction of the second second | Valori ammissibili                | Opzioni<br>COLONNA=1<br>COLONNA=2<br>COLONNA=3                                                     | Data agg.<br>06/04/2017 13:20<br>06/04/2017 13:20<br>06/04/2017 13:20                                                             | Oper. agg.<br>00999<br>00999<br>00999                                     | Data ins.<br>06/04/2017 12:52<br>06/04/2017 12:52<br>06/04/2017 12:52                                                             | Oper. ins<br>00999<br>00999<br>00999                                     |
| gati Nessi<br>ttagli Assegr<br>ghe: 34 P<br>lodifica Elimina<br>lodifica Elimina<br>lodifica Elimina<br>lodifica Elimina                                         | Tipo filt<br>Prog.<br>55<br>60<br>65<br>70                                        | Destinatari / approvazion<br>tro • V I I Nuovo<br>Descrizione<br>Quantità preventivata<br>Importo unitario<br>Importo complessivo                                           | ii<br>Sobbligatorio                           | Tipo valore Stringa Numero Numero Numero                                                                                                    | Valori ammissibili                | Opzioni<br>COLONNA=1<br>COLONNA=2<br>COLONNA=3<br>COLONNA=4                                        | Data agg.<br>06/04/2017 13:20<br>06/04/2017 13:20<br>06/04/2017 13:20<br>06/04/2017 13:20                                         | Oper. agg.<br>00999<br>00999<br>00999<br>00999                            | Data ins.<br>06/04/2017 12:52<br>06/04/2017 12:52<br>06/04/2017 12:52<br>06/04/2017 12:52                                         | Oper. ins.<br>00999<br>00999<br>00999<br>00999                           |
| gati Nessi<br>tagli Assegr<br>odifica Elimina<br>odifica Elimina<br>odifica Elimina<br>odifica Elimina<br>odifica Elimina                                        | Tipo filt<br>Prog.<br>55<br>60<br>65<br>70<br>75                                  | Destinatari / approvazion<br>tro • V I I Nuovo<br>Descrizione<br>Quantità preventivata<br>Importo unitario<br>Importo complessivo<br>Descrizione 2                          | ii<br>Sobbligatorio                           | Tipo valore Stringa Numero Numero Stringa                                                                                                    | Valori ammissibili                | Opzioni<br>COLONNA=1<br>COLONNA=2<br>COLONNA=3<br>COLONNA=4<br>COLONNA=1                           | Data agg.<br>06/04/2017 13:20<br>06/04/2017 13:20<br>06/04/2017 13:20<br>06/04/2017 13:20<br>06/04/2017 12:52                     | Oper. agg.<br>00999<br>00999<br>00999<br>00999<br>00999                   | Data ins.<br>06/04/2017 12:52<br>06/04/2017 12:52<br>06/04/2017 12:52<br>06/04/2017 12:52                                         | Oper. ins<br>00999<br>00999<br>00999<br>00999<br>00999<br>00999          |
| gati Nessu<br>ttagli Assegr<br>odifica Elimina<br>odifica Elimina<br>odifica Elimina<br>odifica Elimina<br>odifica Elimina                                       | un file pre-<br>nazioni<br>Tipo filt<br>Prog.<br>55<br>60<br>65<br>70<br>75<br>80 | Destinatari / approvazion<br>tro • V @ Nuovo<br>Descrizione<br>Quantità preventivata<br>Importo unitario<br>Importo complessivo<br>Descrizione 2<br>Quantità preventivata 2 | i<br>Obbligatorio                             | Tipo valore     Stringa     Numero     Numero     Stringa     Numero                                                                                                    | Valori ammissibili                | Opzioni<br>COLONNA=1<br>COLONNA=2<br>COLONNA=3<br>COLONNA=4<br>COLONNA=1<br>COLONNA=2              | Data agg.<br>06/04/2017 13:20<br>06/04/2017 13:20<br>06/04/2017 13:20<br>06/04/2017 13:20<br>06/04/2017 12:52                     | Oper. agg.<br>00999<br>00999<br>00999<br>00999<br>00999<br>00999          | Data ins.<br>06/04/2017 12:52<br>06/04/2017 12:52<br>06/04/2017 12:52<br>06/04/2017 12:52<br>06/04/2017 12:52                     | Oper. ins<br>00999<br>00999<br>00999<br>00999<br>00999<br>00999          |
| gati Nessi<br>ttagli Assegr<br>ghe: 34 P<br>todifica Elimina<br>todifica Elimina<br>todifica Elimina<br>todifica Elimina<br>todifica Elimina<br>todifica Elimina | Tipo filt<br>Prog.<br>55<br>60<br>65<br>70<br>75<br>80<br>85                      | Destinatari / approvazion<br>tro                                                                                                    | ii<br>Sobbligatorio                           | Tipo valore     Stringa     Numero     Numero     Stringa     Numero     Stringa     Numero     Numero     Numero     Numero                                                                                                    | Valori ammissibili                | Opzioni<br>COLONNA=1<br>COLONNA=2<br>COLONNA=3<br>COLONNA=4<br>COLONNA=2<br>COLONNA=2<br>COLONNA=3 | Data agg.<br>06/04/2017 13:20<br>06/04/2017 13:20<br>06/04/2017 13:20<br>06/04/2017 13:20<br>06/04/2017 12:52<br>06/04/2017 12:52 | Oper. agg.<br>00999<br>00999<br>00999<br>00999<br>00999<br>00999<br>00999 | Data ins.<br>06/04/2017 12:52<br>06/04/2017 12:52<br>06/04/2017 12:52<br>06/04/2017 12:52<br>06/04/2017 12:52<br>06/04/2017 12:52 | Oper. ins<br>00999<br>00999<br>00999<br>00999<br>00999<br>00999<br>00999 |

In questo modo nella compilazione i dati vengono visualizzati su una griglia:

| Commercial di S |             | Moduli                                                                                     |                     | Utente                 | : jihailaa |          |
|-----------------|-------------|--------------------------------------------------------------------------------------------|---------------------|------------------------|------------|----------|
| 🐠 Archivi 🕨     | Compila     | A successful ( ) Multity ( Accustols) II Monacutols ( (As II Hou                           |                     |                        | ×          | 1        |
| Ricerca         |             | Documento id 4 - Acquisto server                                                           |                     |                        |            |          |
| Tipo Utente     | Noli        |                                                                                            | ]                   |                        | ~          |          |
| Dishau di L     | Cup         |                                                                                            | ]                   |                        |            | -        |
| Rigne: 1        | Descrizione |                                                                                            | ]                   |                        |            |          |
| Operazioni      | Commessa    |                                                                                            | ]                   |                        | н.         |          |
| Compila         | Task        |                                                                                            | ]                   |                        |            | pletare  |
|                 | Importo     |                                                                                            |                     |                        |            |          |
|                 | Descrizione | Quantită<br>preventivata                                                                   | Importo<br>unitario | Importo<br>complessivo |            |          |
|                 | [           |                                                                                            |                     |                        |            |          |
|                 |             |                                                                                            |                     |                        |            |          |
|                 |             |                                                                                            |                     |                        |            |          |
|                 |             |                                                                                            |                     |                        |            |          |
|                 |             |                                                                                            |                     |                        | ~          |          |
|                 | <           |                                                                                            | 11                  | >                      | I          |          |
|                 |             |                                                                                            |                     | -                      |            |          |
|                 |             | ☐ Modulo completato                                                                        |                     |                        |            |          |
|                 |             | Salva Annulla                                                                              |                     |                        |            |          |
|                 |             |                                                                                            |                     |                        | _          |          |
|                 |             |                                                                                            |                     |                        |            |          |
|                 |             | Studio Filinoo Albertini - Cattolica (RN) © 2011-2017 — Portale ver. 1.0.6305 del 06/04/20 | 17                  | 00000                  | 20/04      | /2017 71 |
|                 |             |                                                                                            |                     |                        | ۲          | 100% -   |

Pagina 34 di 44

Studio Filippo Albertini Via Euclide, 7 - 47841 Cattolica (RN) Cell. 347/7163264 Fax 0541/0531186 Web <u>www.filippoalbertini.it</u> E-Mail <u>filippo@filippoalbertini.it</u> PEC <u>filippo.albertini@pec.it</u> Cod. Fisc. LBRFPP68M23C357N P.Iva 01881570400 - Attività svolta ex legge n. 4/2013 Dettaglio moduli (new)

Nel tab "Dettagli" si indica l'elenco dei dati richiesti per il modulo:

| tees Matals 'A.B | enaier  | е               |                 |              |             | Gestione moduli                                                                                                    |                                         |
|------------------|---------|-----------------|-----------------|--------------|-------------|----------------------------------------------------------------------------------------------------|-----------------------------------------|
| 🖗 Archivi 🕨 🔚    | Gesti   | one 🕨           | Approv:         | azioni 🕨 🗥   | Moduli 🕨 🌀  | 🖗 Operazioni 🕨 👼 Manutenzioni 🕨 🔞 ? 🕨 🛃 Fine                                                                                       |                                         |
| Ricerca          |         |                 |                 |              |             |                                                                                                    |                                         |
| Codice Des       | crizion | e               |                 |              | Visualiz    | za                                                                                                    |                                         |
| Primo Prec.      | 2 di    | 3 <sub>St</sub> | icc. Ultim      | IO Aggiungi  | Modifica    | Elimina Salva Annulla Stampa Duplica                                                                                               |                                         |
| Descrizione Rich | iest    | a indi          | sponibili.      | tà lavorat   | iva         |                                                                                                    | 0                                       |
| roprietario      | HID F   | Surfect         |                 |              |             | 01401                                                                                                    |                                         |
| llegati Ness     | un file | presen          | te              |              |             |                                                                                                    |                                         |
| Dettagli         | nazioni | i De            | stinatari / app | ovazioni     |             |                                                                                                    |                                         |
| Righe: 6   🔎     | Tipo    | filtro +        | 7   🗔           | Nuovo 🛛 🦈    | •           | a • 目   秒   ⋽ •                                                                                                    |                                         |
| #                | Id      | Prog.           | Descrizione     | Obbligatorio | Tipo valore | Valori ammissibili                                                                                                    | Opzioni                                 |
| Modifica Elimina | 18      | 1               | Motivo          | s            | Stringa     | Ferie;Permesso orario;Malattia;L.104/92;Permesso<br>retribuito;Permesso di studio;Permesso sindacale;Permesso<br>esami;Aspettativa |                                         |
| Modifica Elimina | 16      | 2               | Da data         | s            | Data        |                                                                                                    |                                         |
| Modifica Elimina | 17      | 3               | A data          | s            | Data        |                                                                                                    |                                         |
| Modifica Elimina | 19      | 5               | Annotazioni     |              | Stringa     |                                                                                                    | MULTILINE=3                             |
| Modifica Elimina | 20      | 6               |                 |              | Etichetta   |                                                                                                    | Portare eventuale<br>autocertificazione |

I campi gestiti sono:

| Тіро              | Descrizione                                                                                                    | Opzioni                                                                                                    |
|-------------------|----------------------------------------------------------------------------------------------------|----------------------------------------------------------------------------------------------------|
| Stringa           | Testo libero<br>E' possibile scegliere il valore tra un elenco<br>fisso, indicando i possibili valori nel campo<br>valori ammissibili | <u>MULTILINE=[numero righe]</u> per<br>visualizzare un campo di testo più grande<br>(ad es MULTILINE=3)                                                                                              |
| Data              | Data                                                                                                    |                                                                                                    |
| Numero            | Un numero                                                                                                    | <u>RANGE=[MIN]-[MAX]</u> per indicare il valore<br>minimo o massimo accettato (ad es<br>RANGE=1-10 per un valore tra 1 e 10)<br><u>INTEGER=S</u> per accettare solo numeri<br>interi (senza virgola) |
| Booleano<br>(S/N) | Combo con la scelta S oppure N                                                                                                    |                                                                                                    |
| Etichetta         | Testo in sola lettura che viene visualizzato in un<br>etichetta all'utente al momento della<br>compilazione del modulo                |                                                                                                    |

Pagina 35 di 44

|                   | Indicare il testo da visualizzare nel campo<br>opzioni; è possibile indicare nel testo anche tag<br>html (ad es <b> per bold, <i> italic, etc)</i></b> |  |
|-------------------|----------------------------------------------------------------------------------------------------|--|
| Firma (*)         | Possibilità di firmare sulla app                                                                                                    |  |
| Foto (*)          | Possibilità di allegare fotografie sulla app                                                                                                    |  |
| Coordinate<br>(*) | Rilevazione coordinate gps sulla app                                                                                                    |  |
| Allegato          | File allegato che viene inserito in automatico nel modulo quando viene completato                                                                      |  |

(\*) = campi gestiti solo lato app SgdMobile

Pagina 36 di 44

### Compilazione moduli

I moduli si creano e compilano dalla pagina dei moduli, dal menu Moduli → Moduli:

| <u>Studio Filip</u><br>Archivi | po Albertini<br>▶ ∷≣ Gestio | ? 🕨 🛃 Fine | Utente: Administrator                |                    |                                      |                     |
|--------------------------------|-----------------------------|------------|--------------------------------------|--------------------|--------------------------------------|---------------------|
| Righe: 0                       | 🔎 Tipo filtro               | • •        | 🖬 Nuovo 🗾 🔹 🔛                        | • 🖩   🎲   🗐        | •                                    |                     |
| Operazioni                     | Data                        | Id         | Protocollo Modulo                    |                    | Descrizione                          | Stato               |
|                                |                             |            |                                      | No data to display |                                      |                     |
|                                |                             |            |                                      |                    |                                      |                     |
|                                |                             |            |                                      |                    |                                      |                     |
|                                |                             |            |                                      |                    |                                      |                     |
|                                |                             |            | Studio Filippo Albertini - Cattolica | ∍ (RN) © 2011-2017 | Portale ver. 1.0.6299 del 31/03/2017 | 00999 31/03/2017 71 |
| <                              |                             |            |                                      |                    |                                      | >                   |
|                                |                             |            |                                      |                    |                                      | 🔍 100% 🔻 📑          |

Cliccando il bottone Nuovo (1) si apre il popup dove è possibile creare un nuovo documento; i moduli che vengono proposti sono quelli assegnati in base all'utente corrente:

| Studio Filippo Albertini   | Moduli                                                                                     | Utente: Administrator |
|----------------------------|--------------------------------------------------------------------------------------------|-----------------------|
| 🍯 Archivi 🕨 🔚 Gestione 🕨   | 🧬 Operazioni 🕨 🔝 Moduli 🕨 🐻 Manutenzioni 🕨 🔞 ? 🕨 🛃 Fine                                    |                       |
| Righe: 0   🔎 Tipo filtro 🗸 | Nuovo documento                                                                            |                       |
| Operazioni Data Id         | Modulo di prova 🗸 🗸                                                                        | Stato                 |
|                            | Modulo Modulo di prova creato da Administrator il 31/03/2017<br>Descrizione                |                       |
|                            | Salva Annulla                                                                              |                       |
|                            | Studio Filippo Albertini - Cattolica (RN) © 2011-2017 Portale ver, 1.0.6299 del 31/03/2017 | 00999 31/03/2017 71   |
|                            |                                                                                            | 🔍 100% 🔻 🖽            |

Nella griglia vengono visualizzati i moduli creati:

| Ricerca                          |               |                   |               |                                               |                                                                                                    |                           |
|----------------------------------|---------------|-------------------|---------------|-----------------------------------------------|----------------------------------------------------------------------------------------------------|---------------------------|
| Tipo Uteni                       | e corrente 🗸  | Vis               | ualizza       |                                               |                                                                                                    |                           |
| Righe: 2                         | 🔎 Tipo filtro | V - V             | 🛛 🕞 Nuovo 🕴 ⊄ | 🖌 💷 •   💁 • 🎚                                 | 🦓   🖻 🔹                                                                                                    | άC.                       |
| Operazioni                       | Data          | Id                | Protocollo    | Modulo                                        | Descrizione                                                                                                    | Stato                     |
| <u>Visualizza</u><br>Annulla     | 06/05/2017    | week2<br>Indeered |               | Inter-Accelent docate a<br>office Personale   | **** TEST *** Holdale Invia decament decent a officie Personale<br>create de TAPURO PRANCESCO é HUTC/2017 - Neis esteve | Completato<br>(Approvato) |
| <u>Compila</u><br><u>Annulla</u> | 21/04/2017    | 40700             |               | Inste documenti docenti a<br>ufficio frecorde | Rodale Invis decament decament a affecto Personale creato da TAFURO<br>PRANCESCO 6 21/04/2017                           | Da completar              |
|                                  |               |                   |               |                                               |                                                                                                    |                           |

Pagina 37 di 44

Cliccando il bottone "Compila" sulla griglia si apre il popup per la valorizzazione del modulo:

| Studio Filippo Albertini | Moduli                                                                                     | Utente: Administrator |
|--------------------------|--------------------------------------------------------------------------------------------|-----------------------|
| Archivi 🕨 🔚 G            | ompila                                                                                     | ×                     |
| Righe: 1   🔎 Tip         | Documento id 355 - Modulo Modulo di prova creato da Administrator il 31/03/2017            |                       |
| Operazioni Data          | Tipo                                                                                       | Stato                 |
| <u>Compila</u> 31/03/.   |                                                                                            | Da completare         |
|                          | Descrizione                                                                                |                       |
|                          | Da data                                                                                    |                       |
|                          | A data                                                                                     |                       |
|                          | □ Modulo completato                                                                        |                       |
|                          | Salva Annulla                                                                              |                       |
|                          |                                                                                            |                       |
|                          |                                                                                            |                       |
|                          | Studio Filippo Albertini - Cattolica (RN) © 2011-2017 Portale ver. 1.0.6299 del 31/03/2017 | 00999 31/03/2017 71   |
|                          |                                                                                            | 🔍 100% 🔻 🔐            |

Nella griglia vengono visualizzati in verde i moduli completati.

Premendo il bottone "Annulla" è possibile annullare il modulo, indicandone il motivo:

| Lices Shitely '8. Sequent'          |               |          |         | Moduli                                           | Utente:                           | ente: |                           |
|-------------------------------------|---------------|----------|---------|--------------------------------------------------|-----------------------------------|-------|---------------------------|
| Approva                             | azioni 🕨 🖾    | Moduli 🕨 | @ Op    | erazioni 🕨 💀 Manutenzioni 🕨 🔞 ? 🕨                | 🛃 Fine                            |       |                           |
| Ricerca                             |               |          |         |                                                  |                                   |       |                           |
| Tipo Utent                          | te corrente 🗸 | Vis      | sualizz | Annulla modulo                                   | X                                 |       |                           |
| Righe: 2                            | D Tipo filtr  | 0 - 1    |         | Motivo                                           |                                   |       |                           |
| Operazioni                          | Data          | Id       | Pro     |                                                  | 0                                 |       | Stato                     |
| <u>Visualizza</u><br><u>Annulla</u> | 06/05/2017    |          |         | Ok Annulla                                       |                                   |       | Completato<br>(Approvato) |
| Compila<br>Annulla                  | 21/04/2017    |          |         |                                                  |                                   |       | Da completare             |
|                                     |               |          |         |                                                  |                                   |       |                           |
|                                     |               |          |         |                                                  |                                   |       |                           |
|                                     |               |          | Studi   | o Filippo Albertini - Cattolica (RN) © 2011-2013 | Portale ver. 1.0.0323 del 24/04/7 | 01401 | € 100% ▼                  |

Pagina 38 di 44

## App SGD Mobile (new)

La app SGD Mobile si collega al database in produzione via web service e permette la creazione di moduli, la consultazione dei documenti e messaggi di posta elettronica.

### Impostazione iniziale

Al primo avvio della app bisogna scegliere l'azienda e indicare il proprio numero di telefono ed email:

| Ø Ø Ø Ø ▲ 3 ▼ ▲ 2 16:44                                                    | 🙆 🧭 🛎 🛛 🖇 🖤 🖌 🖬 16:43                            |
|----------------------------------------------------------------------------|--------------------------------------------------|
| SGD Mobile (main)                                                          | 📝 Impostazioni                                   |
| SGD Mobile                                                                 |                                                  |
| Versione: 1.0.6299                                                         | Azienda (*)                                      |
| Studio Filippo Albertini<br>Utente                                         | Num. telefono<br>personale (*)                   |
| Password                                                                   | E-Mail personale<br>(*)<br>(*) campi obbligatori |
| V Ok 🔇 Annulla                                                             | Salva Annulla                                    |
| Analisi, sviluppo software e proprietà: Filippo Albertini - Cattolica (RN) | < 0 □                                            |

L'autenticazione avviene indicando il codice dell'utente e la password.

Solo gli utenti abilitati possono entrare nell'app, ovvero gli utenti appartenenti al gruppo SGDMOBILE. Mettendo la spunta "Resta connesso" è possibile evitare di dover reinserire utente e password negli avvii successi della app.

Pagina 39 di 44

### Menu iniziale

Dopo l'autenticazione si apre il seguente menu:

| SGD | Mobile (fmp01)      |  |
|-----|---------------------|--|
| Q   | Moduli              |  |
|     |                     |  |
|     | Posta elettronica   |  |
| _   |                     |  |
| B   | Documenti           |  |
|     |                     |  |
| 8   | Documenti destinati |  |
|     |                     |  |

### Moduli

Cliccando su Moduli vengono visualizzati i moduli assegnati all'utente corrente; cliccando sulla prima riga (quella con il +) è possibile creare un nuovo documento. Cliccando sulle celle è possibile compilare il modulo.

| 0   |                    | 00)                              | * 💎 🖌 🕻 18:56                         |                    | lulo (fmp03) | * マ 🖌 🛿 18:56 | ⊙ ⊘ ⊡               | * 💎 🖌 🖸 18:56                                                   |
|-----|--------------------|----------------------------------|---------------------------------------|--------------------|--------------|---------------|---------------------|-----------------------------------------------------------------|
| Id  | Data               | npU2)                            | izione                                | Modulo             | uio (mpos)   |               | Modulo Modulo di p  | umento id 355<br>orova creato da Administrator il<br>31/03/2017 |
| 355 | 31/03/2017         | Modulo Modulo<br>da Administrati | o di prova creato<br>pr il 31/03/2017 | Descrizione        |              |               | Tipo<br>Descrizione |                                                                 |
|     |                    |                                  |                                       |                    |              |               | Da data             |                                                                 |
|     |                    |                                  |                                       | -                  |              |               | A data              | Modulo completato                                               |
|     |                    | Indietro                         |                                       | Salva              | Indiet       | ro            | Salva               | Indietro                                                        |
|     | $\bigtriangledown$ | 0                                |                                       | $\bigtriangledown$ | 0            |               | $\bigtriangledown$  | 0 🗆                                                             |

Nei moduli è possibile salvare anche fotografie, aggiungere allegati e rilevare coordinate gps.

Pagina 40 di 44

Studio Filippo Albertini Via Euclide, 7 - 47841 Cattolica (RN) Cell. 347/7163264 Fax 0541/0531186 Web www.filippoalbertini.it E-Mail filippo@filippoalbertini.it PEC filippo.albertini@pec.it Cod. Fisc. LBRFPP68M23C357N P.Iva 01881570400 - Attività svolta ex leage n. 4/2013

### Posta elettronica

Cliccando su posta elettronica vengono visualizzati i messaggi di posta elettronica scaricati; cliccando sulla griglia è possibile consultare i dati in dettaglio:

| mail | IMAP sgd@filippoalbertini.it | Email | IMAP sgd(              | စွfilippoalbert | ini.it                                                        | Id        | 357                                                                                                    |
|------|------------------------------|-------|------------------------|-----------------|---------------------------------------------------------------|-----------|----------------------------------------------------------------------------------------------------|
| ata  | >= 28/02/2017 Carica         | Data  | >= 2                   | 28/02/2017      | Carica                                                        | Documento | Doc. 351                                                                                                    |
|      | A                            |       | - 4                    |                 |                                                               | A         | Filippes Adamstics                                                                                                    |
|      |                              | Id    | Data                   | Documento       | MailFrom                                                      | сс        | Chambelth Loretta - Virecolli<br>Menoz                                                                                                    |
|      |                              |       |                        |                 |                                                               | Oggetto   | BOT INSIG                                                                                                    |
|      |                              | 361   | 30/03/2017<br>17:12:00 | Doc. 354        | tota louité repair<br>Allogistrupore in                       | Allegati  | lan an ann an an an an an an an an an an                                                                                                    |
|      |                              | 360   | 29/03/2017<br>09:26:00 | Doc. 352        | Transfer, Soater                                              |           | Const. per per el const. el const.<br>El tra const. el const. el const. el const. el const. el const. el const. el const. el const. el const. el const                                                                                                    |
|      |                              | 359   | 29/03/2017<br>18:36:00 | Doc. 353 •      | Transfert Loretty<br>metta Transfertigian<br>gentary in       |           | Brannan (1997)<br>Grandfill control of control (1997)<br>Fragman (1997)<br>And (1997)                                                                                                    |
|      |                              | 358   | 29/03/2017<br>11:18:00 | Doc. 350        | Waggeren Arres Marin<br>Arrestante Maggeren<br>gruggerbare in |           | Contraction of the second second |
|      |                              | 357   | 29/03/2017<br>11:34:00 | Doc. 351        | Terrardi Houte<br>ministration di pres-<br>griftera di        |           | Notinica ul nelpuesk Auvaniceu                                                                                                    |
|      |                              | 356   | 22/03/2017             | Doc. 349        |                                                               |           | Indietro                                                                                                    |

### Documenti

Cliccando su Documenti vengono visualizzati i documenti; cliccando sulla griglia è possibile consultare i dati in dettaglio:

| Ø                  | * 💙 🖌 🖸 18:36 | 6      |                    |             | X 🗸 🖌 🖸 18:36                            | ۵ ۵                | * 💙 🖌 🛿 18:37                                                                                                    |  |
|--------------------|---------------|--------|--------------------|-------------|------------------------------------------|--------------------|----------------------------------------------------------------------------------------------------|--|
| Gestione documenti | i (fmp92)     | 2      | Gestione d         | ocumenti (  | fmp92)                                   | 📝 Docum            | nento                                                                                                    |  |
| Data >= 28/02/2017 |               | Data   | >= 2               | 8/02/2017   |                                          | Documento id 343   |                                                                                                    |  |
|                    | _             |        | A                  |             |                                          | Prot.              |                                                                                                    |  |
| Descrizione        | Carica        | Descri | zione              |             | Carica                                   | Data               | 27/03/2017                                                                                                    |  |
|                    |               | Id     | DATA               |             | DESCRIZIONE                              | Categoria          | disacto map addetto acegat?<br>Higgo Potesti per cortesso                                                                                                    |  |
|                    |               | 354    | 30/03/2017         | Fact No. 10 | Resolution and 27                        |                    | serfficare questo reag, a rea-<br>pare sia stato illasciato da an-<br>addetto di aceganagoserriga                                                                                                    |  |
|                    |               | 353    | 30/03/2017         | Latter      | Analis productor (B)                     |                    | CALL Control Control C |  |
|                    |               | 352    | 30/03/2017         | Re courte   | inananin 11 kettaaris<br>Maala Maangarma |                    | e regli allegati di questo<br>reconsigni o delle concentre<br>risponte con di raturi                                                                                                    |  |
|                    |               | 351    | 29/03/2017         |             | Second States                            |                    | professionale e confidenzate,<br>sono riservati esclusivamente<br>ai ten destinatari e pritame                                                                                                    |  |
|                    |               | 350    | 29/03/2017         |             | Case Plages.                             |                    | Anness constants of reserve                                                                                                    |  |
|                    |               | 349    | 29/03/2017         | Banadi -    | Parker, 201 PARCENES                     |                    | Indietro                                                                                                    |  |
| Q                  |               |        | $\bigtriangledown$ | 0           |                                          | $\bigtriangledown$ | 0 🗆                                                                                                    |  |

| • •            | * 🗸 🖬 18:37    |
|----------------|----------------|
| 📝 Documer      | nto            |
|                |                |
| Classifica     |                |
| Corrispondenti | Camper's Large |
| Destinatari    |                |

#### Stati

| Stato         | Data                   | Valore | Valore2 |
|---------------|------------------------|--------|---------|
| LETTURA.EMAIL | 27/03/2017<br>17:35:00 |        |         |
| CONSULTATO    | 27/03/2017<br>18:00:00 | 00999  |         |
| FATTO         | 27/03/2017<br>18:04:00 |        |         |

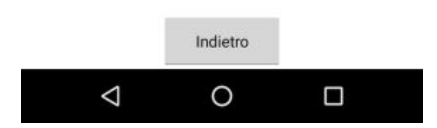

E' anche possibile ricercare i documenti tramite QrCode cliccando sull'icona con il QrCode.

### Documenti destinati

Cliccando su Documenti destinati vengono visualizzati i documenti destinati; cliccando sulla griglia è possibile consultare i dati in dettaglio.

Pagina 42 di 44

## Allegati

### Parametri generali procedura

I parametri generali della procedura sono impostabili dai profili appartenenti al gruppo AMMINISTRAZIONE da Manutenzioni → Tabelle di sistema → Parametri generali.

Elenco parametri procedura :

| Codice parametro   | Ambito                | Descrizione                                                                                               | Valore di esempio                                                                                                    |
|--------------------|-----------------------|----------------------------------------------------------------------------------------------------|----------------------------------------------------------------------------------------------------|
| CONSERVAZIONE.PA   | Conservazion          | Parametri per la                                                                                          | Val1 : utente                                                                                                    |
| RER                | e Parer               | conservazione al Parer                                                                                    | Val1 : utente<br>Val2 : password<br>Val3 : ws<br>(ad es.<br>https://parer-pre.regione.emilia-<br>romagna.it/sacer/VersamentoS<br>ync)<br>Val4 : ambiente<br>Val5 : ente<br>Val5 : ente<br>Val6 : struttura<br>Val7 : originatore<br>Val8 : responsabile |
|                    |                       |                                                                                                    | Val9 : operatore                                                                                                    |
| SGD.PUBBLICAZIONE. | Pubblicazione<br>albo | Parametri per la<br>pubblicazione all'albo                                                                | Val1 :<br>url pagina wordpress<br>(ad es.<br><u>http://www.filippoalbertini.com/</u><br><u>albowp_ws.php</u> )<br>Val2 :<br>utente wordpress<br>Val3 :<br>password dell'utente<br>wordpress                                                             |
| SGD.SMTP.PEO       | Documenti             | Parametri smtp per l'invio<br>delle email con la posta<br>elettronica ordinaria dalla<br>pagina documenti | Formato della stringa con i<br>parametri smtp:<br>SERVER=#####;USERNAME<br>=######;PASSWORD=#######                                                                                                    |

Pagina 43 di 44

|                                       |                         | E' possibile indicare più<br>parametri, l'importante è che<br>inizino per SGD.SMTP.PEO<br>(ad es.<br>SGD.SMTP.PEO.GMAIL) | ;SENDEREMAIL=######;SEN<br>DERNAME=######;READCO<br>NFIRMATION=S/N;PORT=###<br>###;SSL=S/N;TLS=S/N;AUTH<br>=Auto/Login;         |
|---------------------------------------|-------------------------|----------------------------------------------------------------------------------------------------|----------------------------------------------------------------------------------------------------|
| SGD.SMTP.PEC                          | Documenti               | Parametri smtp per l'invio<br>delle email con la posta<br>elettronica certificata dalla<br>pagina documenti              | Formato della stringa con i<br>parametri smtp:<br>SERVER=#####;USERNAME<br>=######;PASSWORD=#######<br>:SENDEREMAIL=#######:SEN |
|                                       |                         | E' possibile indicare più<br>parametri, l'importante è che<br>inizino per SGD.SMTP.PEC                                   | DERNAME=######;READCO<br>NFIRMATION=S/N;PORT=###<br>###;SSL=S/N;TLS=S/N;AUTH                                                    |
|                                       |                         | (ad es.<br>SGD.SMTP.PEC.GMAIL)                                                                                           | =Auto/Login                                                                                                    |
| SGD.POP3                              | Documenti               | Parametri pop3 per scaricare<br>la posta                                                                                 | Formato della stringa:<br>server:user:pass:porta:ssl                                                                            |
|                                       |                         | E' possibile indicare più<br>parametri, l'importante è che<br>inizino per SGD.POP3 (ad es.<br>SGD.POP3.GMAIL)            |                                                                                                    |
| SGD.CLASSIFICA.REG                    | Conservazion<br>e Parer | Codice di classificazione per<br>il registro protocollo                                                                  | Ad es. 06.02.11                                                                                                    |
| SGD.CLASSIFICA.REG<br>ISTRI.DIDATTICI | Conservazion<br>e Parer | Codice di classificazione per i registri didattici                                                                       | Ad es. 06.02.11                                                                                                    |
| SGD.CLASSIFICA.PAG                    | Conservazion<br>e Parer | Codice di classificazione per le pagelle                                                                                 | Ad es. 06.02.11                                                                                                    |
| SGD.CLASSIFICA.TAB<br>ELLONI.SCRUTINI | Conservazion<br>e Parer | Codice di classificazione per gli scrutini                                                                               | Ad es. 06.02.11                                                                                                    |